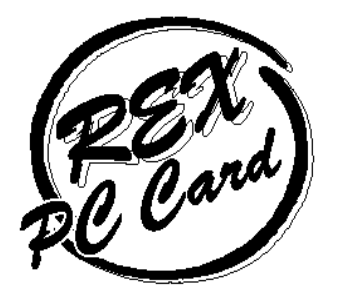

# Ultra SCSI (FAST-20) Card Bus PC Card

REX-CB31

ユーザーズマニュアル

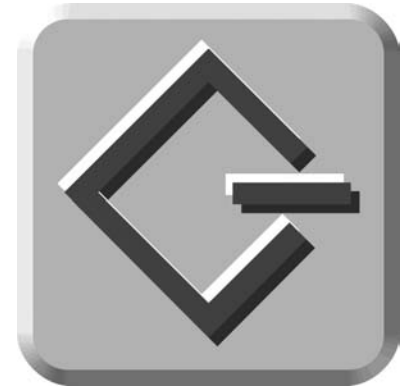

2005 年 3 月 第 7.0 版

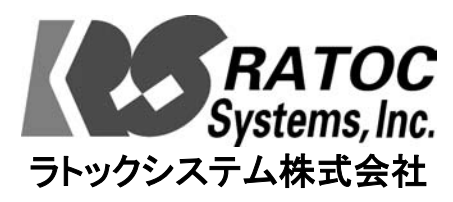

Mac

Me

98

95

2000

XP

| ユーザーズマニュアル                                                                                                    |
|----------------------------------------------------------------------------------------------------|
| 1.はじめに                                                                                                    |
| ご注意1                                                                                                    |
| 安全にお使いいただくために必ずお読みください2                                                                                                    |
| 本文中の記号説明2                                                                                                    |
| 製品の特徴4                                                                                                    |
| 対応パソコンと対応 OS(オペレーティングシステム)4                                                                                                    |
| 梱包品について5                                                                                                    |
| 普段の REX-CB31 の使用方法6<br>ヴヰ PEV-CP31 を注差する                                                                                                    |
| 滞時 REX-CB31 を装着する 7                                                                                                    |
| お問い合わせをする前に(Windows ユーザーの場合)                                                                                                    |
| 製品に関するお問い合わせ                                                                                                    |
| 第1编 Macintosh 编                                                                                                    |
|                                                                                                    |
| 2. Macintosh C使用9 る                                                                                                    |
| 添付のソフトウェアについて11                                                                                                    |
|                                                                                                    |
| 制限11                                                                                                    |
| 制限11<br>3.ハードウェアのセットアップ13                                                                                                    |
| 制限                                                                                                    |
| 制限                                                                                                    |
| 制限                                                                                                    |
| 制限.       11         3.ハードウェアのセットアップ.       13         PC カードの取り外しについて.       17         4.ドライバのインストール.       18         Mac OS X でのドライバのインストール.       18         Mac OS 9/8 でのドライバのインストール.       23                                                                                                    |
| 制限.       11         3.ハードウェアのセットアップ.       13         PC カードの取り外しについて.       17         4.ドライバのインストール.       18         Mac OS X でのドライバのインストール.       18         Mac OS 9/8 でのドライバのインストール.       23         5.フォーマットユーティリティ.       25                                                                                                    |
| 制限.       11         3.ハードウェアのセットアップ.       13         PCカードの取り外しについて.       17         4.ドライバのインストール.       18         Mac OS X でのドライバのインストール.       18         Mac OS 9/8 でのドライバのインストール.       23         5.フォーマットユーティリティ.       25         Mac OS X でのフォーマットユーティリティ       25                                                                                                    |
| 制限.       11         3.ハードウェアのセットアップ.       13         PCカードの取り外しについて.       17         4.ドライバのインストール.       18         Mac OS X でのドライバのインストール.       18         Mac OS 9/8 でのドライバのインストール.       23         5.フォーマットユーティリティ.       25         Mac OS X でのフォーマットユーティリティ       25         第 2 編 Windows 編.       26                                                                                         |
| 制限                                                                                                    |
| 制限       11         3.ハードウェアのセットアップ       13         PCカードの取り外しについて       17         4.ドライバのインストール       18         Mac OS X でのドライバのインストール       18         Mac OS 9/8 でのドライバのインストール       23         5.フォーマットユーティリティ       25         Mac OS X でのフォーマットユーティリティ       25         第 2 編       Windows 編       26         6. Windows で使用する       27         添付のソフトウェアについて       27                          |
| 制限       11         3.ハードウェアのセットアップ       13         PCカードの取り外しについて       17         4.ドライバのインストール       18         Mac OS X でのドライバのインストール       18         Mac OS 9/8 でのドライバのインストール       23         5.フォーマットユーティリティ       25         Mac OS X でのフォーマットユーティリティ       25         第 2 編       Windows 編       26         6. Windows で使用する       27         添付のソフトウェアについて       27         使用上での制限       28 |
| 制限                                                                                                    |
| 制限                                                                                                    |

| REX-CB31 の装着31                                                                                                    |
|----------------------------------------------------------------------------------------------------|
| Windows Me でのインストール32                                                                                                    |
| Windows 98 でのインストール33                                                                                                    |
| ほかのドライバを選択の場合35                                                                                                    |
| Windows 95 でのインストール37                                                                                                    |
| PC カードコントローラの確認37                                                                                                    |
| デバイスドライバウィザード39                                                                                                    |
| Windows XP でのインストール41                                                                                                    |
| Windows 2000 でのインストール44                                                                                                    |
| Advansys SCSI Host Adapter としての認識44                                                                                                    |
| デバイスドライバのアップグレードウィザード46                                                                                                    |
| ドライバインストールの確認(Windows Me/98/95)49                                                                                                    |
| ドライバインストールの確認(Windows XP/2000)51                                                                                                    |
| SCSI ユーティリティのインストール54                                                                                                    |
| REX-CB31 PC カードの取り外し56                                                                                                    |
|                                                                                                    |
| 8. SCSI 機器の接続                                                                                                    |
| 8. SCSI 機器の接続                                                                                                    |
| 8. SCSI 機器の接続                                                                                                    |
| 8. SCSI 機器の接続                                                                                                    |
| 8. SCSI 機器の接続       57         接続方法の流れ       57         PC カードと SCSI ケーブルの接続       57         SCSI ケーブルと SCSI 機器の接続       58         REX-CB31 の装着と機器確認       60                                                                                                    |
| 8. SCSI 機器の接続       57         接続方法の流れ       57         PC カードと SCSI ケーブルの接続       57         SCSI ケーブルと SCSI 機器の接続       58         REX-CB31 の装着と機器確認       60         9. Windows 用 SCSI ユーティリティについて       62                                                                                                    |
| 8. SCSI 機器の接続       57         接続方法の流れ       57         PC カードと SCSI ケーブルの接続       57         SCSI ケーブルと SCSI 機器の接続       58         REX-CB31 の装着と機器確認       60         9. Windows 用 SCSI ユーティリティについて       62         SCSI フォーマットユーティリティ       62                                                                                                    |
| 8. SCSI 機器の接続       57         接続方法の流れ       57         PC カードと SCSI ケーブルの接続       57         SCSI ケーブルと SCSI 機器の接続       58         REX-CB31 の装着と機器確認       60         9. Windows 用 SCSI ユーティリティについて       62         SCSI フォーマットユーティリティ       62         SCSI 機器接続確認ユーティリティ       66                                                                                                    |
| 8. SCSI 機器の接続       57         接続方法の流れ       57         PC カードと SCSI ケーブルの接続       57         SCSI ケーブルと SCSI 機器の接続       58         REX-CB31 の装着と機器確認       60         9. Windows 用 SCSI ユーティリティについて       62         SCSI フォーマットユーティリティ       62         SCSI 機器接続確認ユーティリティ       66         10. SCSI 仕様について、その他       68                                                                                                    |
| 8. SCSI 機器の接続       57         接続方法の流れ       57         PC カードと SCSI ケーブルの接続       57         SCSI ケーブルと SCSI 機器の接続       58         REX-CB31 の装着と機器確認       60         9. Windows 用 SCSI ユーティリティについて       62         SCSI フォーマットユーティリティ       62         SCSI 機器接続確認ユーティリティ       66         10. SCSI 仕様について、その他       68         接続できる台数とケーブルの長さ       68                                                                                                    |
| 8. SCSI 機器の接続       57         接続方法の流れ       57         PC カードと SCSI ケーブルの接続       57         SCSI ケーブルと SCSI 機器の接続       58         REX-CB31 の装着と機器確認       60         9. Windows 用 SCSI ユーティリティについて       62         SCSI フォーマットユーティリティ       62         SCSI 機器接続確認ユーティリティ       62         10. SCSI 仕様について、その他       68         接続できる台数とケーブルの長さ       68         接続可能な SCSI 機器のタームパワー供給能力について       69                                                                                                    |
| 8. SCSI 機器の接続       57         接続方法の流れ       57         PC カードと SCSI ケーブルの接続       57         SCSI ケーブルと SCSI 機器の接続       58         REX-CB31 の装着と機器確認       60         9. Windows 用 SCSI ユーティリティについて       62         SCSI フォーマットユーティリティ       62         SCSI 機器接続確認ユーティリティ       66         10. SCSI 仕様について、その他       68         接続できる台数とケーブルの長さ       68         接続可能な SCSI 機器のタームパワー供給能力について       69         SCSI 機器のターミネータ電源供給の確認方法       69                                                                                                    |
| 8. SCSI 機器の接続       57         接続方法の流れ       57         PC カードと SCSI ケーブルの接続       57         SCSI ケーブルと SCSI 機器の接続       58         REX-CB31 の装着と機器確認       60         9. Windows 用 SCSI ユーティリティについて       62         SCSI フォーマットユーティリティ       62         SCSI 機器接続確認ユーティリティ       62         SCSI 機器接続確認ユーティリティ       66         10. SCSI 仕様について、その他       68         接続できる台数とケーブルの長さ       68         接続可能な SCSI 機器のタームパワー供給能力について       69         SCSI 代器のターミネータ電源供給の確認方法       69         SCSI PC カードの仕様       70                                |
| 8. SCSI 機器の接続       57         接続方法の流れ       57         PC カードと SCSI ケーブルの接続       57         SCSI ケーブルと SCSI 機器の接続       58         REX-CB31 の装着と機器確認       60         9. Windows 用 SCSI ユーティリティについて       62         SCSI フォーマットユーティリティ       62         SCSI 機器接続確認ユーティリティ       62         SCSI 機器接続確認ユーティリティ       66         10. SCSI 仕様について、その他       68         接続できる台数とケーブルの長さ       68         接続可能な SCSI 機器のタームパワー供給能力について       69         SCSI 内とカードの仕様       70         SCSI アC カードの仕様       70         SCSI ケーブルのコネクタピン配列について、       71 |

本製品に添付の CD-ROM には、PDF ファイルが収録されています。 以下は、その PDF ファイルの目次一覧です。

| 第1章トラブルシューティング(Macintosh)          | 1           |
|------------------------------------|-------------|
| デスクトップにカードのアイコンが表示されない場合           | 1           |
| SCSI コンフィギュレーションユーティリティで検出されない場    | <b>}合</b> 1 |
| SCSI コンフィギュレーションができない場合            | 1           |
| データ転送中にハングアップする場合                  | 2           |
| FUJITSU MO(M2512A,M2513A)を使用の場合    | 2           |
| SCSI 機器が認識できない場合                   | 2           |
| B'sCrew からカードを認識しない場合              | 3           |
| 内蔵バス接続と速度が変わらない場合                  | 3           |
| SCSI-2 と表示される場合                    | 4           |
| REX-CB31 に接続した HD に OS をインストールした場合 | 4           |
| REX-CB31 を抜くとハングアップする場合            | 4           |
| システムのスリープ後ハングアップする場合               | 5           |
| ハードディスクの自動マウントができない場合              | 5           |
|                                    |             |

| 2. Windows Me/98/95 トラブルシューティング               | 6  |
|-----------------------------------------------|----|
| REX-CB31 のドライバを削除するには                         | 6  |
| Windows Me でドライバ更新する場合                        | 8  |
| Windows 98 でドライバ更新する場合                        | 12 |
| Windows 95 でドライバ更新する場合                        | 16 |
| TOSHIBA 製ノートパソコンの場合                           | 18 |
| 「フォーマットしますか?」と表示される場合                         | 18 |
| PC-9821 の Windows95 で 640MB, 1.3GB MO を使用する場合 | 19 |
| FUJITSU MO(M2512A,M2513A)を使用の場合               | 19 |
| ドライブが割り当たらない場合                                | 19 |
| その他のデバイスに PCI Bridge として登録される場合               | 20 |
| その他のデバイスに PCI SCSI BUS Controller が表示される場合    | 20 |
| その他のデバイスに?PCMCIA Card Services がある場合          | 20 |

| SCSI 機器接続確認で準備ができていませんと表示される20            |
|-------------------------------------------|
| フォーマットユーティリティで CDR,CDRW,DVD が認識されない21     |
| 画像の取り込みを行うとスキャナの準備ができていませんとなる場合…21        |
| 不明なデバイスが検出されると表示の場合21                     |
| Windows 98/95 が終了できない場合22                 |
| UltraSCSI 対応機器が SCSI-2 と表示される場合           |
| PC98-NX でデバイスマネージャの画面が表示されない場合23          |
| 3. Windows XP/2000 トラブルシューティング            |
| REX-CB31 ドライバを削除するには24                    |
| Windows XP でドライバ更新する場合25                  |
| Windows 2000 でドライバ更新する場合                  |
| TOSHIBA 製ノートパソコンの場合32                     |
| スキャナを検出できない場合32                           |
| Ultra SCSI ハードディスクでアクセスが遅い場合              |
| Device のプロパティ – SCSI のプロパティでの設定が有効にならない33 |
| FUJITSU MO(M2512A,M2513A)を使用の場合           |
| MO/PD でフォーマットが完了しない場合34                   |
| ドライブ名が割り当たらない場合34                         |
| 4. 起動ディスク(DOS)での REX-CB31 使用について          |
| 起動ディスク作成ツールの使用35                          |
| Windows 98 起動ディスクの編集                      |
| Windows 95 起動ディスクの編集                      |
| Drive Image 起動ディスクの編集                     |
| SCSI CD-ROM を利用する41                       |
| SCSI DVD-RAM を利用する41                      |
| CBENABLE.EXE のパラメタ42                      |
| ASPCB3x.SYS (ASPCB3xN.SYS)のパラメタ42         |
| REXCD.SYS のパラメタ43                         |
| REXDISK.SYS のパラメタ45                       |

本製品に添付の CD-ROM には、PDF ファイルが収録されています。 以下は、その PDF ファイルの目次一覧です。

| 5. REX-CB31 で Windows 2000 をインストール47     |
|------------------------------------------|
| Windows98, WindowsNT からアップグレードインストールする47 |
| Windows98, WindowsNT から新規インストールする48      |
| Windows98/95 の起動 FD からインストールする49         |
| 6. SCSI コンフィギュレーションユーティリティ               |
| SCSI コンフィギュレーションとは(Macintosh の場合)        |
| MacOS X でのプログラム起動方法50                    |
| Mac OS 9.x 以前でのプログラム起動方法53               |
| SCSI コンフィギュレーションユーティリティ(Windows の場合)57   |
| プログラム起動方法57                              |
| コンフィギュレーション画面                            |

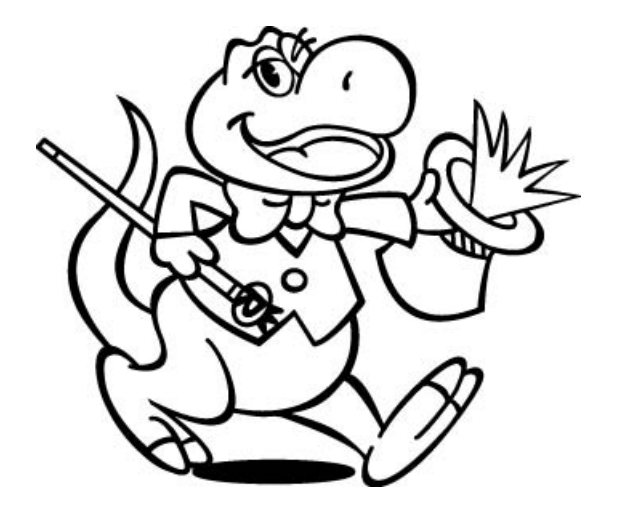

# 1.はじめに

このたびは REX-CB31 Ultra SCSI (FAST-20) Card Bus PC カードお買い上 げ頂き誠にありがとうございます。この製品は高速転送インターフェースを ノートパソコンで実現できるように設計された Card Bus スロット専用の SCSI PC カードです。今後もドライバのバージョンアップなど、より一層の サポートを充実していきますので末永くご愛用賜りますようお願い申し上げ ます。本書は、REX-CB31 の導入ならびに運用方法を説明したマニュアルで す。REX-CB31 を正しくお使い頂くため、ご使用の前に必ず本書をよくお読 みください。特に 2 ページより記載しています「安全にお使いいただくために必ずお読み ください」は、最初にお読みください。

添付ディスクに入っている README ファイルには本マニュアルに記載できなかった 最新情報がありますので合わせてご覧ください。

### ご注意

- ・ 本書の内容に関しては、将来予告なしに変更することがあります。
- 本書の内容につきましては万全を期して作成しましたが、万一ご不審な点
   や誤りなどにお気づきになりましたらご連絡願います。
- ・ 運用の結果につきましては、責任を負いかねますので、予めご了承願います。
- 本製品の保証や修理に関しては、添付の保証書に記載されております。必ず内容をご確認の上、大切に保管してください。
- AdvanSysとはInitio Corporationの米国およびその他の国における登録 商標です。
- miniportドライバの原著作権は、Initio Corporation社にあります。
- MS-DOS、Windows、Windows NT は米国マイクロソフト社の米国およびその他の国における登録商標です。

Mac

98

95

2000

- ・ CardWare は、Award Software International Inc.の登録商標です。
- ・ "REX"は株式会社リコーが商標権を所有していますが、弊社は使用許諾契約により、本商標の使用を認められています。
- ・本製品および本製品添付のマニュアルに記載されている会社名および製品名は、各社の商標または登録商標です。
- 本製品のハードウェアおよびソフトウェアの仕様は、改良のため予告なく 変更することがあります。

|      | 安全にお               | 使いいただくために必ずお読みください                                                     |
|------|--------------------|------------------------------------------------------------------------|
| Me   | このユーザーズ<br>を未然に防止し | マニュアルには、あなたや他の人々への危害や財産への損害<br>、本製品を安全にお使いいただくために、守っていただきた             |
| 98   | い事項が示され<br>容を理解してか | ています。表記と記号の意味は次のようになっています。内<br>らお読みください。<br>                           |
|      |                    | 本文中の記号説明                                                               |
| 95   | ▲ 警告               | この表示を無視して、誤った取り扱いを行うと人が死亡ま<br>たは重傷を負う可能性が想定される内容を示しています。               |
| 2000 | ⚠ 注意               | この表示を無視して、誤った取り扱いを行うと人が負傷を<br>負う可能性が想定される内容および物的損害が想定される<br>内容を示しています。 |
| ΧÞ   | ご注意                | この表示は、本製品を取り扱う上での注意事項を示してい<br>ます。                                      |

▶分解禁止:発火のおそれがあります

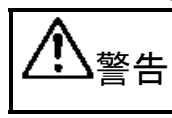

PC カードや添付ケーブルの分解や改造等は絶対に行わないで ください。また、無理に曲げる、落とす、傷つける、上に重い ものをのせることは行わないでください。

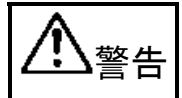

Mac

PC カードは電子機器ですので静電気を与えないようにしてください。

誤動作や故障するおそれがあります。

煙が出たり、変な臭いがする場合は、だだちにパソコンや周辺 機器の電源を切り、電源ケーブル等もコンセントから抜いてく ださい。必ず、販売店または弊社サポートセンターまでご連絡ください。

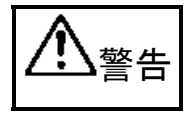

警告

PC カードや添付ケーブルが濡れた場合、ショートによる火災や 感電のおそれがあるため使用しないでください。

必ず、販売店または弊社サポートセンターまでご連絡ください。

### 第1章はじめに

Me

98

95

2000

XP

Mac

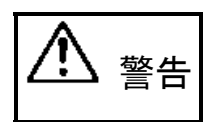

PC カードの形状は、CardBus 対応の PC カードスロットに適合しており、従来の 16 ビット PC カードと異なります。 CardBus に対応していない PC カードスロットに誤って無理に装着すると、パソコン本体や PC カードが故障するおそれがあります。誤って無理に挿入しないでください。

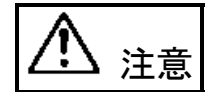

ラジオやテレビ、オーディオ機器の近くでは高周波の信号に より、ノイズを与えることがあります。

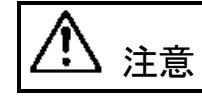

モータなどノイズを発生する機器の近くでは誤動作することがありますので、必ず離してご使用ください。

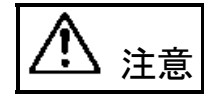

本製品(ソフトウェアを含む)は、日本国内仕様です。日本 国外で使用された場合の責任は負いかねます。

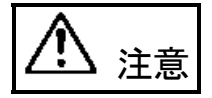

注意

本製品は、医療機器、原子力機器、航空宇宙機器、輸送設備な ど人命に関わる設備や機器、および高度な信頼性を必要とする 設備、機器での使用は意図されておりません。これらの設備、 機器制御システムに本製品を使用し、本製品の故障により人身 事故、火災事故などが発生しても弊社ではいかなる責任も負い かねます。

保管に関するご注意:

本製品を保管する場合、故障の原因となりますので次のような 場所での保管は避けてください。

直射日光の当たる場所や異常に温度が高くなる場所、 暖房器具等の近く、温度差の激しい場所 チリやほこり、湿気の多い場所 振動や衝撃の加わる場所

この装置は、情報処理装置等電波障害自主規制協議会(VCCI)の基準に基 づくクラス B 情報技術装置です。この装置は、家庭環境で使用することを目 的としていますが、この装置がラジオやテレビジョン受信機に近接して使用 されると、受信障害を引き起こすことがあります。 本マニュアルに従って正しい取り扱いをしてください。

## 製品の特徴

- Ne ・Card Busインターフェース上で動作するUltra SCSI (FAST-20) PC Card です。
  - ・パソコンとの転送は32bitデータバス、33MHzバスクロック、バスマスタ 転送方式により最高132MB/secの転送を行います。
  - ・SCSI機器との転送は同期転送で最高20MB/secの転送を行います。 ・高速化の技術でマルチタスク、タグキュー、マルチスレッド、スキャッタ ギャザー、ディスコネクト / リコネクトをサポートしています。

## 対応パソコンと対応 OS(オペレーティングシステム)

2000本製品は、PC Card Standard '95 規格以降の CardBus PC カードスロットを<br/>装備しているパソコンに対応しています。

また、以下のオペレーティングシステムに対応しています。

| オペレーティングシステム                      | DOS/Vパソコン | NEC PC98-NX | NEC PC-9821        |
|-----------------------------------|-----------|-------------|--------------------|
| Windows 95, 95a                   | 未対応       | 未対応         | 未対応                |
| Windows 95B, 95C                  | 対応        | 対応          | 対応 1               |
| Windows 98<br>(Second Editionを含む) | 対応        | 対応          | 対応 1               |
| Windows Me                        | 対応        | 対応          | OS<br>が<br>未<br>対応 |
| Windows 2000                      | 対応        | 対応          | 対応 1               |
| Windows XP                        | 対応        | 対応          | OS<br>が<br>未<br>対応 |
| Windows NT4.0                     | 未対応       | 未対応         | 未対応                |
| DOS/Windows 3.1                   | 未対応 3     | 未対応 3       | 未対応 3              |

Mac

98

95

- 1 : EPSON PC-486/586シリーズは対応しておりません。 NEC PC-9821 Ne,PC-9801NX/C,P,NS/A,NL/Rには対応しておりません。
- 2 :Windows98/95起動ディスクのDOSモードについては一部サポートして おります。

| オペレーティングシステム      | 対応パソコン                     |    |
|-------------------|----------------------------|----|
| Mac OS X-10.0.4以降 | CardBus対応のApple PowerBook  |    |
| Mac OS 8.6以降      | (Mac OS Xで使用する場合は、PowerBoo | ok |
|                   | G3/333 <b>以降</b> )         |    |

一部の機種では制限があったり正常に動作しない場合もありますので、メーカ名および機種型番の詳細については弊社ホームページ(http://www.ratocsystems.com)でご確認頂くか、弊社サポートセンターに直接ご確認ください。

4

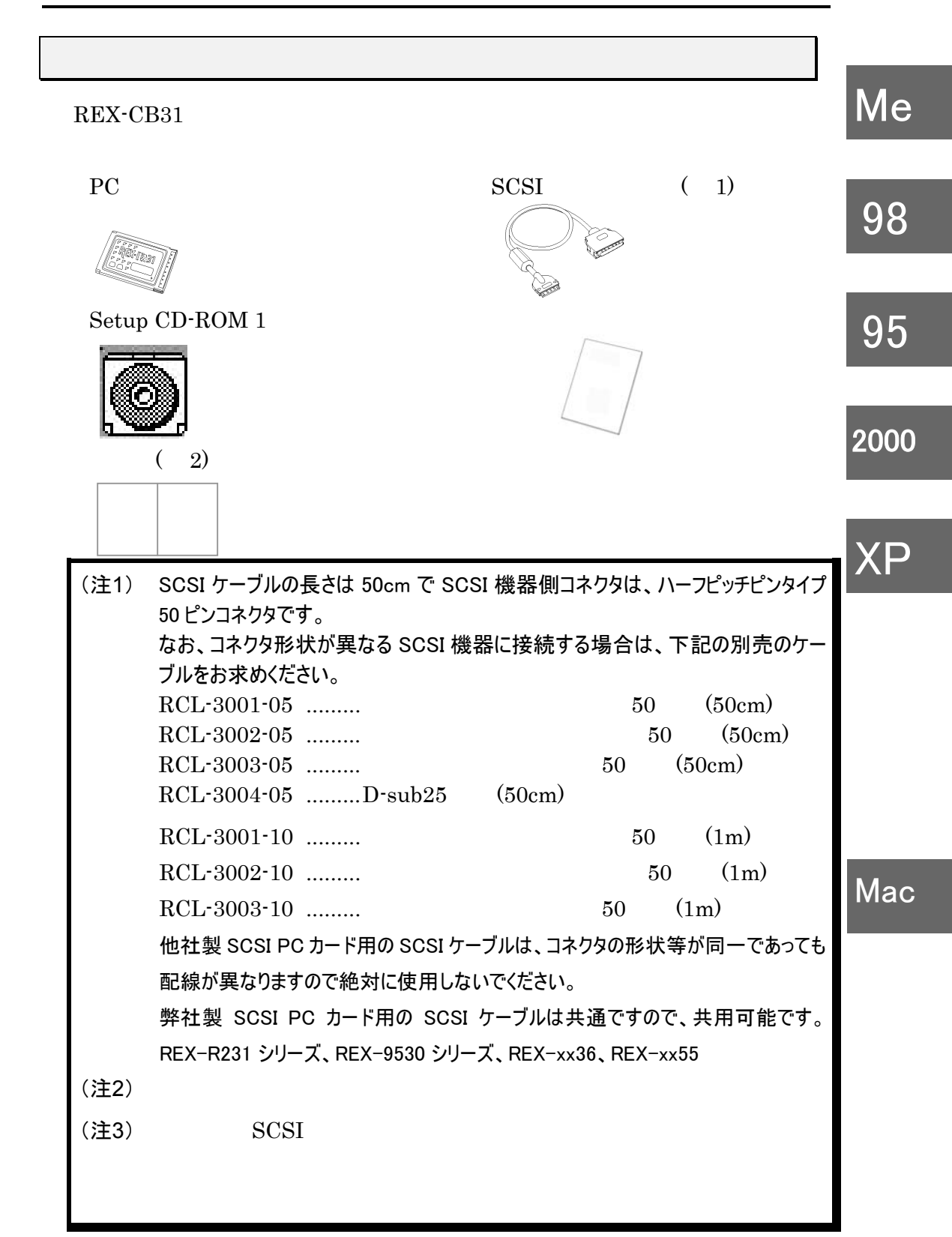

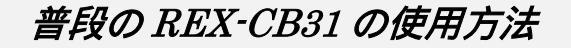

Me REX-CB31のドライバインストール時以外の普段の(通常運用での)使用方法を説明します。通常運用での使用方法として以下の2つの場合に別れます。

### 常時 REX-CB31 を装着する

デスクトップパソコンのように常時 SCSI PC Card REX-CB31 を装着 したままにする方法です。

### 必要時 REX-CB31 を装着する

SCSI機器の必要なときのみ REX-CB31 をパソコンに装着し、必要がなくなれば取り外す運用です。

#### 常時 REX-CB31 を装着する

デスクトップパソコンと同様、パソコン電源 ON 時 SCSI 機器のすべての電源を ON にしなければなりません。パソコン使用中に SCSI 機器の電源を入れても認識しません。

また、接続されている SCSI 機器の電源はすべて入れてください。

#### 手順:開始するとき

1. 接続されているSCSI機器の電源を入れます。

2. パソコンの電源を入れます。

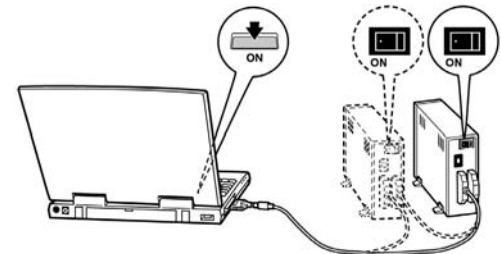

### Mac

98

95

2000

XΡ

この例では、SCSI機器が1台または2台の場合を示します。

### 手順:終了するとき

- 1. パソコンの電源を切ります。
- 2. SCSI機器の電源を切ります。

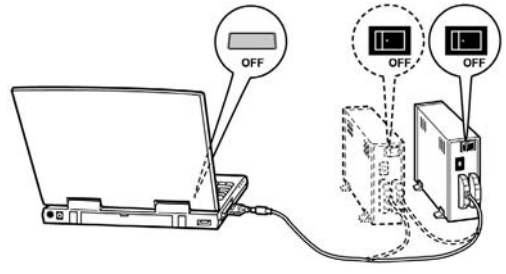

6

Me

98

95

2000

XP

### 必要時 REX-CB31 を装着する

SCSI機器が必要なときだけ使用することができます。 パソコンの電源は常時 ON の場合で説明します。

### 手順:SCSI 機器の使用を開始するとき

- 1. SCSI機器とREX-CB31を添付のケーブルで接続します。
- 2. 複数台SCSI機器が接続されている場合すべての電源をONにします。
- 3. 稼動しているパソコンのPCカードスロットにREX-CB31をゆっくり装着 します。Macユーザーの場合は、パソコンがOFFの状態で行ってください。

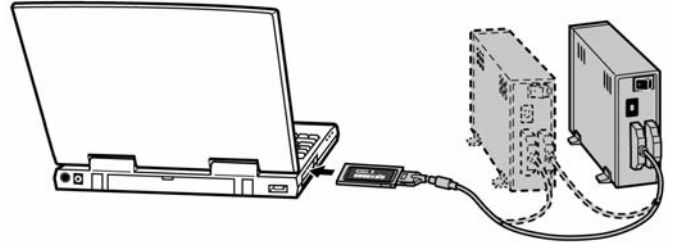

 HD/MO/CD-ROMが接続されている場合、マイコンピュータにドライブ のアイコンが表示されます(Windows ユーザーの場合)。
 CD-R/RW については、対応する書き込みソフトウェアがインストール されていないと表示しない場合があります(Windows ユーザーの場合)。
 DVD については、まず CD-ROM のアイコンのみ表示され、DVD-RAM については、対応するソフトウェアをインストールする必要があります (Windows ユーザーの場合)。

### 手順:SCSI 機器の使用を終了するとき(Windows ユーザーの場合)

- 1. SCSI機器へのアクセス(読み書き)を終了します。
- 2. タスクバーにあるPCカードのアイコンをクリックし中止します。

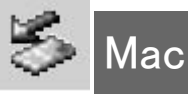

SCSI CardBus PC Card REX CB31 を安全に取り外します

3. [このデバイスは安全に取り外せます。]と表示されればREX-CB31を抜 いてください。

Windows XP の場合

Windows XP の場合

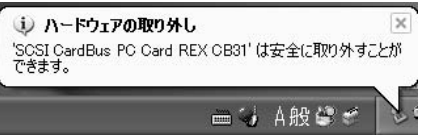

### 第1章はじめに

Me

98

2000

Mac

#### 手順:SCSI 機器の使用を終了するとき(Mac ユーザーの場合)

Mac では、接続機器のマウントされたアイコンをゴミ箱に捨ててから SCSI 機器の電源を切ります。

REX-CB31とSCSIケーブルは外さないでください。

REX-CB31とSCSIケーブルは外さないでください。

# 95 お問い合わせをする前に(Windows ユーザーの場合)

お問い合わせをする前に、次の内容をご確認ください。 ほとんどの場合、弊社よりご質問いたしますので回答をご用意ください。

REX-CB31 を装着すると新しいハードウェアを見つけましたと表示されましたか?
 詳細記載ページ(P32)(P33)(P37)(P41)(P44)を参照ください。

YES NO

4. SCSI機器の電源を切ります。

- ドライバインストールの確認で、SCSI Card Bus PC Card REX CB31 と表示されましたか? 詳細記載ページ(P49)(P51)を参照ください。
   YES NO
- 3. 2.でYESの場合、このデバイスは正常に動作していますと表示されていますか? 詳細記載ページ(P49)(P52)を参照ください。

YES NO

 3.で YES の場合、SCSI 機器確認ユーティリティ (P60) で接続してある SCSI 機器は表示されていますか?

詳細記載ページ(P66)を参照ください。

YES NO

ΧP

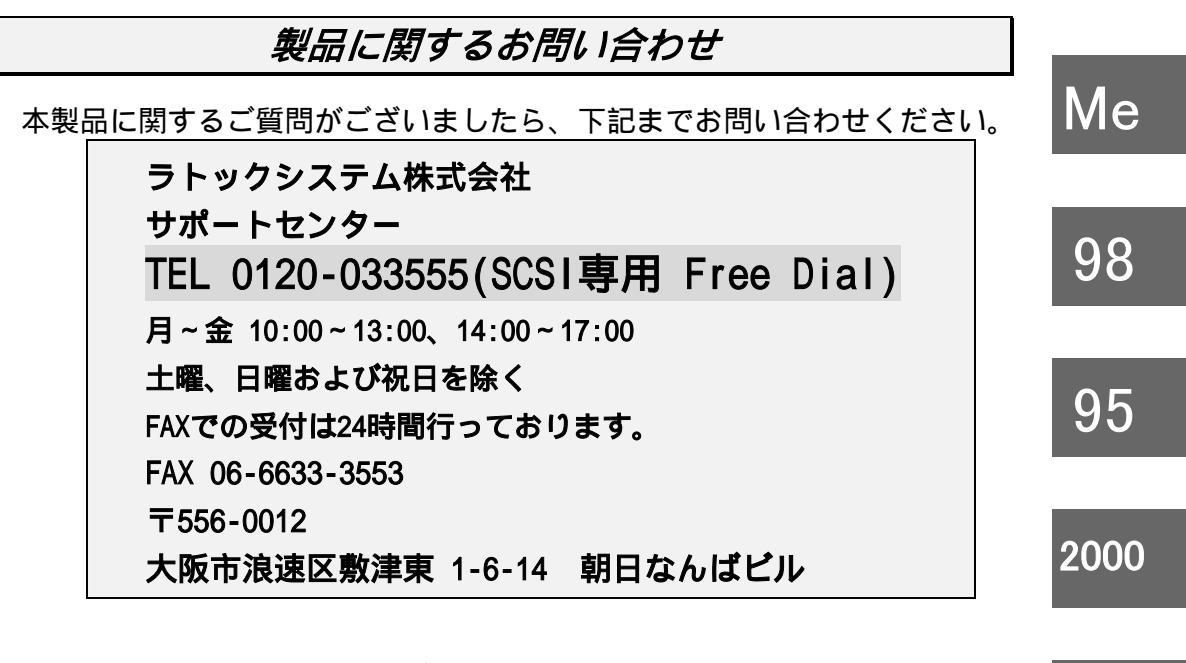

インターネットのホームページでも受け付けております。

http://www.ratocsystems.com

お問い合わせの際には、最後のページの「質問用紙」に必要事項を記入の上、 上記 FAX 番号までお送りください。折り返し弊社より電話または FAX にて 回答いたします。

また、インターネットでのご質問時には、Setup CD-ROM 内の quest.txt の 書式をご利用ください。

ご質問に対する回答は上記営業時間内の処理となりますのでご了承ください。Mac また、ご質問の内容によりましてはテスト・チェック等の関係上、時間がか かる場合もございますので予めご了承ください。

ご記入いただいた氏名、住所、電話番号、メールアドレス、その他の個人情報は、 お客様への回答など本件に関わるサポート業務のみに利用し、他の目的では利用し ません。

# 第1編 Macintosh 編

# 2. Macintosh で使用する

# 添付のソフトウェアについて

本製品に添付のセットアップディスクには次のソフトウェアが含まれます。

- ・はじめにお読みください
- ・問い合わせシート
- ・Mac OS X 用ドライバ
- ・Mac OS X 用 SCSI コンフィギュレーション
- ・Mac OS X 用ドライバ削除用シェルスクリプト
- ・Mac OS 9 用ドライバ
- ・Mac OS X 用 SCSI コンフィギュレーション

はじめにお読みくださいファイルにはマニュアルに記載できなかった 最新情報がありますので必ずご覧ください。

### 制限

- ・スリープ機能は使用できません。コントロールパネルでスリープしないに設定する必要があります。
- ・パソコンの電源を入れる前に、SCSI機器の電源を入れ、REX-CB31を装着して ください。途中からREX-CB31を装着しても正しく動作しない場合があります。
- パソコンの電源を切る前に、REX-CB31を抜かないでください。
   途中から REX-CB31を抜くと正しく動作しません。
- ・ SCSI カードに複数の Ultra SCSI 機器を接続する場合は、ケーブルの総延長が 1.5m を越えないようにしてください。

- また、終端には必ずアクティブターミネータを接続してください。
- ・接続した SCSI 機器からのシステム起動はできません。
- 本製品には、フォーマッタは添付されていません。フォーマッタは、お手持ちのものをご使用ください。B'sCrewをご使用の場合、ハードディスクの自動マウントは、B'sCrew2.1.3 以降の機能を使用することにより可能になります。フォーマッタによっては自動マウントできないものもあります。
- ・ CD-ROM、CD-Changer、CD-R 等を接続するには、別途専用のソフトウェアが必要です。
- ・ 拡張 SCSI ポートに対応していないスキャナ、フィルムスキャナ、プリンタは接続できません。
- ・接続する SCSI 機器の台数は、2 台までにしてください。

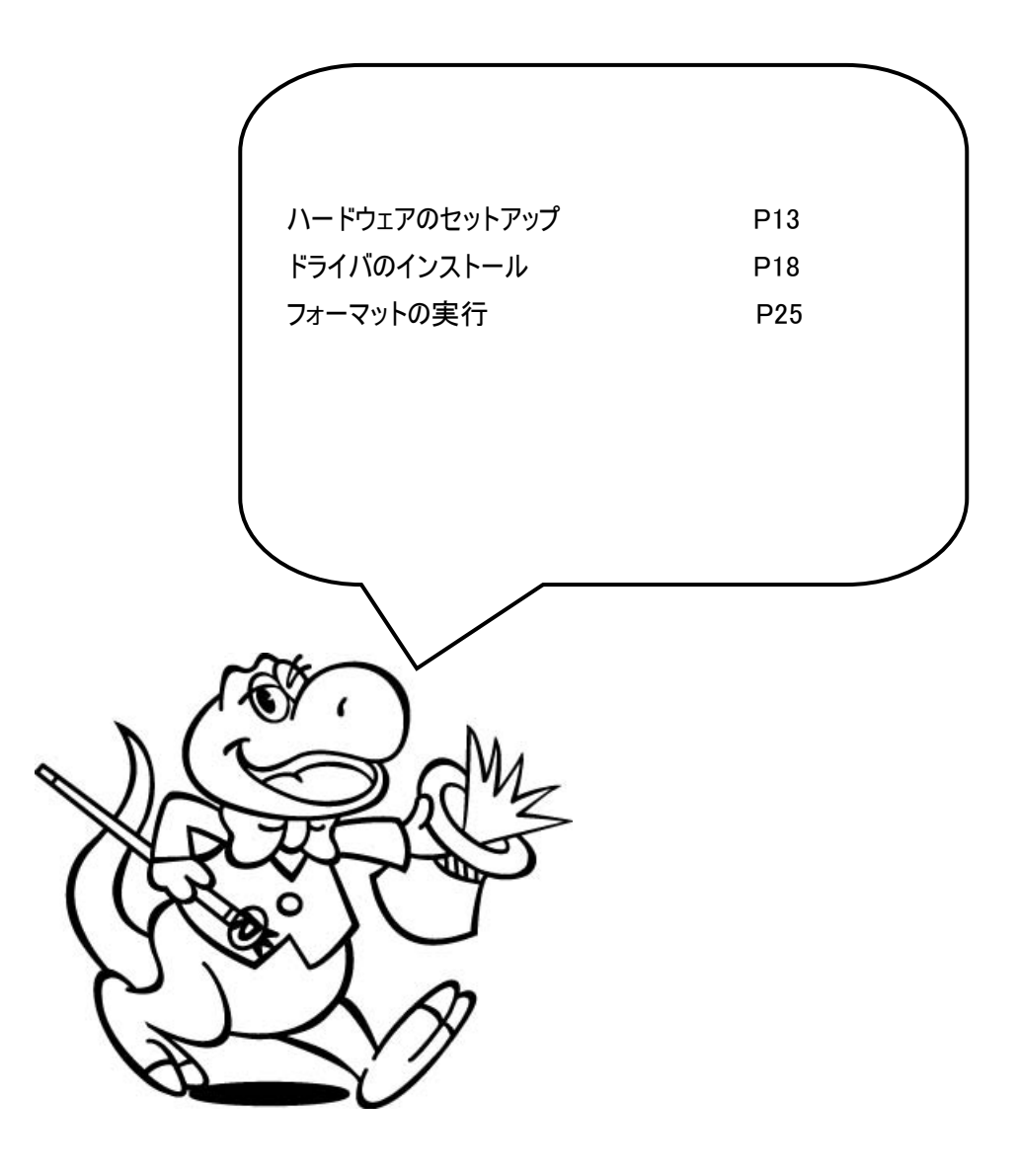

# 3.ハードウェアのセットアップ

REX-CB31にSCSI機器を接続して使用するには次のインストール作業が必要です。

ここでは、ハードディスクを例に説明します。

 SCSI ターミネータの装着 SCSI バス接続の終端となる SCSI 機器に SCSI ターミネータが内蔵されていない場合 は、SCSI 機器の SCSI コネクタに SCSI ターミネータを装着してください。 SCSI ターミネータは、必ずアクティブター ミネータをご使用ください。 SCSI 機器のメーカによっては Ultra

SCSI(同期転送20MB/Sec)に適さないターミ ネータを添付している場合もあります。この 場合は、機器が認識できなかったり、アクセ

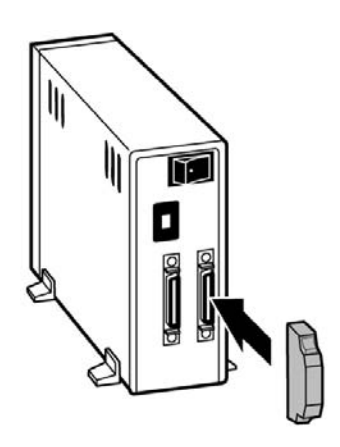

2. タームパワーの確認

接続されている SCSI 機器のいずれか1台から SCSI バスに対して タームパワーを供給するように設定します。タームパワーの供給能 力・設定方法については SCSI 機器のマニュアルをご覧ください。 なお、複数台接続する場合、1台のSCSI 機器からタームパワーを供 給するようになっていれば、他の SCSI 機器はタームパワーを供給で きなくても使用できるようになります。

ス中にハングアップする場合もありますので、ご注意ください。

3. SCSI-ID の設定

各 SCSI 機器の SCSI-ID 番号(ユニット番号)を設定します。 REX-CB31 の SCSI-ID 番号は「7」番(デフォルト)になっていま すので、それぞれの機器は「0~6」の空いている**番号に重ならない** ように設定します。

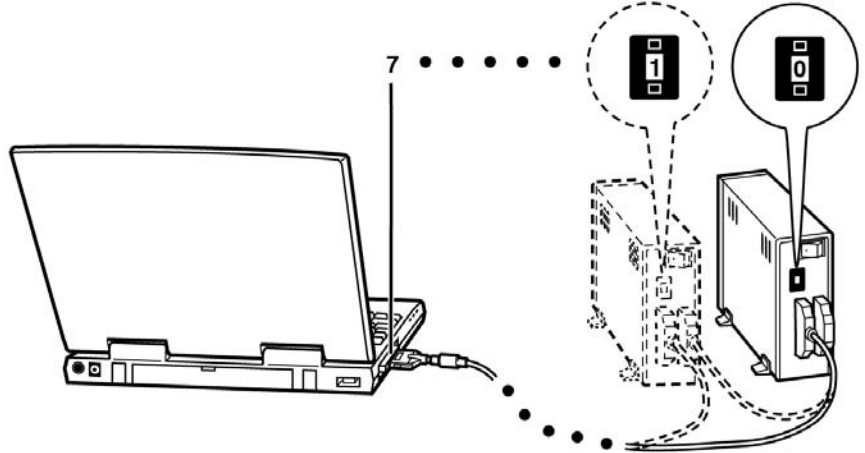

SCSI-ID 番号の設定方法については SCSI 機器のマニュアルをご覧 ください。

**4.** PC カードへ SCSI ケーブルの取り付け SCSI ケーブルの小さいほうのコネクタを PC カードに取り付けます。

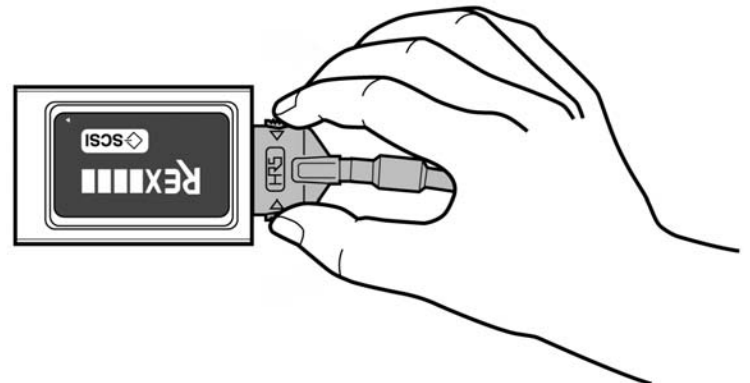

5. SCSI ケーブルの接続 PC カードに取り付けた方と反対のコネクタを SCSI 機器に接続しま す。

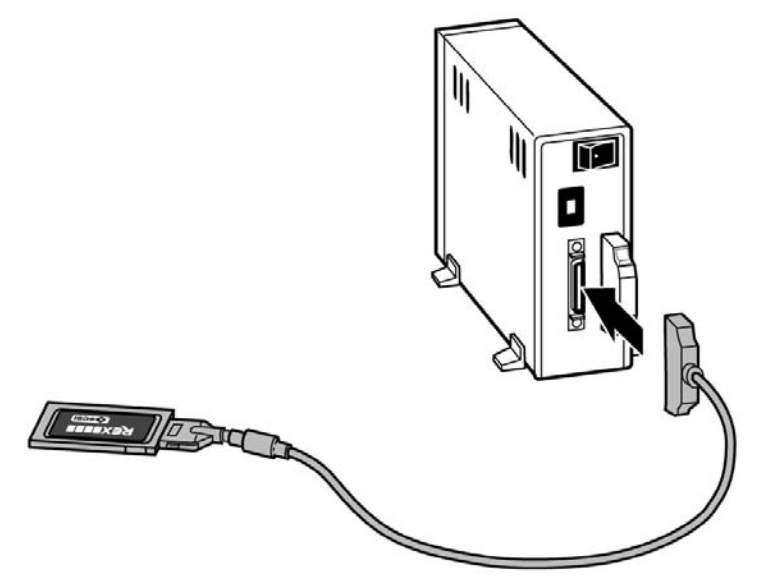

50 ピンのピンタイプコネクタは折れやすいので、取り付けには注意 してください。

 SCSI 機器の電源 ON 接続した SCSI 機器すべての電源を ON にしてください。

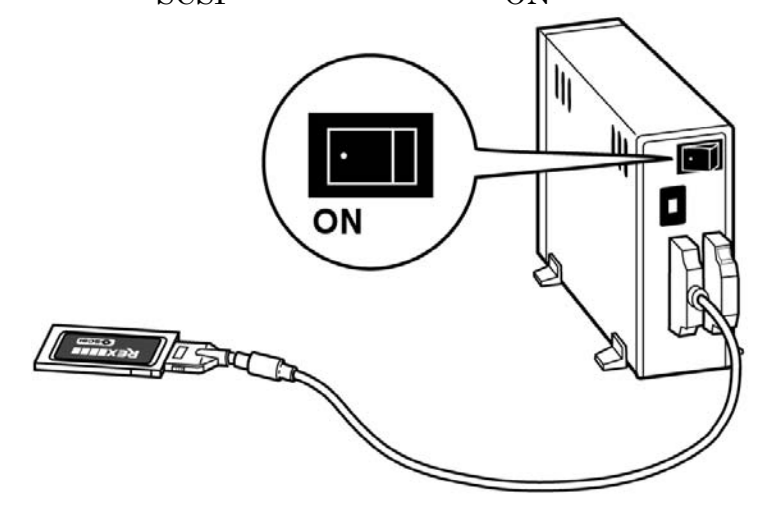

**7.** SCSI ケーブルを接続し、PC カードをパソコンにセットします。 装着後、パソコンの電源を ON にします。

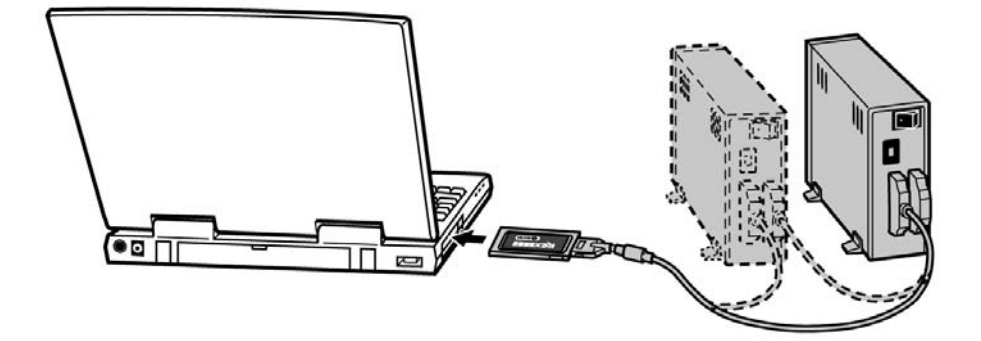

8. SCSI 機器のアクセス中にはカードを抜かないようにしてください。

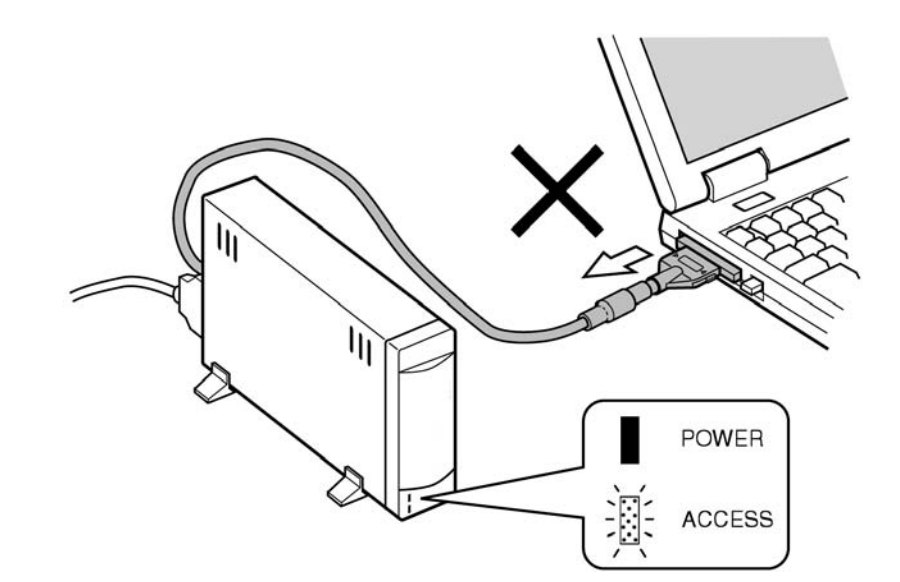

Mac

Download from Www.Somanuals.com. All Manuals Search And Download.

# PC カードの取り外しについて

パソコンの電源を OFF にするまで、REX-CB31 を抜かないでください。 電源 ON 時にカードを抜いた場合、すぐにハングアップします。ご注意ください。 電源 OFF になってから、イジェクトボタンを押すと REX-CB31 が飛び 出してきます。 ただし、バッテリーパックを取り外した状態や AC ケーブルを抜いた状

態ではイジェクトボタンが機能しませんのでご注意ください。

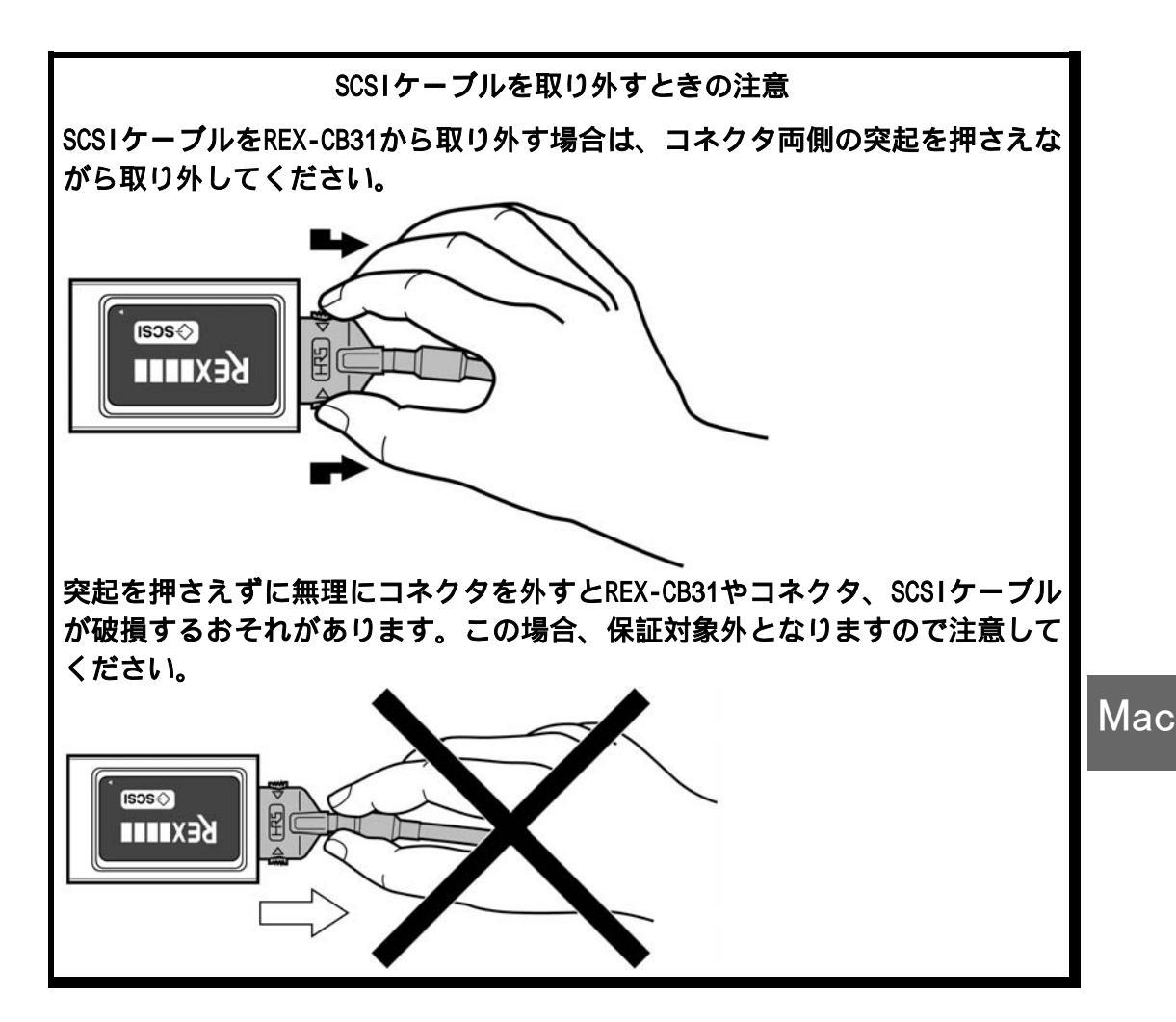

# 4.ドライバのインストール

REX-CB31を動作させるためのドライバをインストールします。 このインストールを行わないと、パソコン上から REX-CB31の認識は行 えません。

Mac OS X の場合と、Mac OS 9/8 の場合に分けて説明します。

## Mac OS X でのドライバのインストール

REX-CB31 セットアップディスクを CD-ROM ドライブに入れます。

1. [CB31 for OS X] フォルダを開きます。[cb31p] をダブルクリックしま

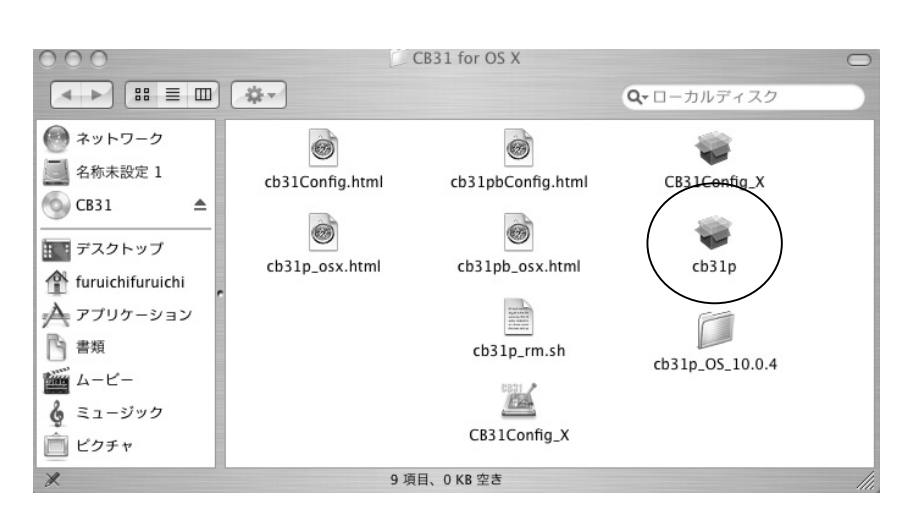

2. 次の画面が表示されます。[続ける] をクリックします。

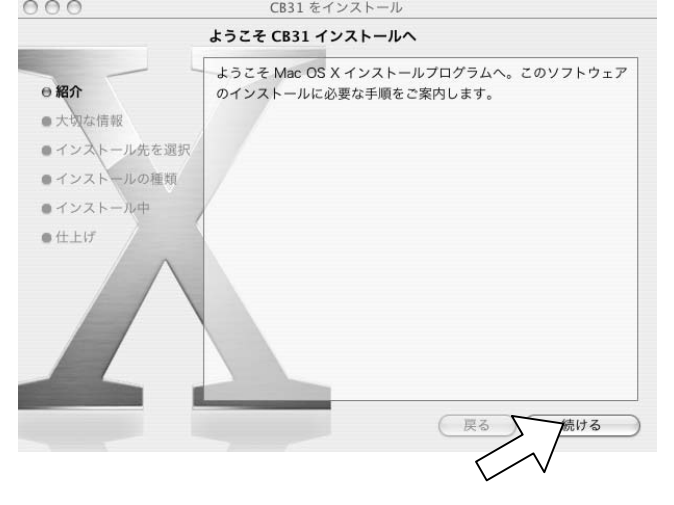

3. 次の画面が表示されます。[続ける] をクリックします。

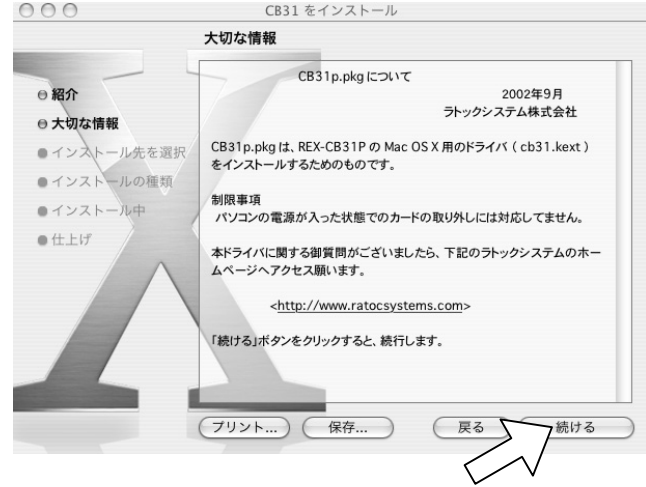

4. インストール先のディスクを選択し、[続ける] をクリックします。

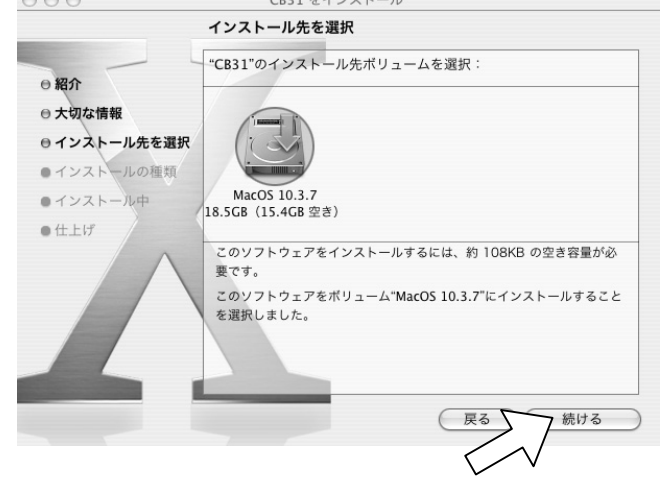

5. 次の画面が表示されます。[インストール]をクリックします。

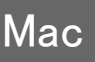

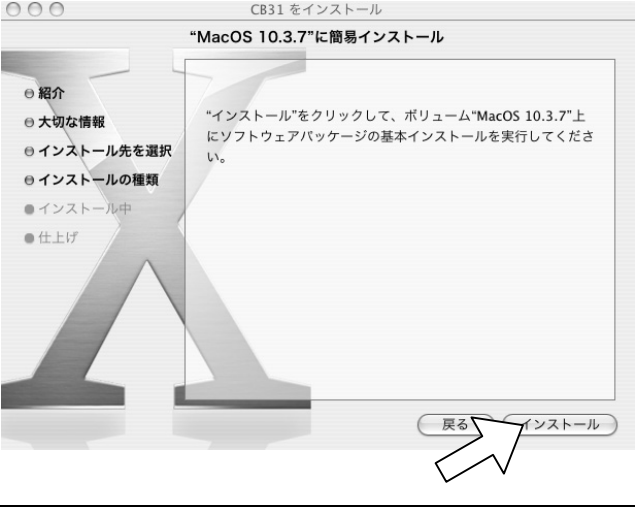

Download from Www.Somanuals.com. All Manuals Search And Download.

パスワードの入力画面が表示されますので、パスワードを入力後、
 [OK] をクリックします。

|         | P.C. Inc.                              |
|---------|----------------------------------------|
| F       | ンストーラ"に変更を加えるには、あなたのパスワー<br>を入力してください。 |
| 名前:     | RATOC                                  |
| バスワード:  |                                        |
| ▼ 詳細な情報 |                                        |
| ?       | (++>+                                  |

次の画面が表示されますので、[インストールを続ける] をクリックします。

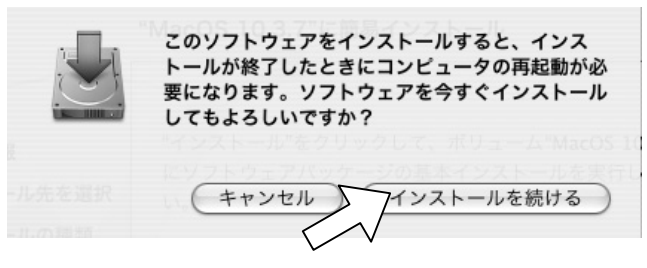

8. 次の画面が表示されますので、[再起動] をクリックします。

|                                                                                                    | ソフトウェアをインストール                        |
|----------------------------------------------------------------------------------------------------|--------------------------------------|
| <ul> <li>● 紹介</li> <li>● 大切な情報</li> <li>● インストール先を選択</li> <li>● インストールの種類</li> <li>● インストールの種類</li> </ul> | ソフトウェアが正常にインストールされました                |
| etti                                                                                                    | "再起動"をクリックして、ソフトウェアのインストールを終了してください。 |
|                                                                                                    | 戻る「再起動                               |

Mac

以上で、ドライバのインストール作業は終了です。 Macintosh フォーマットされたストレージ機器などは、使用可能です。 デスクトップにマウントされていることをご確認ください。 Macintosh フォーマットされていないストレージ機器は、次章へ進み、 フォーマットを行ってください。

拡張 SCSI ポートに対応したスキャナ、フィルムスキャナ、プリンタ を接続している場合や、DVD±R/RW/RAM ドライブなど、SCSI 機器に 添付されたドライバがある場合は、これらのドライバがインストール先 の Mac OS のバージョンに対応していることをご確認の上、インストー ル作業を行ってください。

正常に認識されている場合は、**[アプリケーション]**フォルダの**[ユーティ リティ]**フォルダにある[Apple **システムプロファイラ**]を起動して、

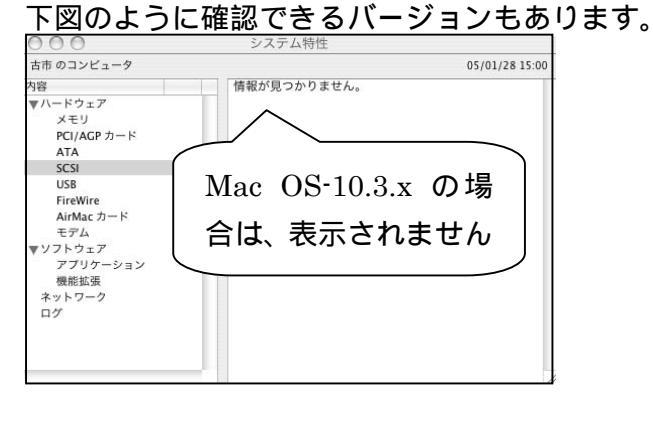

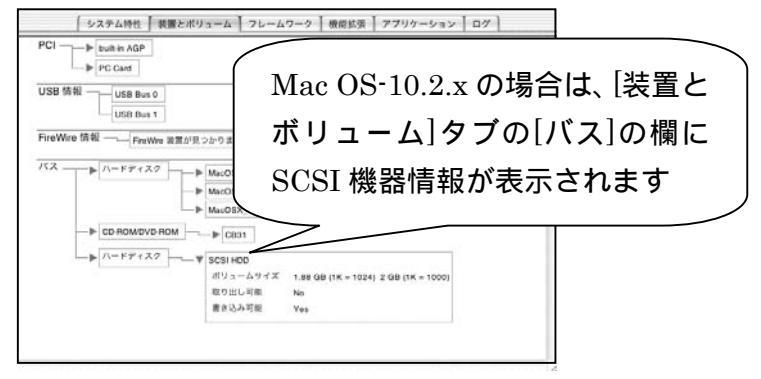

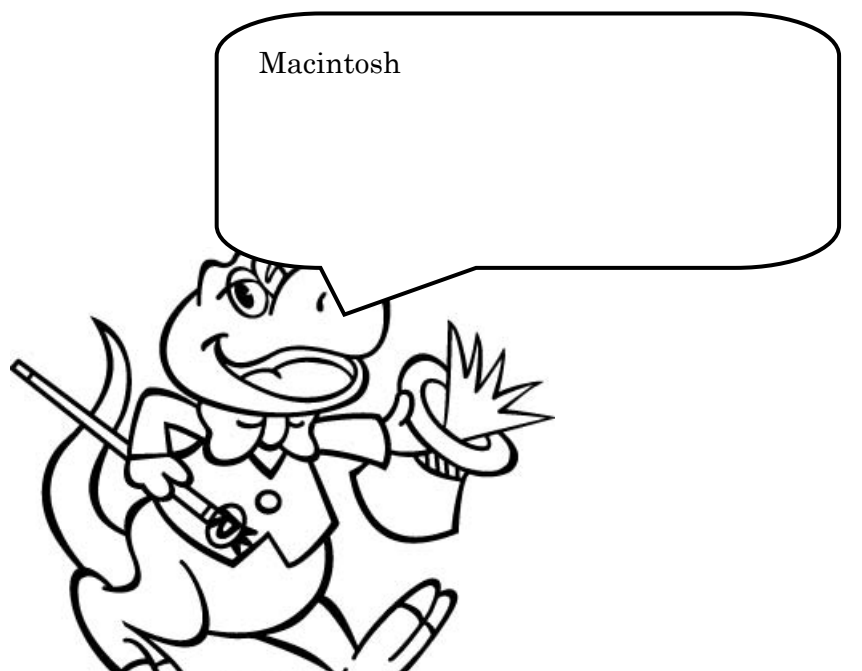

# Mac OS 9/8 でのドライバのインストール

REX-CB31 セットアップディスクを CD-ROM ドライブに入れます。
 [CB31 for OS 9] フォルダを開きます。[REX-CB31P インストーラ]
 をダブルクリックします。

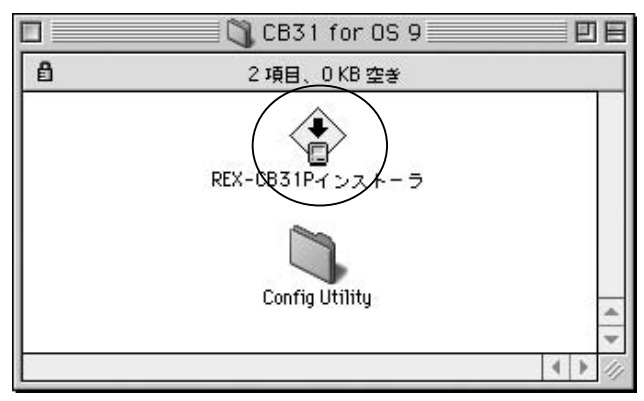

2. [同意] をクリックします。

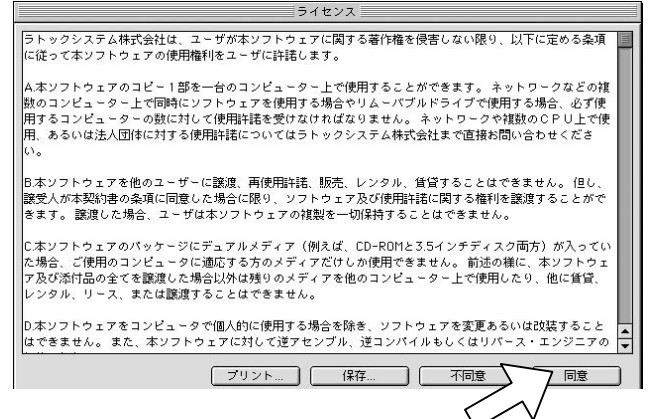

3. [インストール] をクリックします。

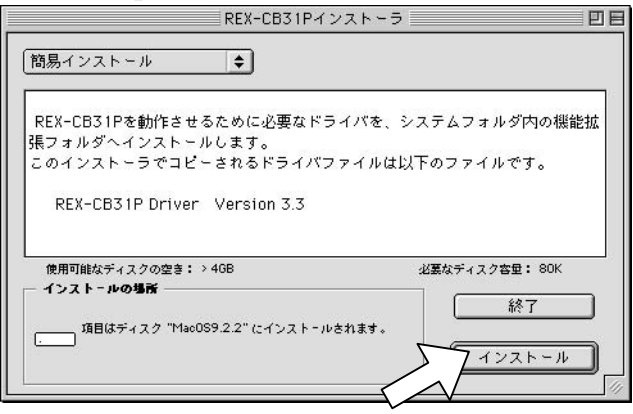

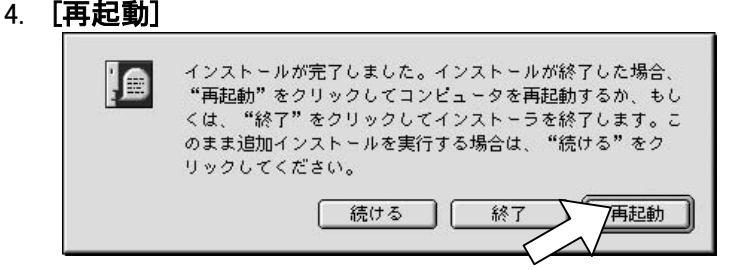

以上で、ドライバのインストール作業は終了です。 ハードディスクなどのストレージ機器は、お手持ちのフォーマッタを使 用して、デスクトップにマウントしてください。

拡張 SCSI ポートに対応したスキャナ、フィルムスキャナ、プリンタ を接続している場合や、DVD±R/RW/RAM ドライブなど、SCSI 機器に 添付されたドライバがある場合は、これらのドライバがインストール先 の Mac OS のバージョンに対応していることをご確認の上、インストー ル作業を行ってください。

正常に認識されている場合は、アップルメニューから[Apple **システムプ ロファイル**]を起動して、下図のように確認できます。

| /システム特性      | / デバイスとボリュー      | -ム シトロールパネル | / 機能放張 / アプリケーション / システムフォルダ                                                                                                    |
|--------------|------------------|-------------|----------------------------------------------------------------------------------------------------|
| 虹端ペイ 1       | D = 0            | CD-ROM ドライブ | B'sCrew                                                                                                    |
| 内御 ATA 0     | ∳ <u>ID = 0</u>  | ハ- ドディスク    | Image: bit is a constrained with the constrained with the constrained |
| SCS1 //2 1   | ▶ ID = 0         | ハードディスク     | Image 06 9 2.1           Image 06 9 2.1           Image 06 9 2.1                                                                                                    |
| PCI<br>フロッピー | Slot E1<br>摘入されて |             |                                                                                                    |
|              |                  |             |                                                                                                    |
|              |                  |             |                                                                                                    |
|              |                  |             |                                                                                                    |
|              |                  |             | ✓ Mac OS-9.2.x の場合は、[デバイ スとボリューム]タブの[SCSI ハ                                                                                                    |
|              |                  |             | <ul> <li>Mac OS-9.2.x の場合は、[デバイ<br/>スとボリューム]タブの[SCSI ハ<br/>ス 1]の欄に SCSI 機器情報が表示</li> </ul>                                                                                                    |

Mac

### 24

# 5.フォーマットユーティリティ

Macintosh フォーマットされていないハードディスクを接続した場合、 ハードディスクのフォーマット、パーティションの作成、ドライバのイ ンストールが必要です。 Mac OS 9.x 以前の OS をご使用の方は、フォーマットユーティリティ

(フォーマッタ)のインストールを行い、接続したドライブの初期化を行います。本製品にはフォーマットユーティリティは添付されておりません。
 Mac OS X をご使用の方は、Mac OS X 標準のフォーマットユーティリティを使用することができます。
 以下にその方法を説明します。

### Mac OS X でのフォーマットユーティリティ

OS X 標準ドライバのみでハードディスク、MO(MO は Mac OS 10.1 以 降のみ)をフォーマットすることができますが、他の機器については、OS X に対応したドライバおよびアプリケーションが必要となります。各機 器の OS X への対応については、それぞれの機器メーカへご確認ください。

Mac OS X でフォーマットするには、[アプリケーション] - [ユーティリ ティ] フォルダにある [ディスクユーティリティ]アイコンをダブルクリ ックして起動します。画面左下に[変更するには、カギをクリックします] と表示されている場合、そこをクリックすると、ユーザー名、パスワー ドの入力画面が表示されますので、ユーザー名に管理者権限のあるユー ザー名とそのパスワードを入力して、OK をクリックします。

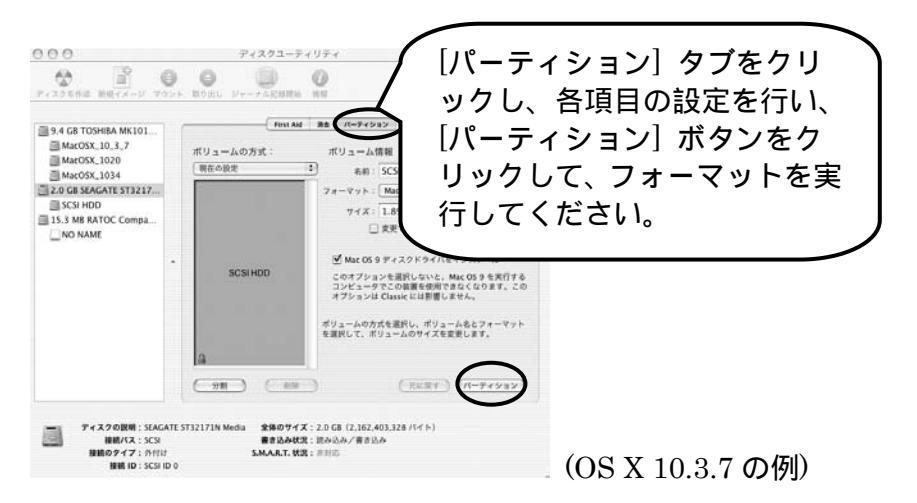

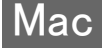

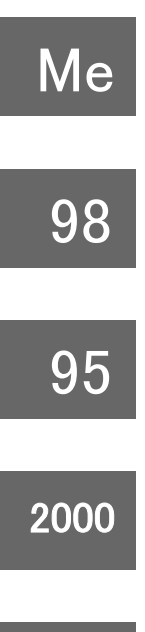

XP

# 第2編 Windows 編

Download from Www.Somanuals.com. All Manuals Search And Download.

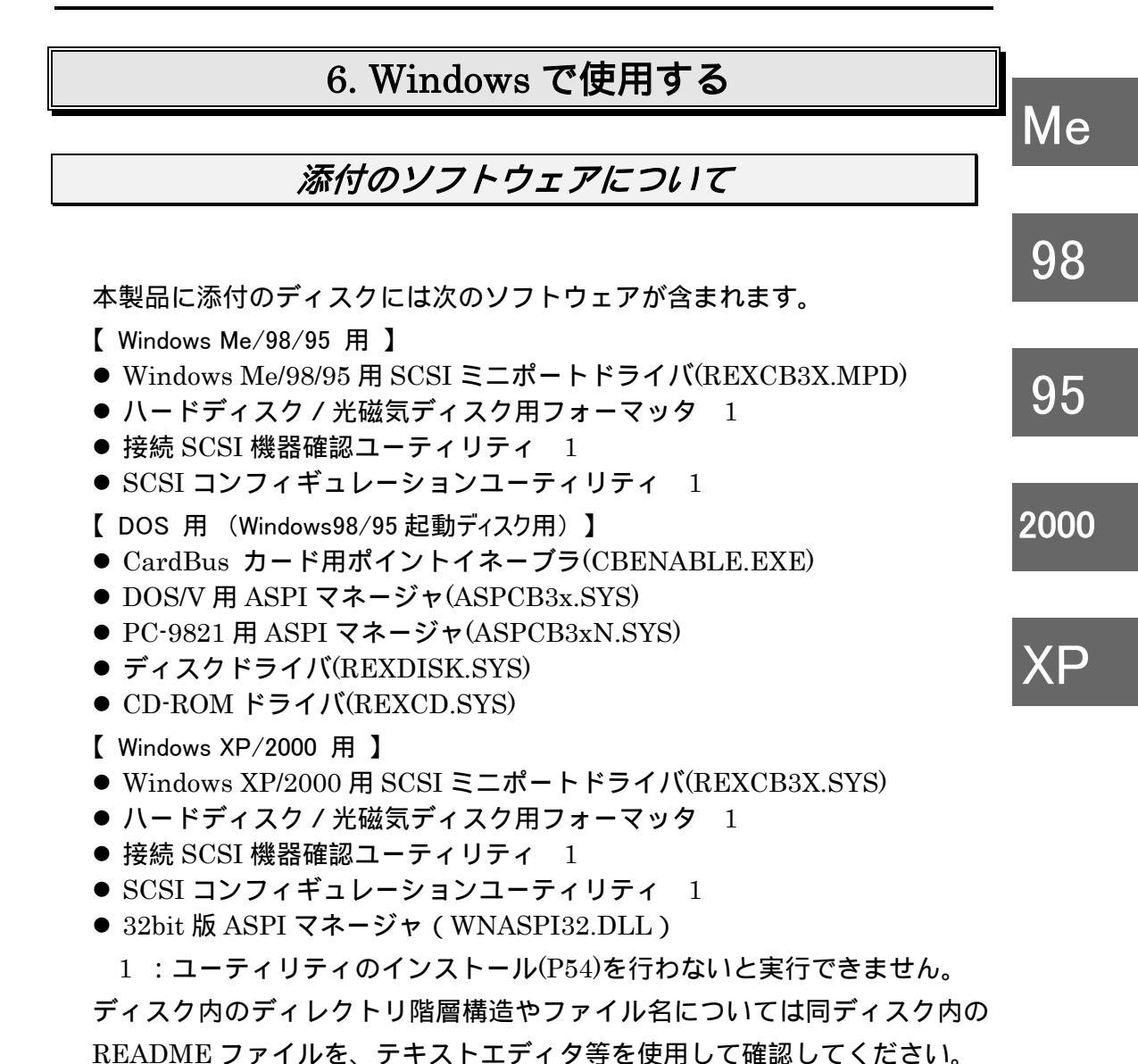

READMEファイルにはマニュアルに記載できなかった最新情報があり ますので必ずご覧ください。

|      | 使用上での制限                                                                                                    |
|------|----------------------------------------------------------------------------------------------------|
| Me   | ・SCSI PCカードに接続する機器は、原則としてタームパワー供給機能を持ったSCSI機器に限られます。複数の機器を接続する場合は、そのうちの1<br>台からタームパワーが供給できれば問題ありません。タームパワーが供給<br>されているか不明な場合は、各SCSI機器メーカにお問い合わせください。    |
| 30   | 例外としてzipドライブ、MD DATAドライブでは、タームパワーは出力<br>されていませんが、本製品へ接続しても問題ありません。                                                                                      |
| 95   | <ul> <li>SCSI PCカードに接続された機器からのシステムの起動(ブート)はできません。</li> </ul>                                                                                            |
| 2000 | <ul> <li>SCSI PCカードに接続されたディスクヘオペレーティングシステムをインストールすることはできません。</li> </ul>                                                                                 |
| 2000 | <ul> <li>SCSI PCカードに接続されたハードディスクやMOに対してFDISKコマンドによるフォーマットはできません。また、DISK-BIOS (INT 1BhやINT 13h)を直接呼び出して動作するソフトによる操作もできません。添</li> </ul>                   |
| XP   | 付ソフトウェアのフォーマッタをご使用ください。<br>・ SCSI PCカードに接続されたハードディスクやMOに対してWindowsの<br>スワップファイルを設定しないでください。                                                             |
|      | <ul> <li>SCSI PCカードに接続されたCD-ROMドライブで音楽CDを再生する場合、その音声はパソコン本体の内蔵スピーカからは出力されません。</li> <li>CD-ROMドライブのライン出力またはヘッドフォン端子から出力されます。</li> </ul>                  |
|      | <ul> <li>SCSI PCカードに複数のSCSI機器を接続する場合は、ケーブルの総延長が1.5mを越えないようにしてください。また、接続する機器にもよりますが接続台数はできるだけ2台を越えないようにしてください。</li> </ul>                                |
|      | <ul> <li>Windows 98/95のDOSモードは原則としてサポートしておりません。</li> <li>本製品添付のSCSIケーブルが使用できない機器を接続する場合、別途で<br/>専用のSCSIケーブルを用意してください。変換コネクタは使用しないで<br/>ください。</li> </ul> |
|      | <ul> <li>PCカードスロットが1スロットのみでCD-ROMドライブがPCカード接続のパソコンでは、直接CD-ROMからのドライバのインストールはできません。</li> </ul>                                                           |
|      | SCSI PC カードを装着したまま、パソコンをスリープにする時 SCSI 機器の                                                                                                    |
|      | 電源を切ることはできません。SCSI 機器の電源を切る場合、SCSI PC カー                                                                                                    |

ドを取り外してから電源を切って、パソコンをスリープにしてください。

Me

# 7. REX-CB31 ドライバのインストール

ここでは、すでに Windows Me/98/95 や Windows XP/2000 が動作して いるパソコンで SCSI PC カードを使用するためのドライバの組み込み 手順について説明します。

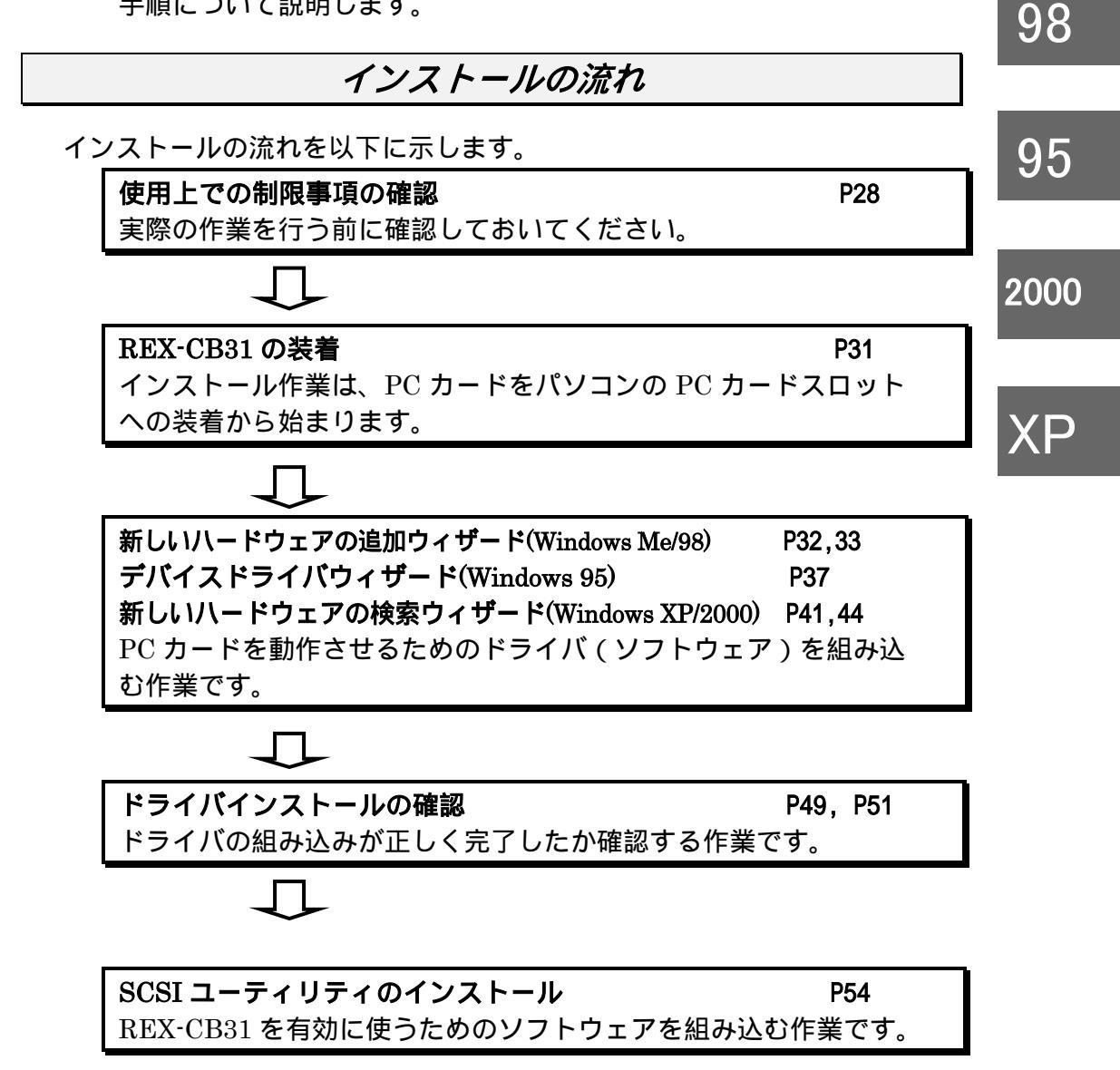
95

2000

ХP

| カー | ドスロッ | ・トが1 | つのパン | /コンでの準備 |
|----|------|------|------|---------|
|----|------|------|------|---------|

 Me
 PC カードスロットが1スロットのみで CD-ROM ドライブが PC カード接続のパソコンでは、最初に、パソコン本体内蔵のハードディスクへ REXCB31

 という名称のフォルダを作成し、本製品に添付の Setup CD-ROM の内容をREXCB31 フォルダにコピーしたのちに "REX-CB31 の装着(P31)"を行ってください。

また、エクスプローラを使っての上記作業が行えない場合は、以下の手順で 直接コピーコマンドを実行してファイルをコピーしてください。

コマンドプロンプトを開始します。
 [Windows 98/95]
 [スタート][プログラム][MS·DOS コマンドプロンプト]
 [Windows Me/2000/XP]
 [スタート][プログラム][アクセサリ][コマンドプロンプト]
 %のコマンドで REXCB31 フォルダを作成します。
 C:¥WINDOWS> CD ¥ [Enter]
 C:¥>MD REXCB31 [Enter]
 %のコマンドでコピーします。
 C:¥>COPY Q:¥\*.\* C:¥REXCB31 [Enter]
 %のコマンドで MS·DOS を終了します。
 C:¥>EXIT [Enter]

98

95

XP

#### REX-CB31の装着

Windows XP/2000 をご使用の方は Administrator のユーザ権限を持つユーザ でログインします。

パソコン本体に添付のマニュアルに従って REX-CB31 を PC カードスロット に装着してください。

PC カードスロットに他の PC カードがある場合、その PC カードを取り外します。

インストール時に限り SCSI ケーブルの装着はしないで、PC カードを装着します。

Windows が起動されている状態で、PC カードの「REX-CB31」と表記されている面を上にしてゆっくりと水平に挿入します。

PC カードがスロットの奥までしっかりと装着されることを確認してくださ 2000 い。

カを加えてさらに入るようであれば奥へ突き当たるまでしっかりと差込んで ください。

※ ただし、奥へ突き当たって最後まで挿入できない場合は、それ以上無理に差込まないでください。パソコンのPCカードスロットやPCカード自体が破損する恐れがあります。

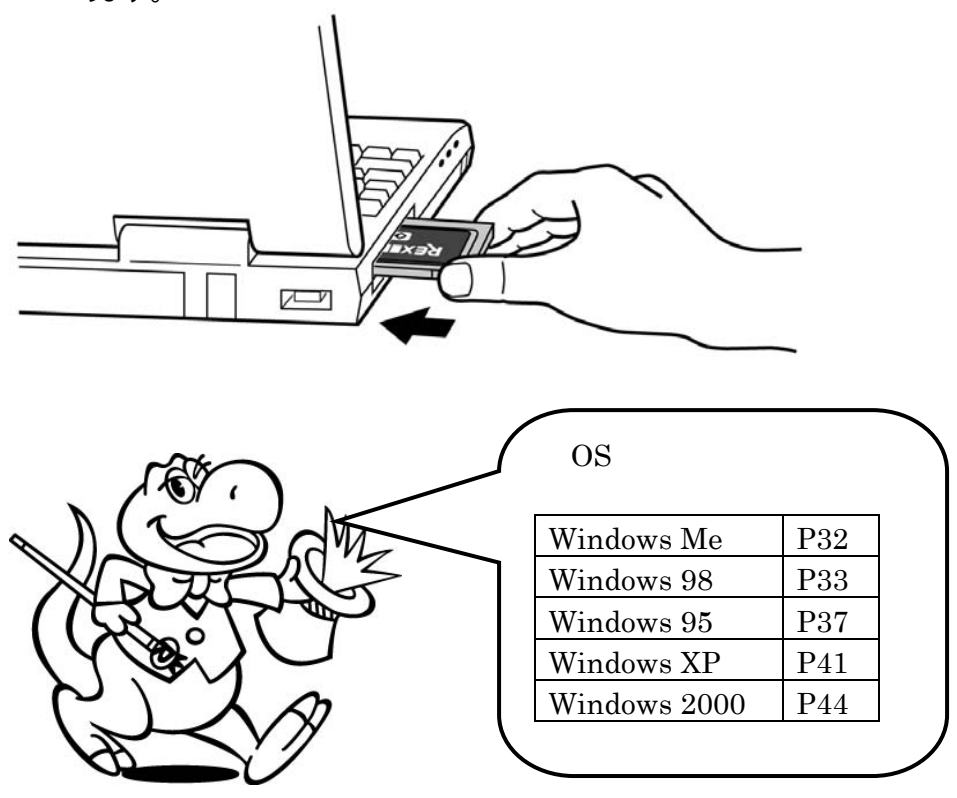

## Windows Me でのインストール

以下の作業が自動的に開始されます。以前にこのインストールを行ったが途中で失敗 し再度、インストールを行いたい場合 CD-ROM にあるトラブルシューティング(PDF ファイル)の「REX-CB31 ドライバの削除するには」の項目を行ってください。 1.「新しいハードウェアの追加ウィザード」が自動的に開始され下の画面が

| 表示されます。           |                                                  |                              |               |
|-------------------|--------------------------------------------------|------------------------------|---------------|
| 新しいハードウェアの追加ウィザート |                                                  |                              |               |
|                   | 次の新しいハードウェアが見つかりました:                             |                              |               |
|                   | AdvanSys PCI SCSI Host Adapter                   |                              |               |
|                   | ハードウェアをサポートしているソフトウェアをE<br>トールできます。ハードウェアに付用のインス | 自動的に検索して、インス<br>トールメディアがある場合 |               |
|                   | は、そのメティアを挿入して、レ次へ」をクリック                          | $DEV_{CD91} \oplus C_{2}$    | ture CD-DOM 5 |
| 🛛 🥸 🐟 🚽           | オブジョンを選択してください。                                  | REX-CB31 00 Se               | etup CD-ROM & |
|                   | <ul> <li>適切なドライバを自動的に検索する ()</li> </ul>          | セットします。                      | 「 適切なドライ      |
| <b>*</b>          | ○ ドライバの場所を指定する (詳しい知識                            | バを自動的に検索                     | 索する」をチェッ      |
|                   |                                                  | クして [ 次へ ] を                 | E押します。        |
|                   | 〈 戻る(日) (次へ )                                    | **>セル                        |               |

- 2.ドライバファイルのコピーが自動的に開始されます。
- 3.ドライバのコピーが終了すると以下の完了画面が表示されます。

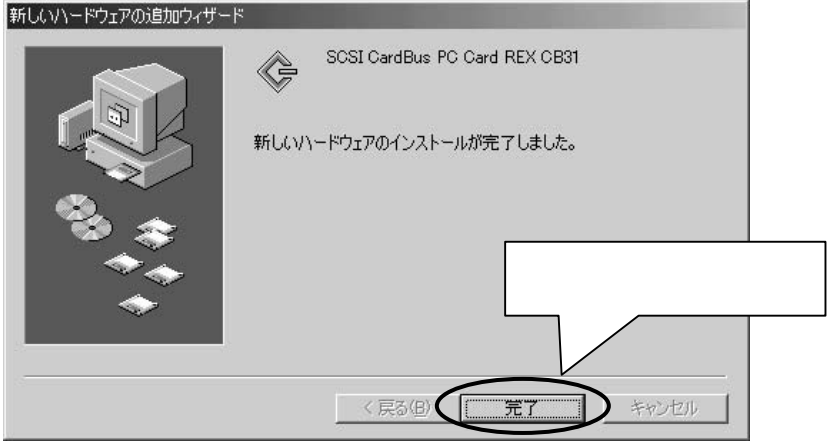

Setup CD-ROM を抜いてください。

続いて「ドライバインストールの確認」(P49)へ進みます。

#### Windows 98 でのインストール

以下の作業が自動的に開始されます。以前にこのインストールを行ったが途中で失敗 し再度、インストールを行いたい場合 CD-ROM にあるトラブルシューティング(PDF ファイル)の「REX-CB31 ドライバの削除するには」の項目を行ってください。 コントロールパネルのハードウェアウイザードを起動してインストールすることはできません。

1. 新しいハードウェアを追加するための画面が表示されます。 新しいハードウェアの追加ウィザードが起動され REX-CB31 を AdvanSys PCI

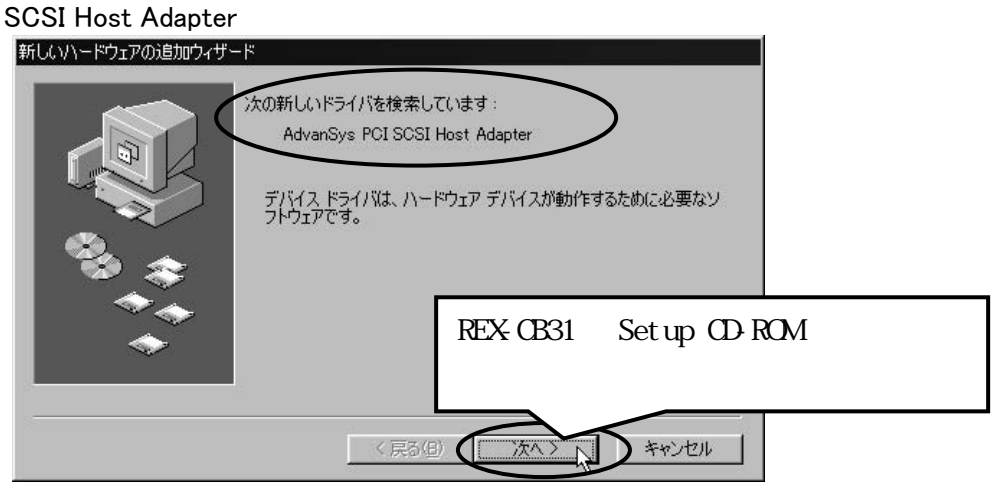

自動的にフロッピーディスクから設定用ファイルを読み込みます。 NECのWindows 98 プレインストールパソコンでは自動的にインス

トールされていきます。

2. 検索方法選択画面になります。

| 新しいハードウェアの追加ウィザー | ۲-<br>۲        |                                             |                          |
|------------------|----------------|---------------------------------------------|--------------------------|
|                  | 検索方法を選択してください。 | を検索する「推奨」                                   |                          |
|                  | トールするドライバを選択する | 「 使用中のデバ<br>ドライバを検索す<br>を選択します。<br>「次へ」を押しま | イスに最適な<br>「る(推奨)」<br>ミす。 |
|                  | 〈 戻る(四) ())    | たく> キャンセル                                   |                          |

3. 検索の開始画面になります。

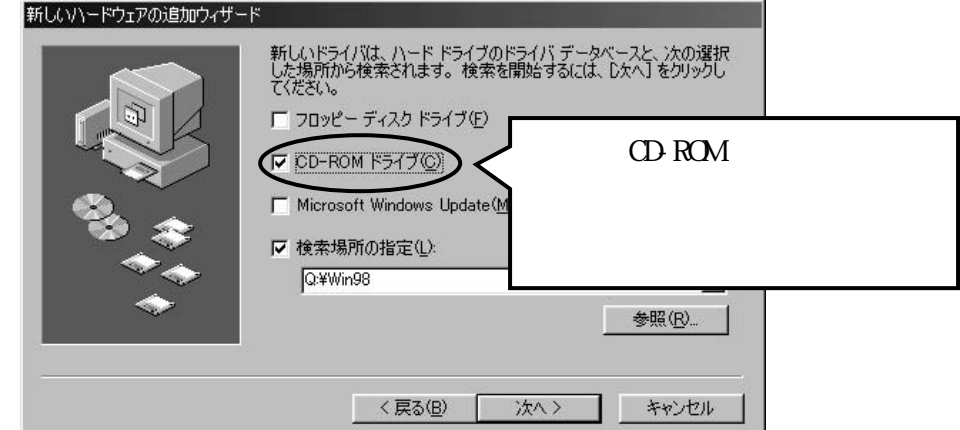

NECパソコンではQ:¥WIN98ディレクトリも検索します。 Setup CD-ROMの内容をハードディスクのREXCB31フォルダにコピーし てある場合は、「 検索場所の指定」にチェックしx:¥REXCB31と入力し ます。(xはドライブ名)

4.ドライバを発見のメッセージになります。

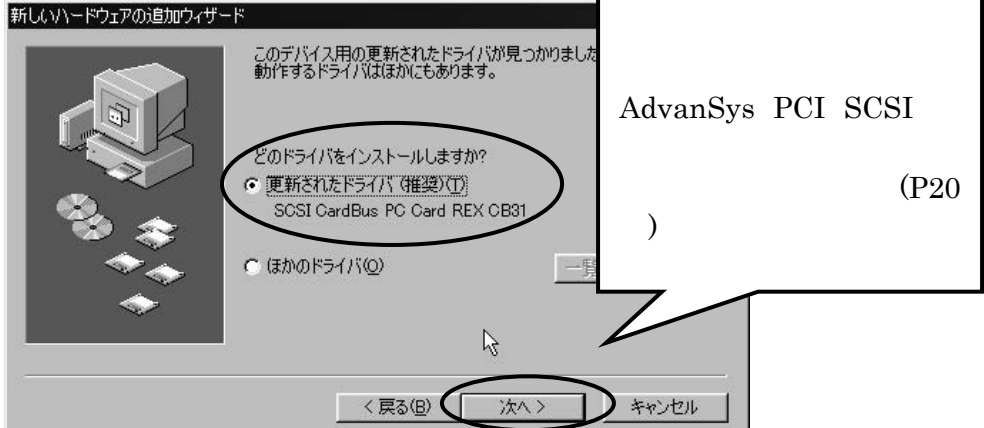

5. ドライバのインストール確認画面が表示されます。

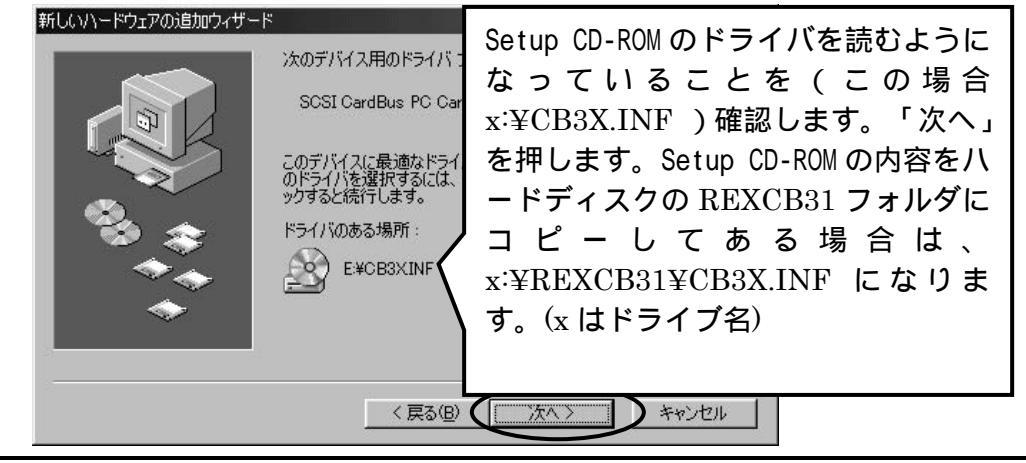

34

98

- 6. ドライバファイルのコピーが行われます。
  - それからしばらくして、完了メッセージが表示されます。

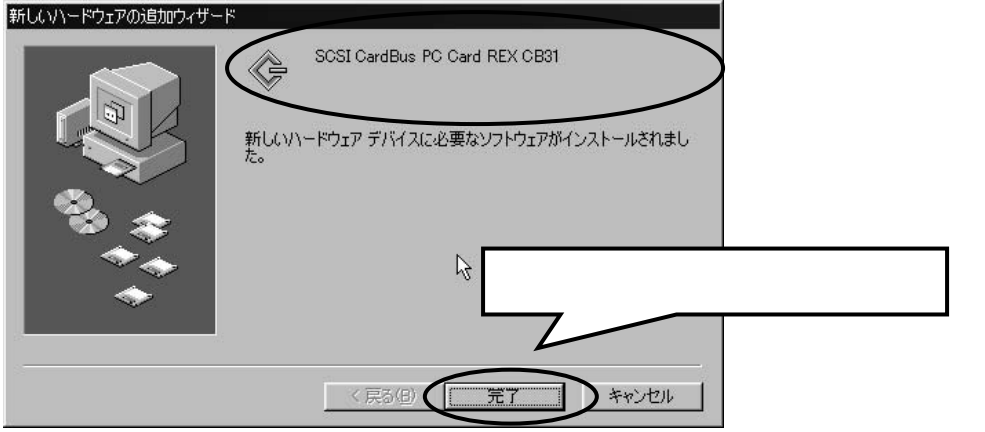

ほかのドライバを選択の場合

AdvanSys PCI SCSI と表示される場合、ほかのドライバを選択します。

1. このように表示されます。

| 新しいハードウェアの追加ウィザー | -ド<br>このデバイス用の更新されたドライバが見つかり<br>動作するドライバはほかにもあります。                         | ました。このデバイスで                  |
|------------------|----------------------------------------------------------------------------|------------------------------|
|                  | どのドライバをインストールしますか?<br>C 更新されたドライバ (推奨)(①<br>AdvanSys PCI SOSI Host Adapter | 「一覧の表示」を選択します。<br>「次へ」を押します。 |
| **<br>**         | C (###0F57770)                                                             | 一覧の表示(公                      |
|                  | 〈戻る(B) (次へ 〉                                                               | **>セル                        |

2. ほかのドライバが選択できます。

| ほかのドライバの選択              | R. X                                                             |
|-------------------------|------------------------------------------------------------------|
| インストールするド               | ライバを選択してください。                                                    |
| ドライバの読用<br>SCSI CardBus | ドライバの日付 ドライバの販売デ 場所<br>PO Card REX CEXI 4-3-2001 RATOC E¥CB3XINF |
| ¥(                      | 場所に<br>x:¥CB3X.INF と表示されることを確認します。<br>(x はドライブ名)                 |
|                         | OK キャンセル                                                         |

1. ほかのドライバに SCSI CardBus REXCB31 が表示されます。 新しいハードウェアの追加ウィザード

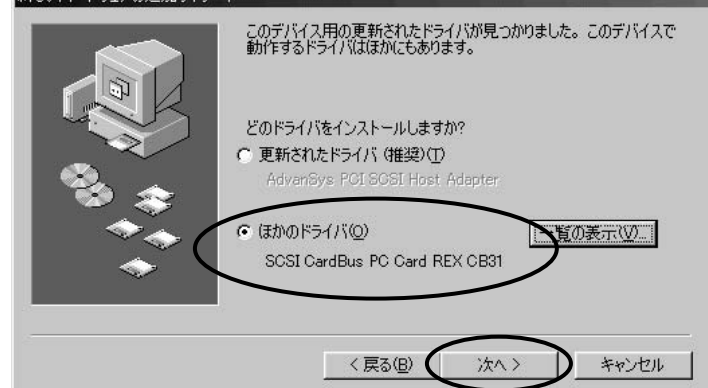

4. 検索の確認画面が表示されます。

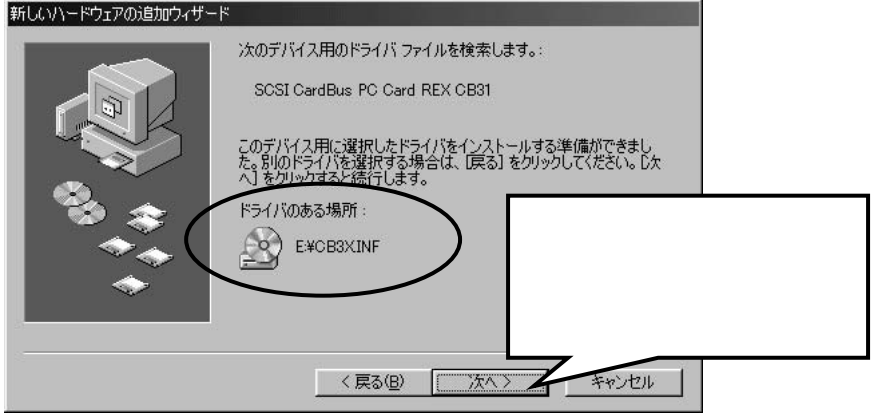

5. ファイルのコピーが行われます。

それからしばらくして、完了のメッセージが表示されます。 新しい/トドウェアの追加ウィザード SCSI CardBus PC Card REX CB31 新しい/トドウェア デバイスに必要な選択したソフトウェアがインストー

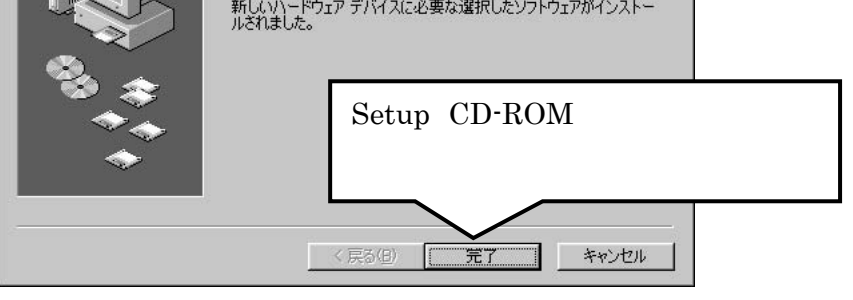

Setup CD-ROM を抜いてください。

続いて「ドライバインストールの確認」(P49)へ進みます。

#### Windows 95 でのインストール

## PC カードコントローラの確認

ご使用になるパソコンが Card Bus 用のカードが使用できるかの確認を行い ます。

PC カードコントローラの設定が有効になっていない場合、Card Bus PC カードがまったく動作しませんので必ず確認してください。

95

1. まず、オペレーティングシステムが Windows 95B(OSR2)かそれ以上か

どうかの確認を行 <del>システムのブロバティ</del> います。[マイコンピ <sup>情報</sup> ]テンバィス ュータ]より[コント ロールパネル]の[シ

ュータ]より[コント ロールパネル]の[シ ステム]を開いてシステムのプロパティ画面を 表示してください。[情報]タグの内容で 「4.00.950 B」または「4.00.950 C」と表示されていることを確認してく

情報 デバイスマネージャ ハートウェア環境 パフォーマンス

\*4.00.950 B」または、4.00.950 C」と表示されていることを確認してく ださい。「4.00.950 B」または「4.00.950 C」と表示されていない場合、 ご使用できません。

- [デバイスマネージャ]のタグをクリックしてデバイスツリーを表示して ください。
- [PCMCIA ソケット]をダブルクリックし「PCI-1130/31 Card Bus Controller」等のCard Bus コントローラ名が表示されているか確認します。 コントローラ名はほかに「Cirrus Logic CL-PD6832 Card Bus Controller」、「O2 Micro」、等があります。

「PCIC または互換 PCMCIA コントローラ」と表示されている場合は、 Card Bus に対応していません。もしくは、パソコンの BIOS 設定で PC Card Controller の設定が PCIC Compatible となっている可能性があり ます。

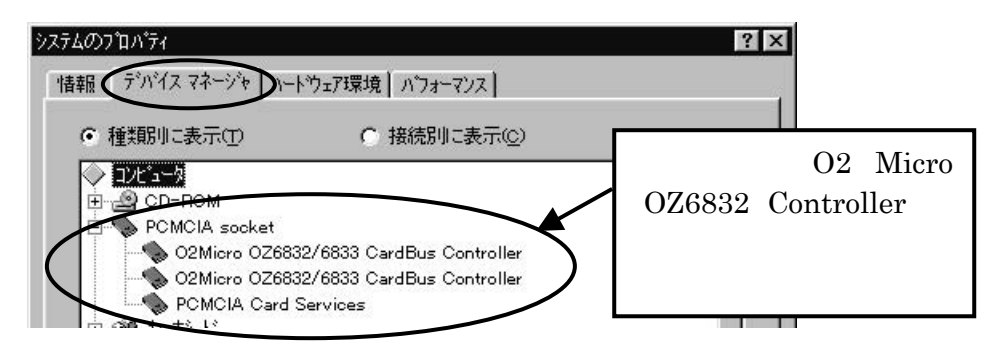

さらにコントロール名をダブルクリックし「このデバイスは正常に動作しています」と表示されていれば問題ありません。
 Controller の項目に「×」や「!」がついている場合、REX-CB31 を使用することはできません。この場合、「PC カード(PCMCIA)ウィザード」で Card Bus が正常に使用できるように設定します。この場合、パソコンメーカ様にお問い合わせください。

# デバイスドライバウィザード

以下の作業が自動的に開始されます。以前にこのインストールを行ったが途中で失敗 し再度、インストールを行いたい場合 CD-ROM にあるトラブルシューティング(PDF ファイル)の「REX-CB31 ドライバの削除するには」の項目を行ってください。 コントロールパネルのハードウェアウイザードを起動してインストールすることはできません。

1. デバイスドライバウィザードの画面が表示されます。

デバイスドライバウィザードが起動され REX-CB31 を PCI SCSI Bus Controller として認識します。

| このウィザートでで、次のインストールができます。<br>PCI SCSI Bus Controller<br>最新のとうイバをローカル ドライフ、ネットワークあよびインターネットから検                                                                                           |
|----------------------------------------------------------------------------------------------------|
| <ul> <li>ニのデバイスに付属のフロッセー ディスクまたは ob-R<br/>は挿入してください。</li> <li>更新されたドライハ 送自動的に検出することをお勧<br/>へ」を別ックすると自動検出が始まります。</li> <li>REX-CB31 の Set up<br/>CD-ROM をセットし、<br/>[次へ]を押します。</li> </ul> |
| <br>< 戻5(E) (法へ) ++)セル                                                                                                    |

自動的にフロッピーディスクから設定用ファイルを読み込みます。 NEC PC-9821 シリーズ NX シリーズでは、REX-CB31 用のドライバが既に 組み込まれていますので、以降のドライバインストールは自動的に行われま す。

2. 「このデバイス用の更新されたドライバが見つかりました。」と表示されます。

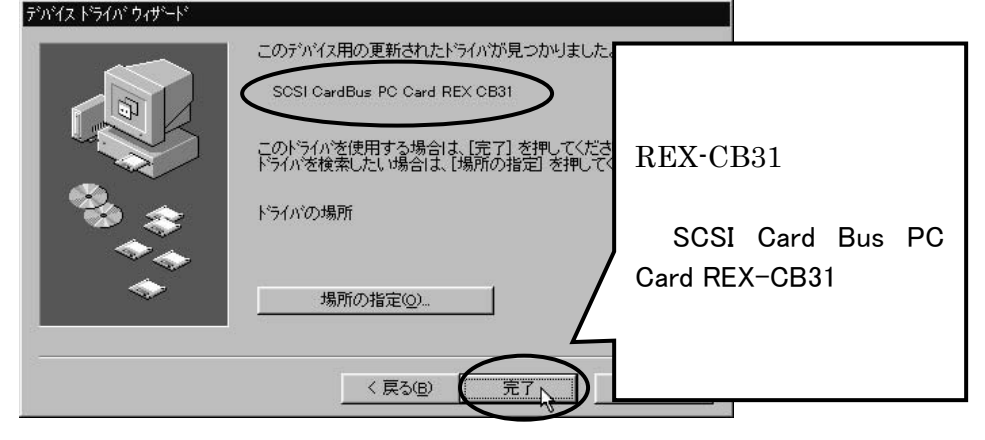

# 95

3. このように表示される場合があります。

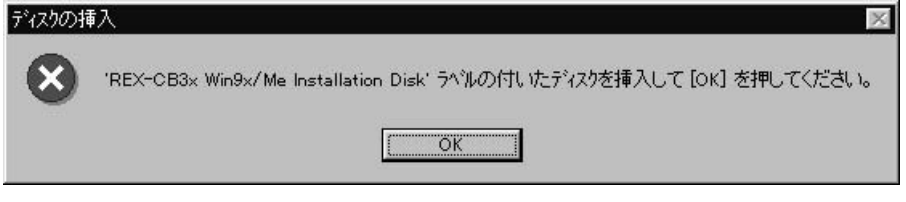

「OK」を押してください。

4. ファイルのコピー元を入力する画面になります。

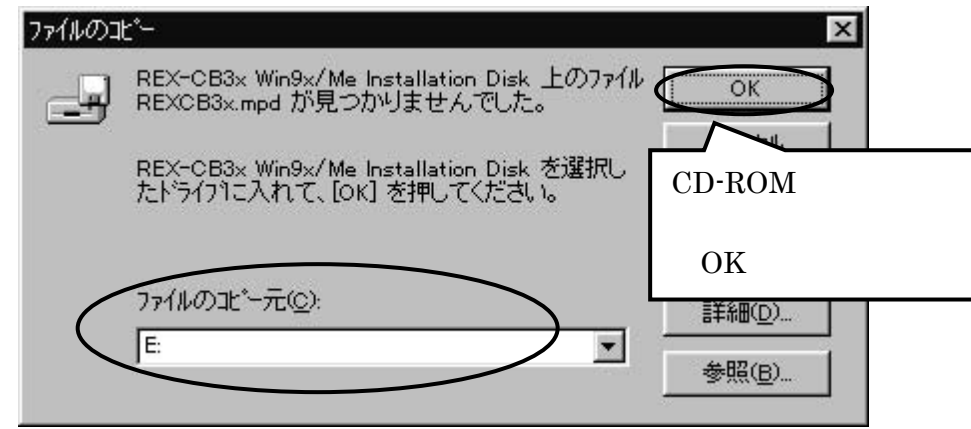

5. ドライバのコピーが開始され、しばらくするとデバイスドライバウィザード が終了します。

Setup CD-ROM を抜いてください。

続いて「ドライバインストールの確認」(P49)へ進みます。

Windows XP でのインストール

Administrator のユーザー権限を持つユーザーでログインします。 WindowsXP では、最初に REX-CB31 が Advansys SCSI Host Adapter とし て認識され、そのまま自動的にドライバが組み込まれます。 ドライバの変更処理により、[SCSI CardBus PC Card REX CB31] へ変更し ます。Windows 2000 でのインストールの「Advansys SCSI Host Adapter として認識」(P44、P45、P46)に記載されたステップ 1~6 と同じ手順を 踏んで「ドライバの更新」ボタンを押します。下図のデバイスドライバのア ップグレードウィザードが開始します。

 次に示すウィザードが表示された場合は、[いいえ、今回は接続しません]を 選択し、「次へ」を押してください。

|    | ハードウェアの更新ウィザード |                                                                                                    |          |
|----|----------------|----------------------------------------------------------------------------------------------------|----------|
|    |                | ハードウェアの更新ウィザードの開始                                                                                                    | YD       |
|    |                | お使いのコンピュータ、ハードウェアのインストール CD または Windows<br>Update の Web サイトを検索して (ユーザーの了解のもとに) 現在のソフトウ<br>ェアおよび更新されたソフトウェアを検索します。<br>プライバシー ポリシーを表示します。] |          |
|    |                | ソフトウェア検索のため、Windows Update に接続しますか?                                                                                                    |          |
|    |                | ○はい、今回のみ接続します(½)<br>● はい、今可いおよびナナキ(兄の接続時には毎回接続します(E)<br>● いいえ、今回は接続しません(1)                                                               |          |
|    |                | 続行するには、D次へ]をクリックしてください。                                                                                                    |          |
|    |                | < 戻る(四) (次へ(20) キャンセル                                                                                                    |          |
| 2. | デバイスドライバ       | のアップグレードウィザードが開始します。                                                                                                    |          |
|    | ハードウェアの更新ウィザード | ーーーーーーーーーーーーーーーーーーーーーーーーーーーーーーーーーーーー                                                                                                    | 場所<br>する |
|    |                | このウィザードでは、次のハードウェアに必要なソフトウェアを (詳細)]を選択します<br>Advansys SCSI Host Adapter そして、「次へ」を                                                        | 。<br>·選択 |
|    |                | ハードウェアに対象のインストール CD または     してください。     ノッガある場合は、挿入してください。     ノ                                                                         |          |
|    |                | インストール方法を選んでください。<br>○ ソフトウェアを自動的にインストールする (推奨)①                                                                                         |          |
|    |                | ●一覧または特定の場所からインストールする (書紙細)(S)<br>続行するには、じたへ)をクリックしてください。                                                                                |          |
|    |                | 〈戻る個〉 「次へ個〉 キャンセル                                                                                                    |          |

Download from Www.Somanuals.com. All Manuals Search And Download.

3. 検索方法の選択画面になります。

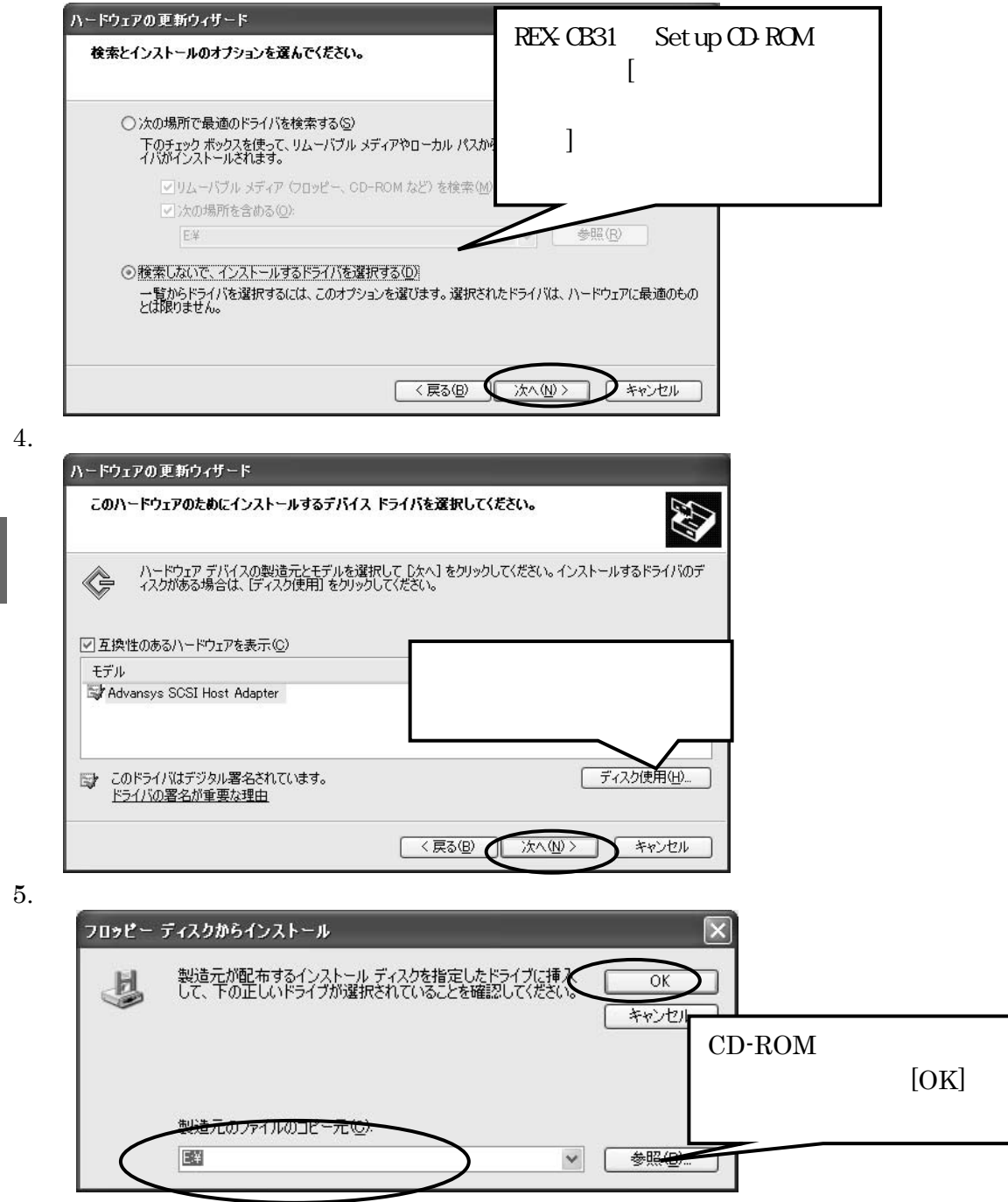

6. ファイルのコピー元を入力する画面になります。

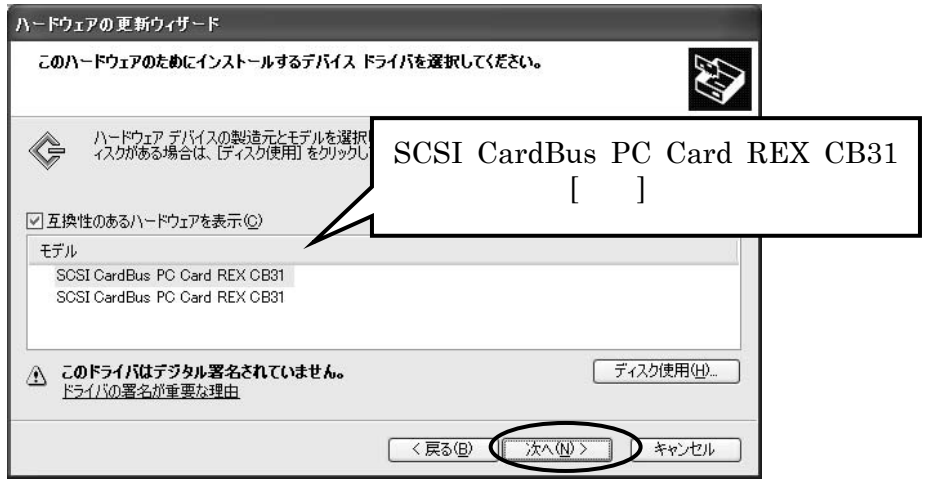

「ロゴテストに合格していません。」と表示されますが、そのまま[続行]
 を押してインストールを続行します。

ハードウェアのインストール このハードウェア: SCSI CardBus PC Card REX CB31 を使用するためにインストールしようとしているソフトウェアは、Windows XP との 互換性を検証する Windows ロゴラストに合格していません。 てのアストが重要である理由) インストールを統行した場合、システムの動作が指なわれたり、システム が不安定になるなど、重大な障害を引き起こす要因となる可能性があり ます。今すぐインストールを中断し、Windows ロゴラストに合格したソフ ドウェアが入手可能加とうか、ハードウェア ペンダーに確認されることを、 Microsoft は強くお勧めします。 統行(2)

8. 完了メッセージが表示されます。

| ハードウェアの更新ウィザード         |                                |
|------------------------|--------------------------------|
|                        | ハードウェアの更新ウィザードの完了              |
|                        | 次のハードウェアのソフトウェアのインストールが完了しました。 |
|                        | SCSI CardBus PC Card REX CB31  |
|                        |                                |
| Andrea                 |                                |
| Hitter Contraction     |                                |
|                        |                                |
| Hilling and the second | [完了] をクリックするとウィザードを閉じます。       |
|                        | < 戻る(B) <b>完了</b> キャンセル        |

#### Setup CD-ROM を抜いてください。 続いて「ドライバインストールの確認」(P51)へ進みます。

XP

Download from Www.Somanuals.com. All Manuals Search And Download.

#### Windows 2000 でのインストール

#### Advansys SCSI Host Adapter としての認識

Administrator のユーザー権限を持つユーザーでログインします。 Windows2000 では、最初に REX-CB31 が Advansys SCSI Host Adapter と して認識され、そのまま自動的にドライバが組み込まれます。ドライバの変 更処理により、[SCSI CardBus PC Card REX CB31] へ変更します。

2000 1. 新しいハードウェアとして検出した画面が表示されます。

REX-CB31 を Advansys PCI SCSI Host Adapter として認識して、ドライ バが自動的に読み込まれます。

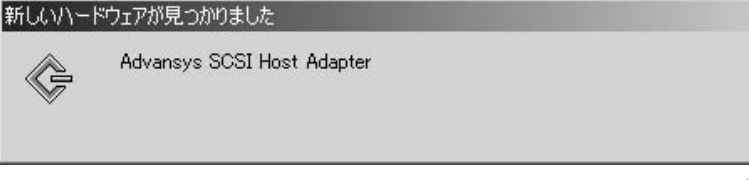

この画面が表示されなかった場合は、カードを装着したまま一度パソコンを再起動してください。

2. コントロールパネルのシステムを開きます。

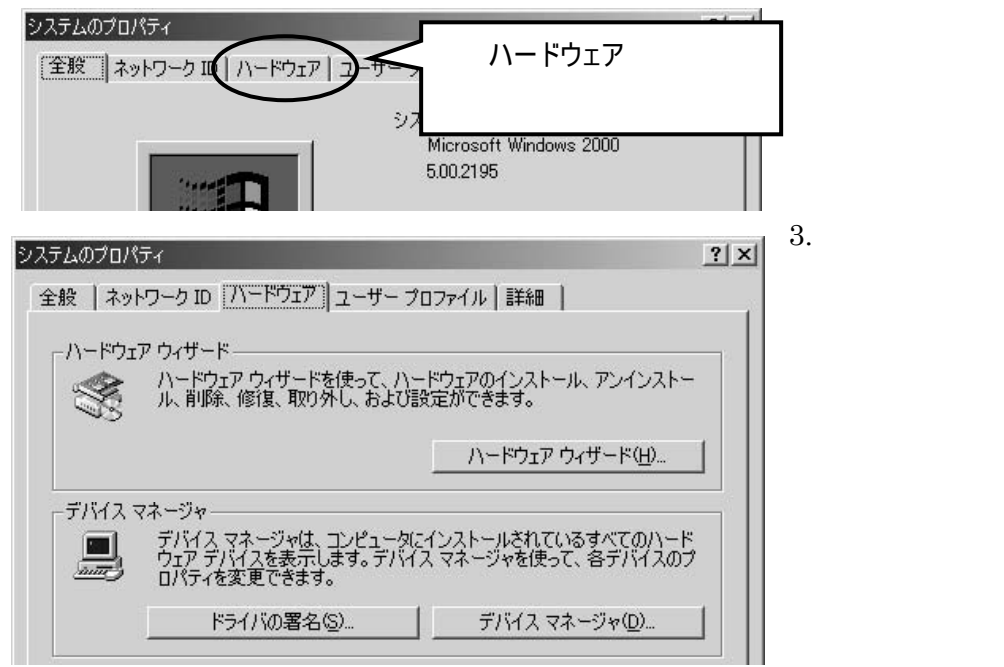

4. [SCSIとRAIDコントローラ]をダブルクリックし、[Advansys SCSI Host Adapter] と表示されていることを確認して、さらにダブルクリックします。

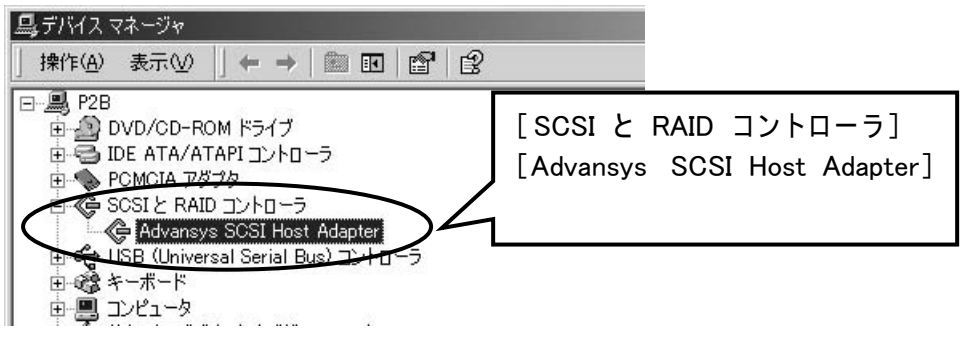

5. [Advansys SCSI Host Adapterのプロパティ] 画面が表示されたら、[ドライバ] タグ を選択します。

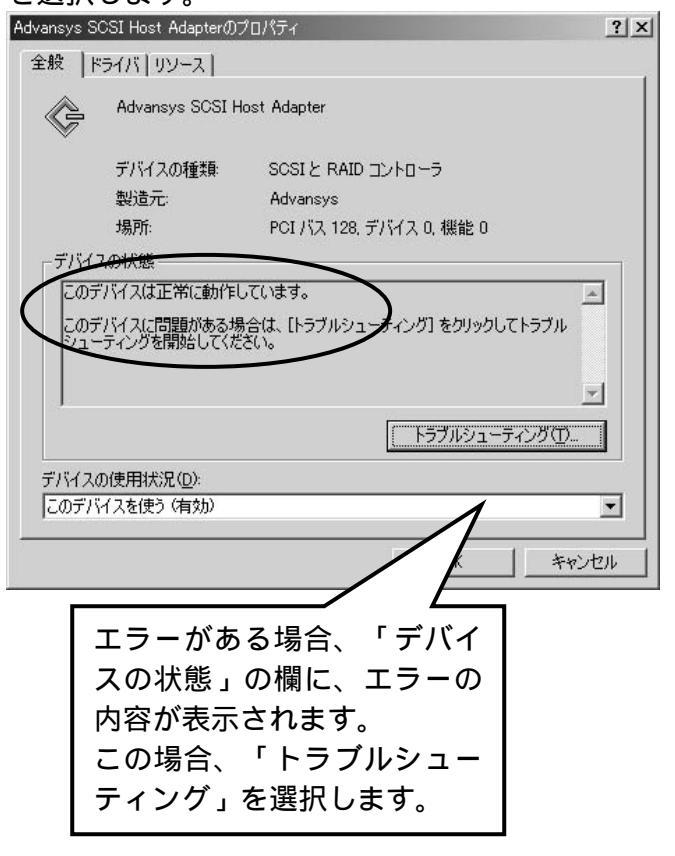

2000

6. ドライバの画面が表示されたら、[ドライバの更新]ボタンを押して、デバ イスドライバのアップグレードウィザードに進みます。

| Ś                   | Advansys SCSI H               | Host Adapter                                                |
|---------------------|-------------------------------|-------------------------------------------------------------|
|                     | プロバイダ:                        | Microsoft                                                   |
|                     | 日付:                           | 1999/12/07                                                  |
|                     | バージョン:                        | 5 0.2195.1                                                  |
|                     | デジタル署名者:                      | Microsoft Windows 2000 Publisher                            |
| のティ                 | ます。このデバイスのドラ                  | ライバ・ファイルを削除するには、「削除」をクリックします。こ                              |
| いティ<br>ックしき<br>バイスグ | ます。このデバイスのド・<br>)ドライバ ファイルを更加 | ライパ、フライルを削除するには、「開除剤」をクリックします。こ<br>新するには、「ドライバの更新」をクリックします。 |

2000

# デバイスドライバのアップグレードウィザード

1. デバイスドライバのアップグレードウィザードが開始します。

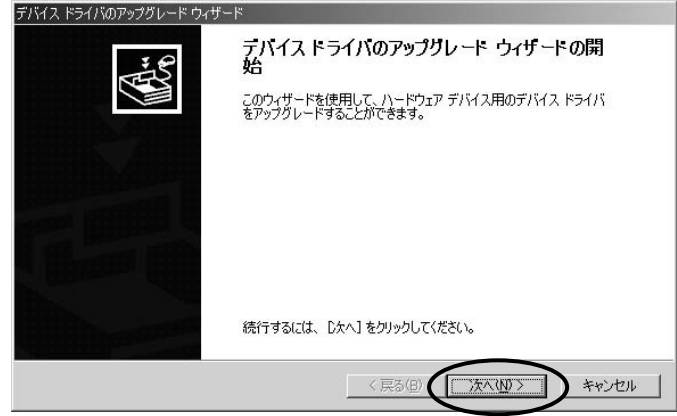

 ハードウェアデバイスドライバのインストールが開始して検索方法の選択 画面になります。

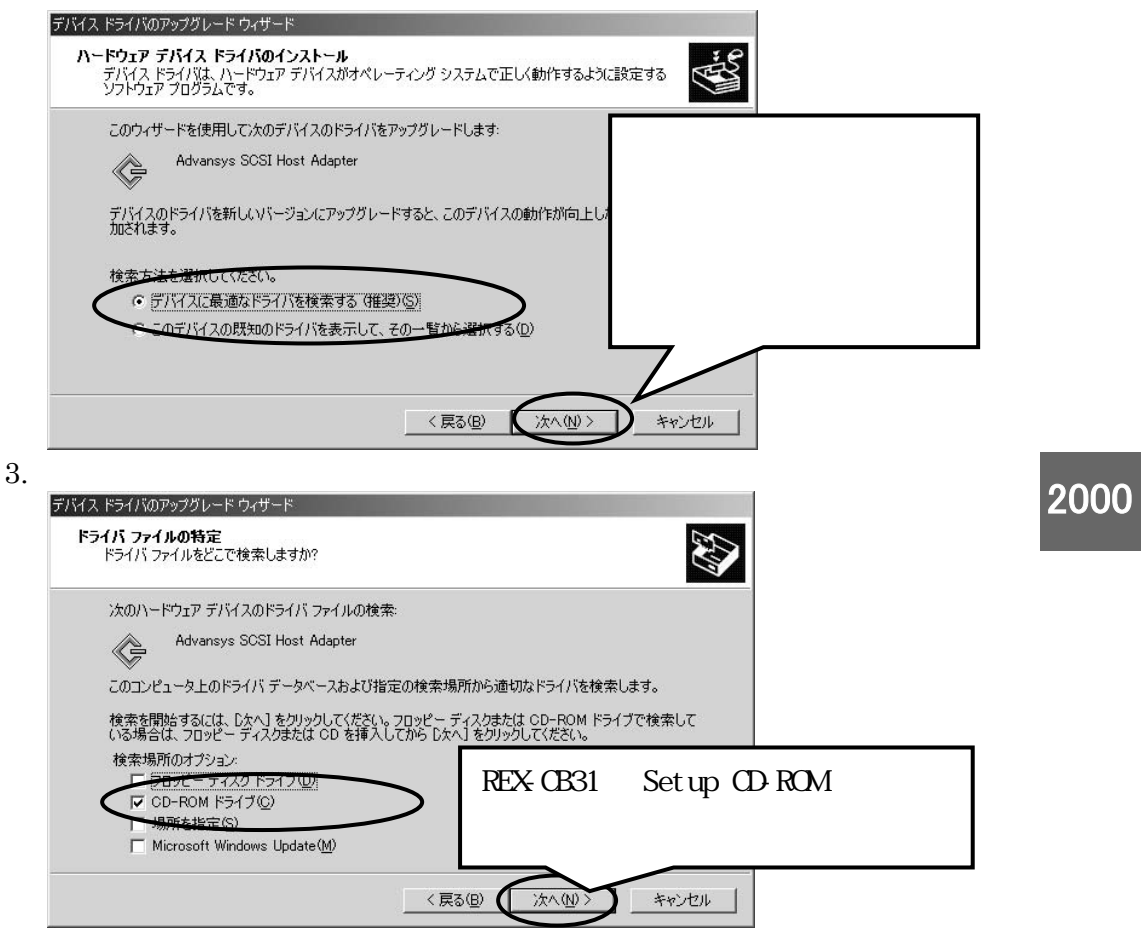

Setup CD-ROM の内容をハードディスクの REXCB31 フォルダにコピーし てある場合は、「 検索場所の指定」にチェックし x:¥REXCB31 と入力し ます。(x: はドライブ名)「次へ」を選択してください。

4. ドライバのファイルの検索確認画面が表示されます。

| ナハイス トライハのアップクレート ウィッート                                     | _                     |                    |
|-------------------------------------------------------------|-----------------------|--------------------|
| <b>ドライバ ファイルの検索</b><br>ハードウェア デバイスのドライバ ファイル検索が終了しま         | Setup CD-ROM のドライ     | イバを読むようにな          |
| 71 1 31 7717WJ 5171777794#W1R 1 06                          | っていることを確認             | します(この場合           |
| 次のデバイスのドライバが検索されました:                                        | d:\cb3x.inf ) . Setup | CD-ROM の内容を        |
| Advansys SCSI Host Adapter                                  | ハードディスクの REX          | CB31 フォルダにコ        |
| 現在のドライバよりさらに適切なドライバが検出されま                                   | ピーしてある場合は、x           | :¥rexcb31¥cb3x.inf |
| d¥cb3x.inf                                                  | になります。(x: はドラ         | イブ名)               |
|                                                             | 「次へ」を選択してくた           | <i>ごさい。</i>        |
| このデバイスに適する別のドライバが見つかりました。この<br>バをインストールする場合は次のチェックボックスをオンに1 | して [次へ] をりリックしてください。  |                    |
| □ 別のドライバを 1 つインストールするΦ                                      |                       |                    |
|                                                             | 〈戻る(四) (次へ(四)) キャンセル  |                    |
|                                                             |                       | 1                  |

5.「デジタ署名されていません。」と表示されますが、そのまま[はい]を押し てインストールを続行します。

| デジタル署名が見つかりませんでした   |                                                                                                    | ×    |       |       |   |
|---------------------|----------------------------------------------------------------------------------------------------|------|-------|-------|---|
|                     | Microsoft デジタル署名によって、ソフトウェアが Windows 上でラスト<br>され、その後変更されていないことが保証されます。<br>インストールしようとしているソフトウェアには Microsoft デジタル署名<br>かありません。そのために、このソフトウェアが Windows で正しく動作<br>することは「発証されません。<br>SCSI CardBus PC Card REX CB31<br>Microsoft デジタル署名されたソフトウェアを検索する場合は、<br>Windows UFジカル署名されたソフトウェアを検索する場合は、<br>Windows UFジカを確認してください。<br>インコールはなどにしません。 |      |       |       |   |
|                     | インストールを続けてしますが?                                                                                                    | -    |       |       |   |
|                     |                                                                                                    |      |       |       |   |
| 6. ドライバのコヒ          | ーが開始され完了メッセージ                                                                                                    | が    | 表示さ   | れます。  |   |
| デバイス ドライバのアップグレード ウ | ィザード                                                                                                    |      |       |       |   |
|                     | デバイス ドライバのアップグレード ウィザート<br>了<br>SCSI CardBus PC Card REX CB31                                                                                                    | * ወ5 | 完     |       |   |
|                     | このデバイスに対するソフトウェアのインストールが終了しました                                                                                                    |      |       |       |   |
|                     |                                                                                                    |      |       |       |   |
|                     |                                                                                                    |      |       |       | _ |
|                     | Setup CD-ROM                                                                                                    | を    | 抜いて   | ください。 |   |
|                     | 「完了」を選択                                                                                                    | ι.   | てくだる  | きい。   |   |
|                     | このウィザードを閉じるには [完了] をクリックしてい                                                                                                    | _    |       |       |   |
|                     | 〈 戻る(B) <b>〔 元 7</b> 〕                                                                                                    | #    | テャンセル |       |   |

Setup CD-ROM を抜いてください。

2000

続いて「ドライバインストールの確認」(P51)へ進みます。

98

95

ドライバインストールの確認(Windows Me/98/95)

ドライバのインストールが正常に行われ動作しているかの確認を行います。 ここの確認は、パソコン上で REX-CB31 が正しく動作しているかの確認にな ります。

1. コントロールパネルのシステムを開きデバイスマネージャを選択します。

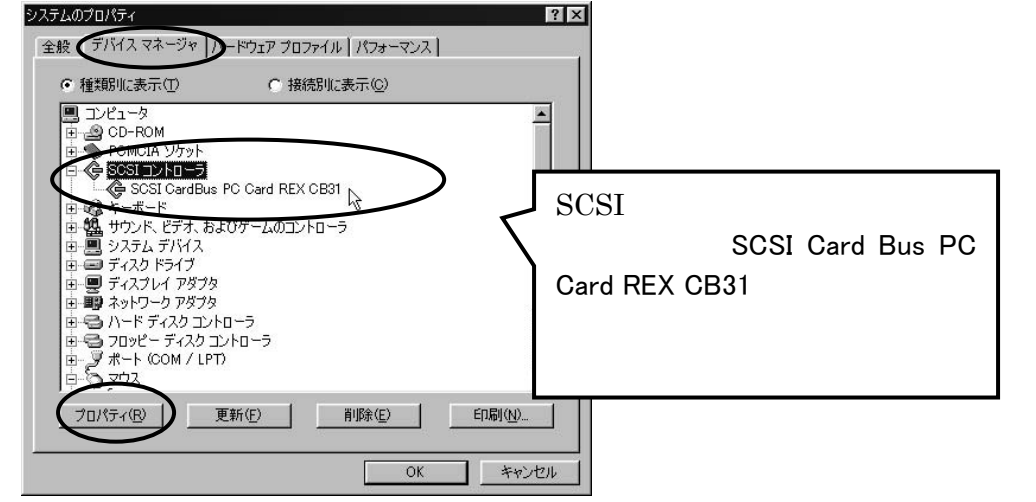

2. 全般のタグを表示します。

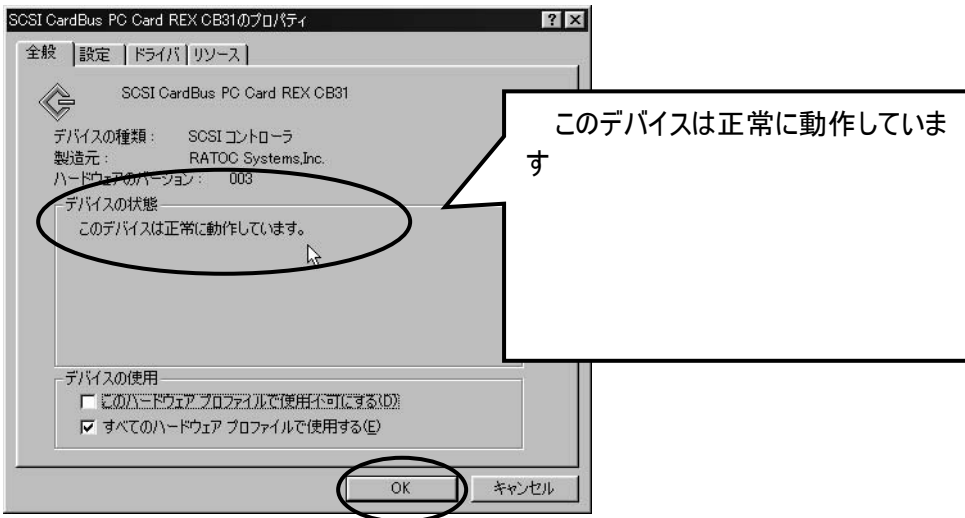

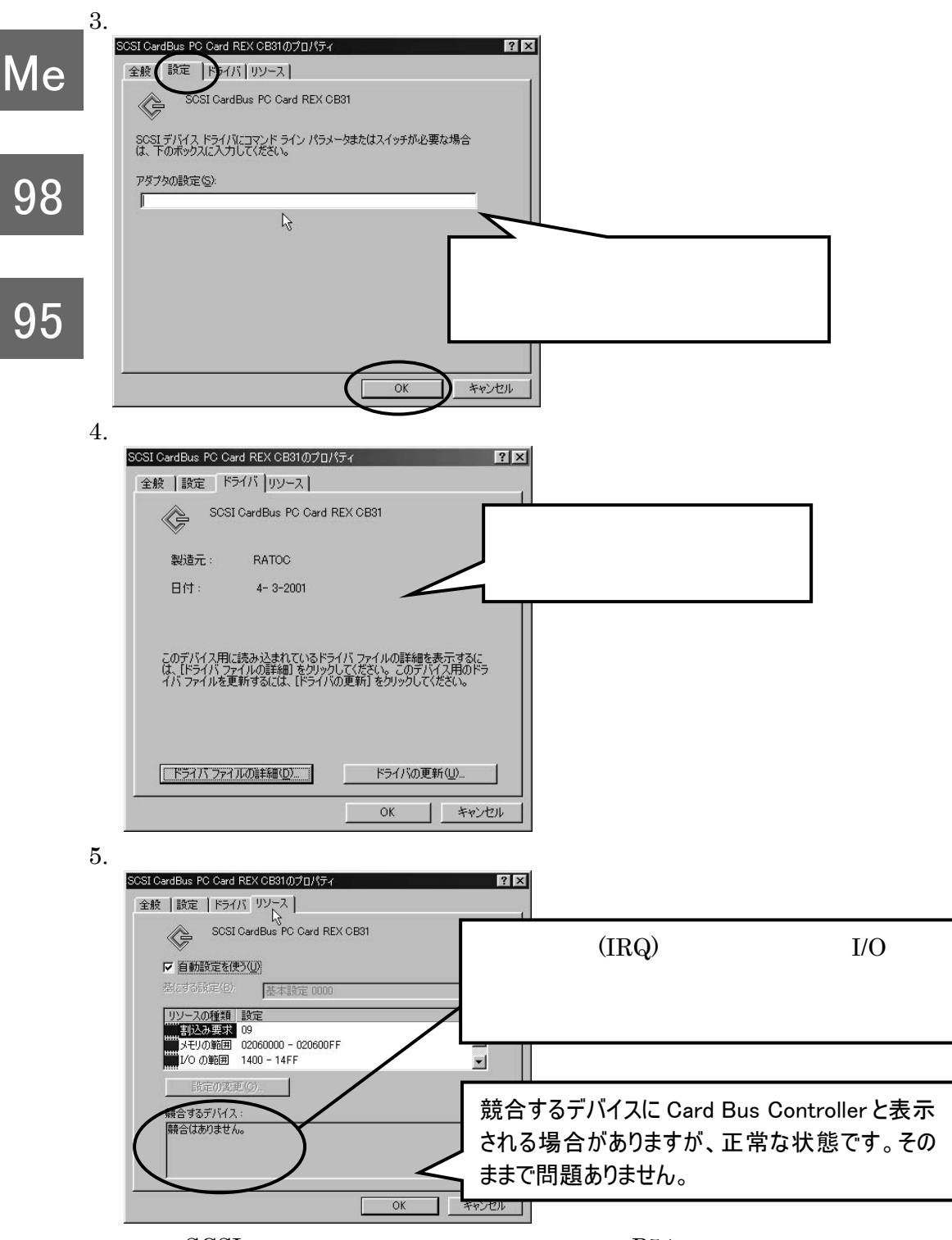

続いて「SCSIユーティリティのインストール」(P54)へ進みます。

ドライバインストールの確認(Windows XP/2000)

ドライバのインストールが正常に行われ動作しているかの確認を行います。 ここの確認は、パソコン上で REX-CB31 が正しく動作しているかの確認になり ます。(下記画面は、Windows 2000 ですが、Windows XPも同じ手順です。)

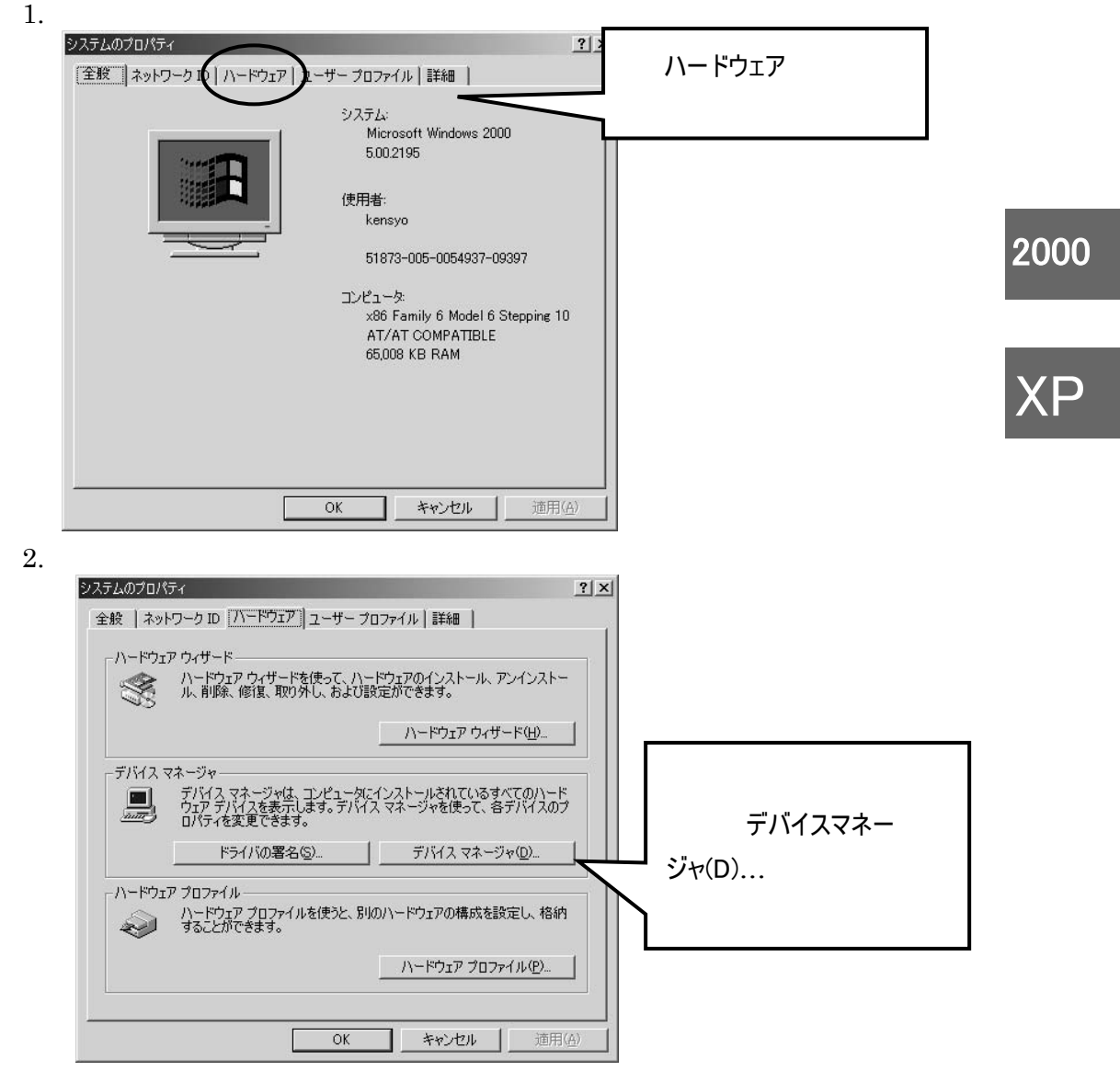

3. [SCSIとRAID コントローラ]をダブルクリックし、「SCSI CardBus PC Card REX CB31」と表示されていることを確認して、さらにダブルクリックします。

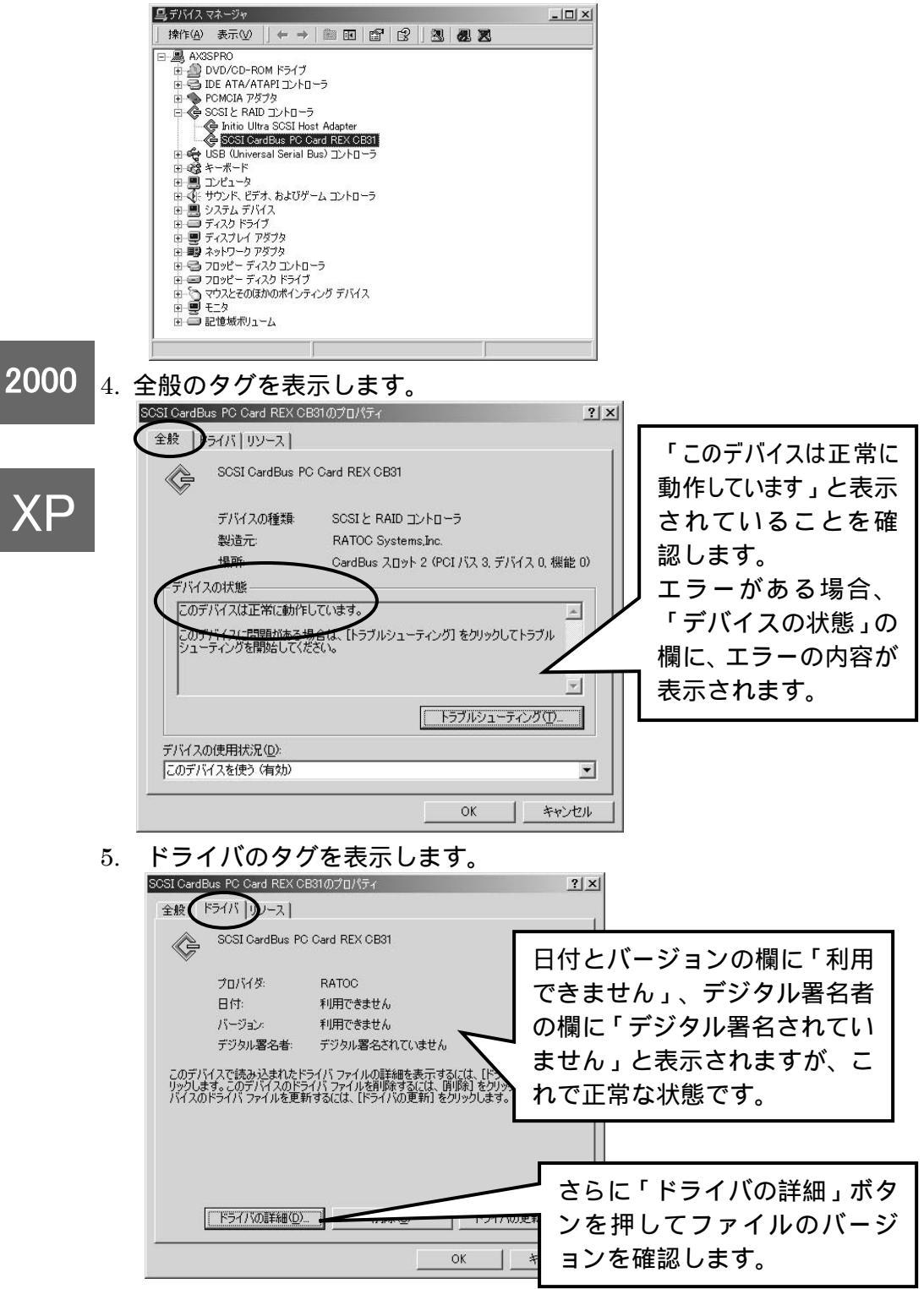

Download from Www.Somanuals.com. All Manuals Search And Download.

6. ドライバの詳細

| トライバ ファイルの詳細<br>SCSI CardBus PC Card REX CB31<br>ドライバ ファイル(型):                                                                                      |                                                     |  |
|----------------------------------------------------------------------------------------------------|-----------------------------------------------------|--|
|                                                                                                    | ファイルバージョンを確認します。<br>お問い合わせの際、このバージョンを<br>お知らせください。  |  |
| プロバイダ: RATOC Systems.Inc.<br>ファイル バージョン: WIN2K [2:9a-R08s]<br>著作権: Sporight (C) RATO Sy                                                             | vstems,Inc.                                         |  |
| リソースのタグを選択しま<br>SOSI CardBus PC Card PEX CB31のプロパティ<br>全般 ドライ、リソース<br>SOSI CardBus PC Card REX CB31                                                 | <u></u> す。<br>? エ                                   |  |
| <ul> <li>&gt;&gt;&gt;&gt;&gt;&gt;&gt;&gt;&gt;&gt;&gt;&gt;&gt;&gt;&gt;&gt;&gt;&gt;&gt;&gt;&gt;&gt;&gt;&gt;&gt;&gt;&gt;&gt;&gt;&gt;&gt;&gt;</li></ul> | I/O 範囲、メモリの<br>範囲、IRQ が割り当<br>たって、競合するデ<br>バイスがないこと |  |
| 陳合するデバイス:                                                                                                    | ■ を確認します。 ■ ■ ■ ■ ■ ■ ■ ■ ■ ■ ■ ■ ■ ■ ■ ■ ■ ■ ■     |  |

続いて「SCSI ユーティリティのインストール」(P54)へ進みます。

|      | SCSIユーティリティのインストール                                                                                                    |
|------|----------------------------------------------------------------------------------------------------|
|      | ユーティリティのインストールを行います。                                                                                                    |
| 98   | 1. 添付のSetup CD-ROMをCD-ROMドライフにセットしテスクトッフ画<br>面の[マイコンピュータ]からCD-ROMドライブのアイコンをダブルクリ<br>ックします。                                                                                                    |
| 95   | <ol> <li>SCSIUTディレクトリのSETUP.EXEをダブルクリックして起動します。</li> <li>使用許諾契約に問題がなければ、[はい]をクリックます。</li> <li>インストール先の選択画面が表示されます。通常、そのままで構いませ</li> </ol>                                                                                                    |
| 2000 | ん。[次へ]をクリックます。<br>5. セットアップタイプを選択する画面で、[ 標準]を選択してインストール<br>すると、次のコンポーネントがインストールされます。                                                                                                    |
| XP   | I) REXSCSI ユーティリティ<br>II) WinASPI32<br>III) MO用補助ドライバ                                                                                                    |
|      | <ul> <li>I) REXSCSI ユーティリティについて:<br/>フォーマットユーティリティ、SCSI 機器接続確認ユーティリティ、<br/>SCSI コンフィギュレーションユーティリティの3種類があり、主な機<br/>能は次ページのとおりです。</li> <li>II) WinASPI32 について:</li> </ul>                                                                                                    |
|      | Windows XP/2000 上でのイメージスキャナ、フィルムスキャナの使用<br>で、32 ビット版 ASPI マネージャ(WNASPI32 または WINASPI32)<br>が必要になるスキャナソフトがあります。32 ビット版 ASPI マネージャ<br>がスキャナに添付のソフトウェアに含まれていない場合や、スキャナメ<br>ーカから提供されていない場合に限り、この 32 ビット版 ASPI マネー<br>ジャ (WNASPI32.DLL)を使用します。このインストーラは、環境が<br>Windows XP あるいは Windows 2000 で、32 ビット版 ASPI マネージ |
|      | ャがご使用のシステムに存在しない場合のみインストールします。<br>Windows Me/98/95 の場合インストールされることはありません。<br>CD-R/RW用書込みソフトも32 ビット版ASPI を必要としますが、書<br>き込みソフトのインストールと同時に32ビット版ASPIがインストー                                                                                                    |

98

III) MO用補助ドライバについて: 640MbyteのMOメディアのRead/Writeに失敗する場合に対処するド ライバです。

インストールするコンポーネントを選択したい場合、セットアップタイプを 選択する画面で、[ カスタム]を選択して進み、下記画面にてインストール しないコンポーネントのチェックマークを外してください。

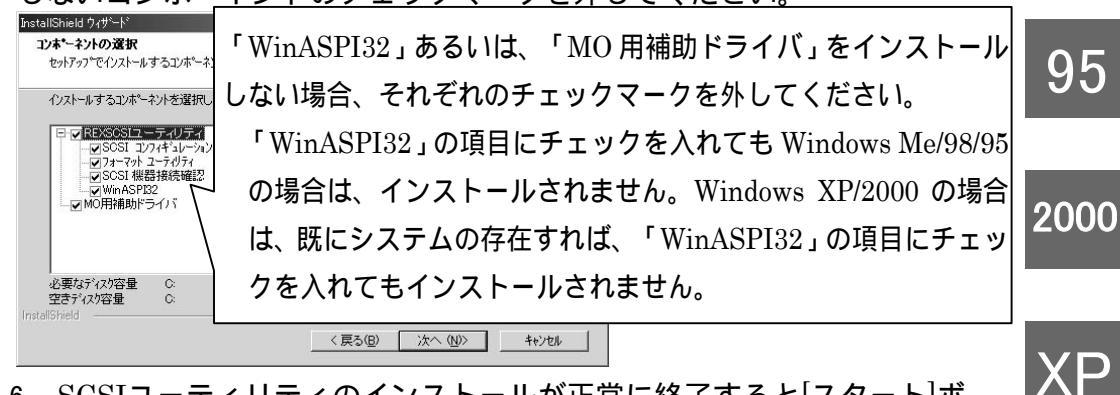

- SCSIユーティリティのインストールが正常に終了すると[スタート]ボ タンからのプログラムメニューの中に[REXSCSIユーティリティ]が追加 され、その中に次のユーティリティが追加されます。
- 7. 次ページへ進み、PCカードを一旦取り外してください。

SCSI コンフィギュレーションユーティリティとは: REX-CB31 の SCSI 構成情報を変更します。特殊な設定が必要な SCSI 機 器が接続されているとき、本プログラムをお使いください。添付の CDROM 内にある SCSI コンフィギュレーションの説明を参照してください。

SCSI 機器接続確認とは:

REX-CB31に接続された SCSI 機器の接続状況、詳細情報を表示します。 SCSI 機器が接続されているか確認するとき、本プログラムをお使いくださ い。SCSI 機器確認ユーティリティ(P66)の説明を参照してください。

フォーマットユーティリティとは:

HD,MO の WINASPI 対応フォーマッタです。

REX-CB31 に接続された HD,MO をフォーマットする場合、本プログラム をお使いください。FDISK 等のプログラムは使用できません。

フォーマットユーティリティ(P62)の説明を参照してください。

# 第7章 REX-CB31 ドライバのインストール

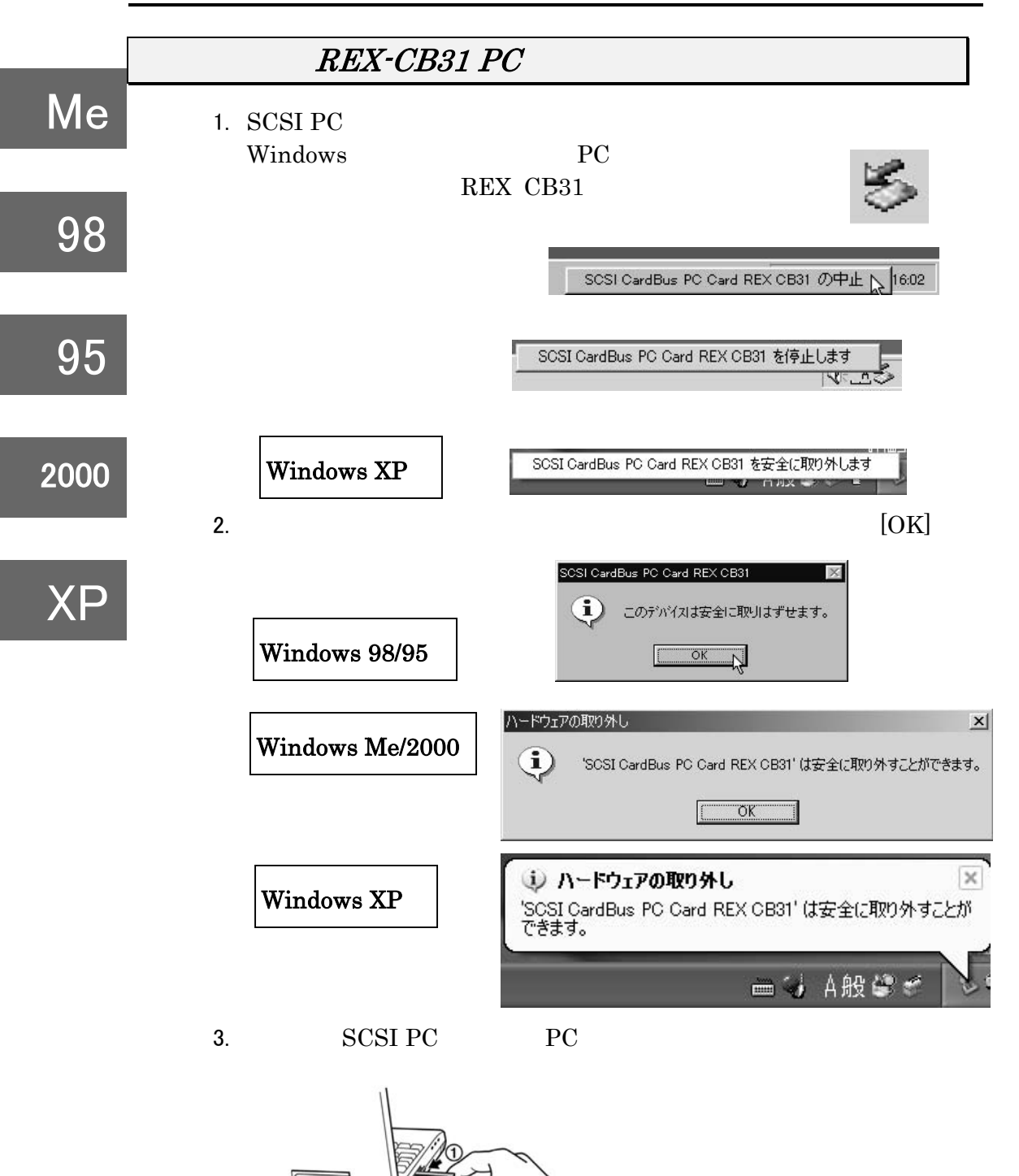

ここの操作を行わずにいきなり SCSI PC カードを抜いた場合の動作保 証はできません。次に、「第8章 SCSI 機器の接続」へお進みください。

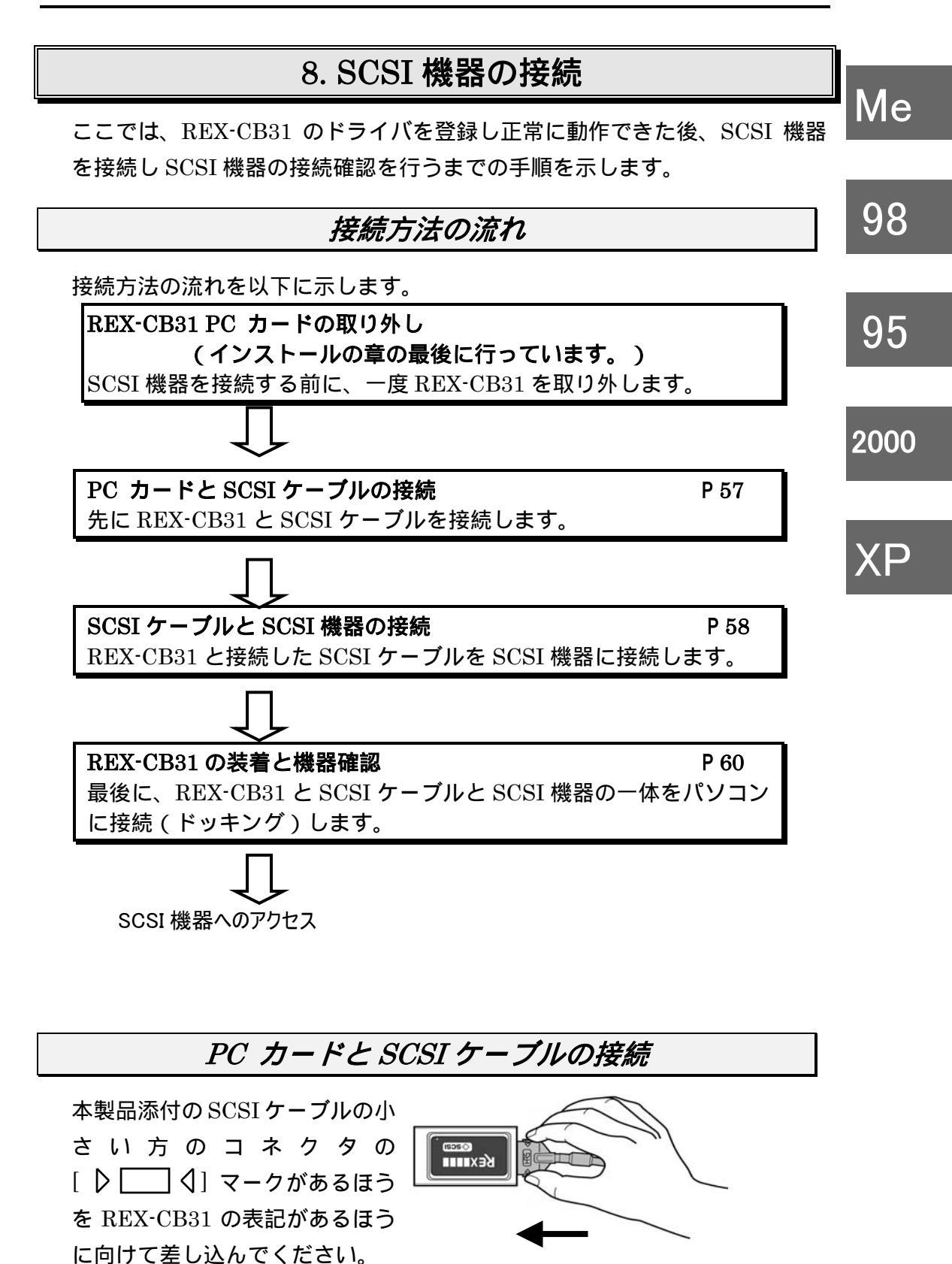

57

Download from Www.Somanuals.com. All Manuals Search And Download.

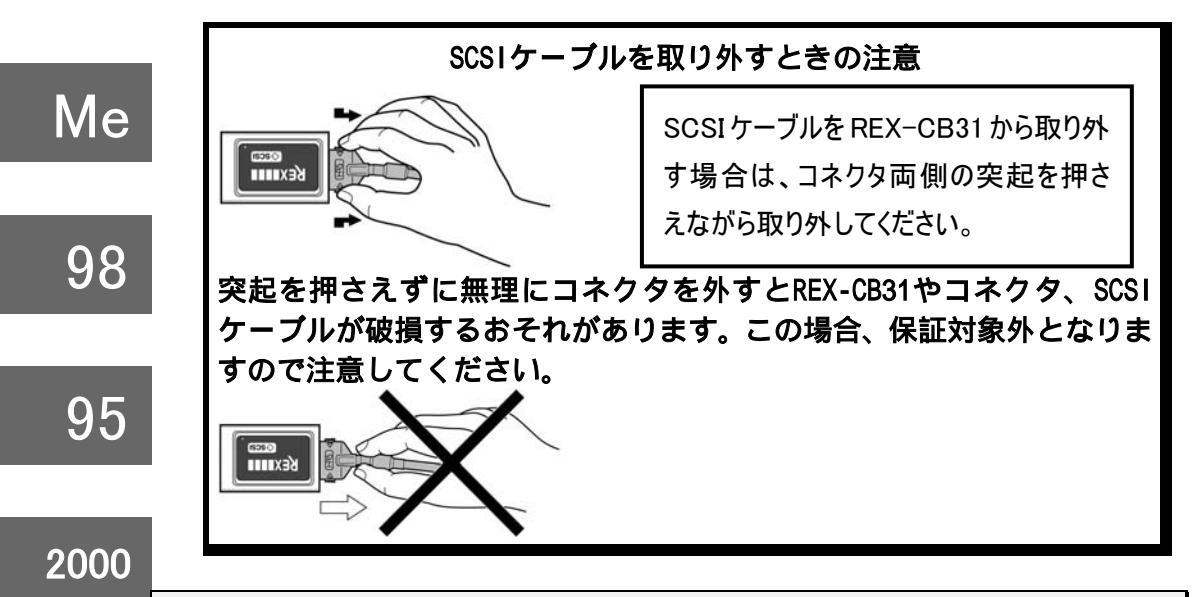

# SCSI ケーブルと SCSI 機器の接続

本項では、一般的な SCSI 機器での接続に関する説明を行っています。SCSI 機器の設定方法は、それぞれの SCSI 機器のマニュアルをお読みください。 SCSI 機器のマニュアルと本項の説明で異なる場合は、本項での説明に従って ください。

1. SCSI ターミネータの装着

ХP

SCSI バス接続の終端となる SCSI 機器に SCSI ターミネータが内蔵されていない場合は、SCSI 機器の SCSI コネクタに SCSI ターミネータを装 着してください。SCSI ターミネータは、必ずア

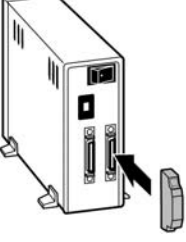

クティブターミネータをご使用ください。SCSI機器のメーカによってはUltra SCSI(同期転送 20MB/Sec)に適さないターミネータを添付している場合 もあります。この場合は、機器が認識できなかったり、アクセス中にハン グアップする場合もありますので注意してください。

2. タームパワーの確認

接続されている SCSI 機器のいずれか1台から SCSI バスに対してターム パワーを供給するように設定します。タームパワーの供給能力・設定方法に ついては SCSI 機器のマニュアルをご覧ください。なお、複数台接続す る場合、1台の SCSI 機器からタームパワーを供給するようになっていれば、 他の SCSI 機器はタームパワーを供給できなくても使用できるようにな ります。

98

95

XP

3. SCSI-ID の設定

各 SCSI 機器の SCSI-ID 番号(ユニット番号)を設定します。 REX-CB31 の SCSI-ID 番号は「7」番(デフォルト)になっていますの で、それぞれの機器は「0~6」の空いている番号に重ならないように設定し ます。

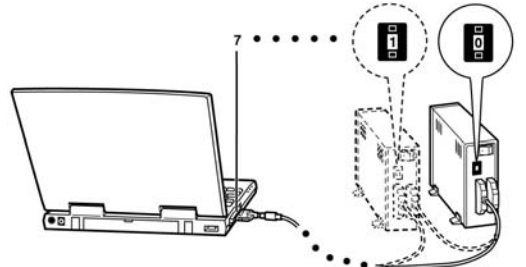

SCSI-ID 番号の設定方法については SCSI 機器のマニュアルをご覧くだ 2000 さい。

SCSI ケーブルの接続
 PC カードに取り付けた方
 と反対のコネクタを SCSI 機
 器に接続します。

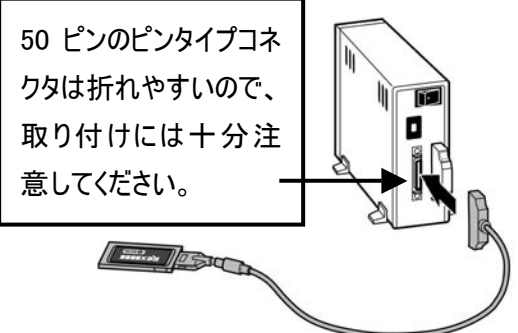

5. SCSI 機器の電源 ON

接続した SCSI 機器すべての電源を ON にしてください。

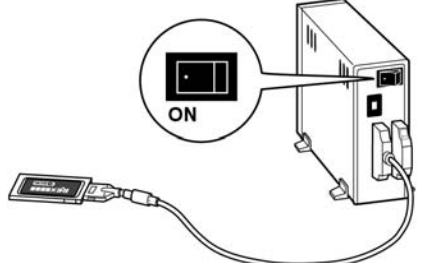

6. アクセスランプが消灯するまで待ちます。

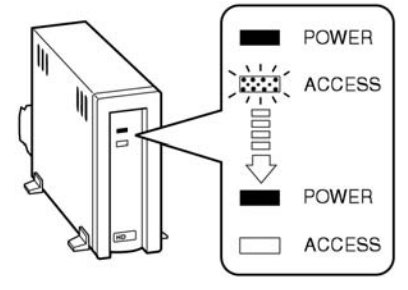

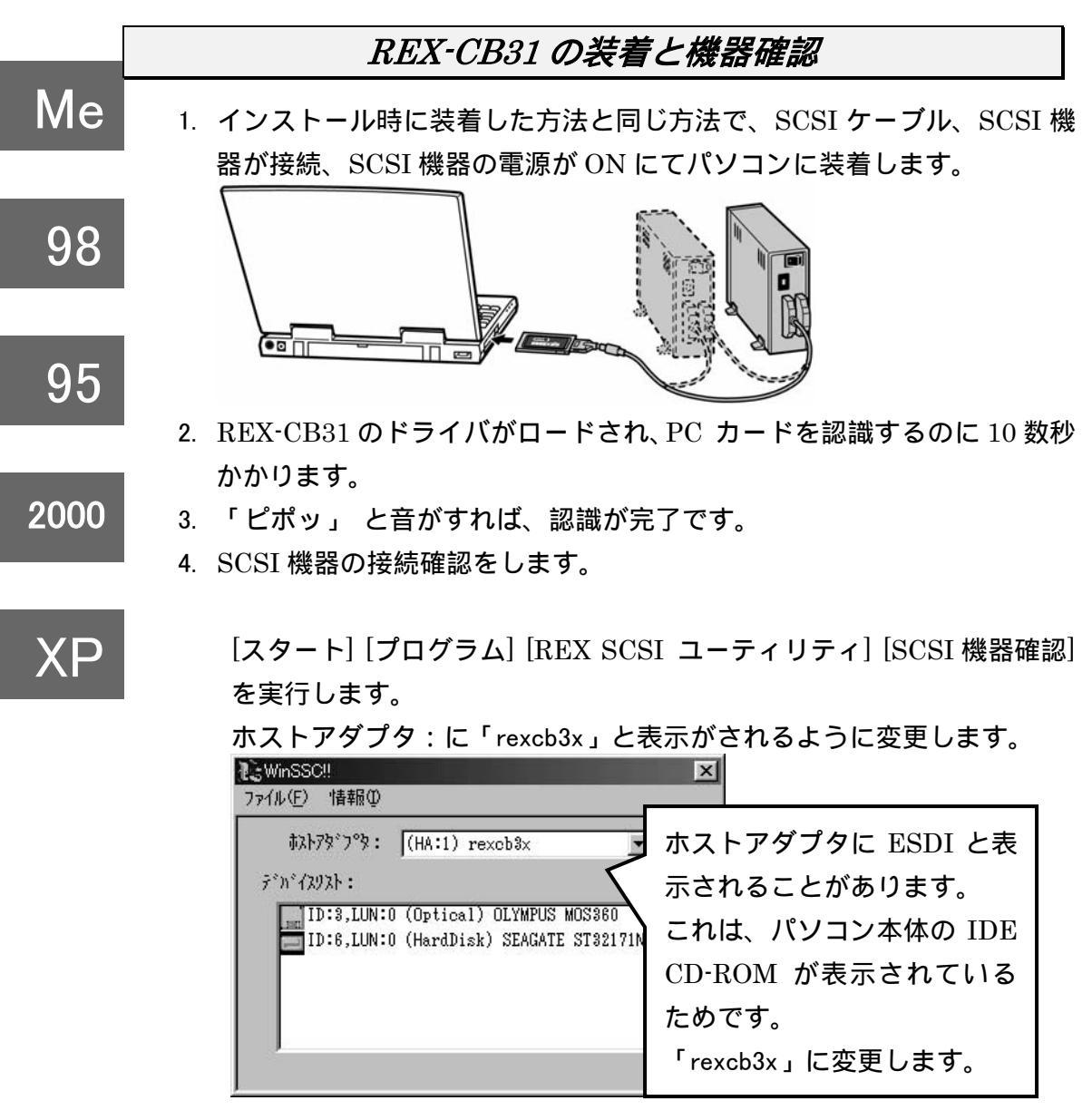

詳細は、「SCSI機器接続確認ユーティリティ」(P66)をご覧ください。

例のように接続されている機器が表示されていれば、REX-CB31 と SCSI 機器は完全に正しく動作しています。表示されない場合および 「rexcb3x」に変更できない場合、P66 を参照してください。

5. HD/MO/CD-ROM を接続した場合、マイコンピュータにそれどれのアイ コンが表示されています。

98

95

2000

XΡ

6. SCSI 機器のアクセス中にはカードを抜かないようにしてください。

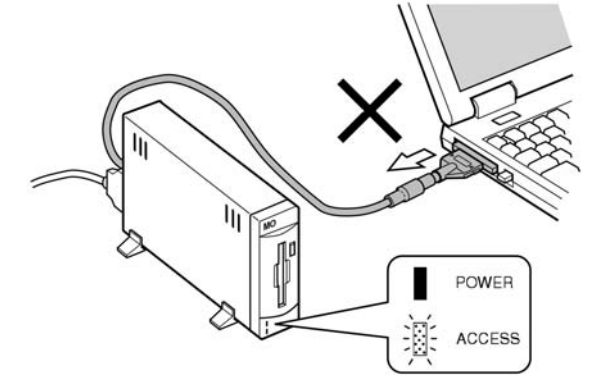

7. SCSI機器の終了時は、PC カードを停止(P56)してはずします。

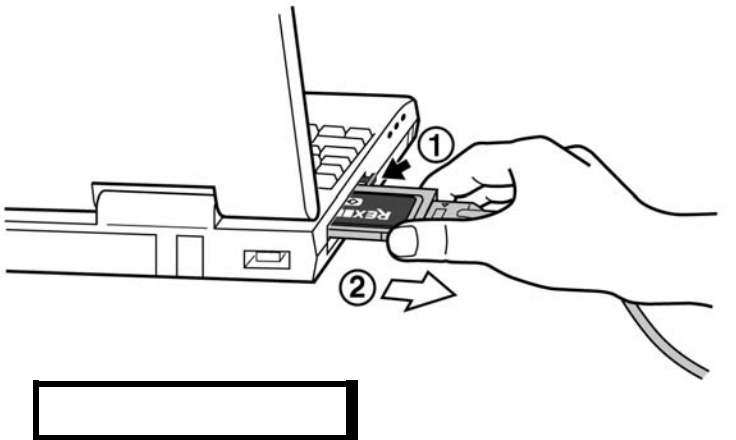

ハードディスク、MO、PD、リムーバブルディスクを接続する場合は、 SCSIフォーマットユーティリティ(P62)を参照してください。 その他の SCSI 機器(イメージスキャナ、フィルムスキャナ、CD-R/RW、 DVD 等)を接続の場合、それぞれのマニュアルをお読みください。

98

95

2000

# 9. Windows 用 SCSI ユーティリティについて

この章では、REX-CB31 に添付の Setup CD-ROM に含まれるユーティリティ ソフトウェアについて説明していきます。

#### SCSI フォーマットユーティリティ

REX-CB31 に接続されたハードディスク、MO,PD,リムーバブルディスクに対して フォーマットします。CD-R/RW,DVD-RAM に対しては選択できません。

 [スタート]ボタンから表示される[プログラム]メニューの中にある [REXSCSI ユーティリティ]の[フォーマットユーティリティ]を起動 します。次のように接続されている機器のインクアイリ情報が表示さ れます。フォーマットしたい機器を選択し[選択]を押します。

| ドライブを選択してください                        | (A)   |
|--------------------------------------|-------|
| HA#0,ID:1,LUN:0 (Optical) OLYMPUS MC | S3380 |
|                                      |       |
| ]                                    |       |
| 選択                                   | 冬了    |

対象とする SCSI 機器は、ハードディスク、MO,PD,リムーバブルディスクです。

CD-R,CDRW,DVD-RAM については、表示および選択できません。

 選択後、次の画面が表示されます。画面の白い Window に対して右 クリックするとメニューが表示されますので、[メディア初期化]を選 択します。メニューバーの[処理]からも[メディア初期化]を選択でき ます。

| ② REX フォーマットユーディリティ ★<br>フィル・E 処理(E) オフちョン(Q)           Device Information           OLYMPUS MOS3380         0.55           HA#0         SOSTID:1           LUN:0         全容量: 217.93 MByte           フォーマットダイン・SIBM-PC/AT FDISK 形式           Partition No.         VolumeLabel           FileSystem         Size(MB)           StartCylinder         EndCylind           CO>         NO NAME | 本プログラムの制限:<br>本プログラムでフォーマットし<br>たメディアは、Windows システ<br>ムのクイックフォーマットは使<br>用できなくなります。ロングフ |
|----------------------------------------------------------------------------------------------------|----------------------------------------------------------------------------------------|
| Liter (F7)/                                                                                                    | ォーマットを使用しなければ<br>なりません。                                                                |
|                                                                                                    |                                                                                        |

62

Download from Www.Somanuals.com. All Manuals Search And Download.

#### 第9章 Windows 用 SCSI ユーティリティについて

Me

98

95

3. 初期化の指定画面が表示されます。下の画面は MO ドライブを接続した場合の画面です(HD を接続した場合は、ステップ5へお進みください)。PD などの取り外し可能なメディアを接続した場合も同様の手順でフォーマットを行うことができます。フォーマットする場合は、[スーパーフロッピー形式]を選択します。物理フォーマット(Low Level Format)を同時に行う場合、[物理フォーマットも行う]にチェックします。[OK]ボタンをクリックしてください。データが消去される旨の確認メッセージが2回表示されます。問題がないことを再確認してください。

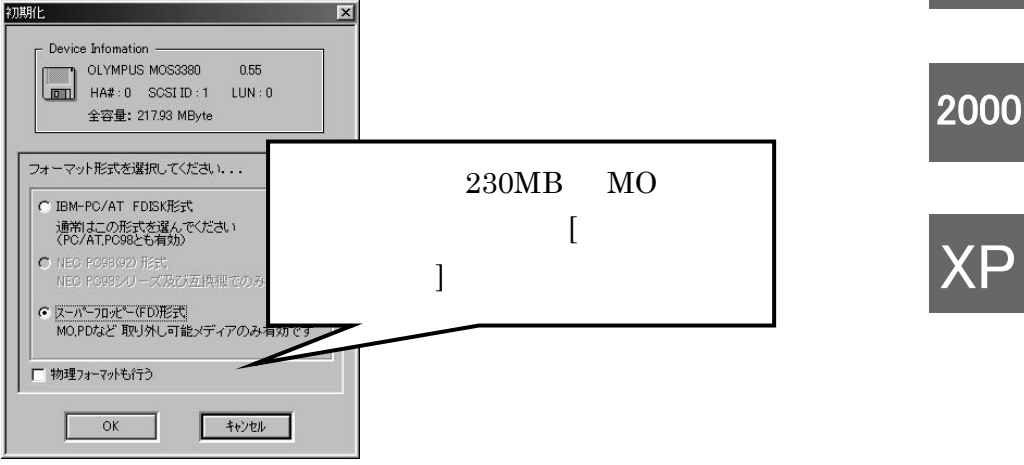

 フォーマット終了後、区画をどのように設定するかを指定する画面が 表示されます。ファイルシステムを選択し、[OK]ボタンをクリックし てください。本プログラムは FAT32 をサポートしていますのでファ イルシステムにて FAT32 を選択することが可能です。[OK]ボタンを クリック後、区画作成開始のメッセージが表示されますので、問題が なければ続行します。

| 区画作成                                                                                                    |                                                                                                    |
|----------------------------------------------------------------------------------------------------|----------------------------------------------------------------------------------------------------|
| 区面作55         ×           Device Infomation         0LYMULS M053300         0.55           ・・・・・・・・・・・・・・・・・・・・・・・・・・・・・・・・・・・・ | FAT32 を選択すると、<br>FAT32 をサポートしている<br>OS でのみアクセスが可能で<br>す。(Windows 95B(OSR2)<br>以降の OS が FAT32 をサポ<br>ートしています) |
| OK ++>セル                                                                                                    |                                                                                                    |

63

#### 第9章 Windows 用 SCSI ユーティリティについて

メニューバーの[ファイル]から[終了]を選択すると、「メディアをイジェクトします」のメッセージが表示されますので、「はい」をクリックしてメディアを排出してください。以上で、MO、PD などの取り外し可能なメディアを接続した場合のフォーマットは終了です。

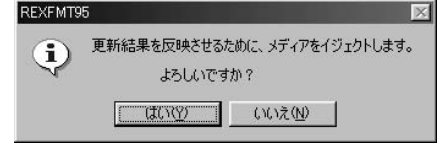

Me

98

95

2000

下の画面は HD ドライブを接続した場合の画面です。HD をフォーマットする場合は、通常、[IBM-PC/AT FDSIK 形式]を選択します。物理フォーマット(Low Level Format)を同時に行う場合、[物理フォーマットも行う]にチェックします。[OK]ボタンをクリックしてください。データが消去される旨の確認メッセージが2回表示されます。問題がないことを再確認してください。

|               | HA#:0 :             | SCSI ID : 1     | LUN : 0     |
|---------------|---------------------|-----------------|-------------|
|               | 全容量:490             | )7.51 MByte     |             |
| オーマ:          | ト形式を選択              | Rしてください         | ····        |
| ⊙ IBM         | PC/AT FD            | ISK形式           |             |
| 通常<br>(PC     | はこの形式な<br>AT.PC98とも | を選んでくださ<br>す有効) | <u>5</u> () |
| C NEC         | PC98(92) 开          | 污               |             |
| NEC           | PC98シリー             | ズ及び互換権          | 態でのみ有効です    |
| <b>O</b> 7(=) | °-フロッヒ°-(FI         | 0)形式            |             |
| MO.           | ゆなど取り               | れ可能メデ           | アのみ有効です     |
|               |                     |                 |             |

「続いて区画を確保する必要があります」のメッセージが表示されますので、[OK]ボタンをクリックしてください。ステップ2に示した画面のメニューバーの「処理]から「区画作成」を選択します。

| REXFMT9     | 5                                |
|-------------|----------------------------------|
| $\triangle$ | ドライブとして使用するには、続いて区画を確保する必要があります。 |
|             | <u> </u>                         |

98

 フォーマット終了後、区画をどのように設定するかを指定する画面が 表示されます。

スライダーにて確保したい区画サイズを指定します。次に、ファイル システムを選択し、[OK]ボタンをクリックします。本プログラムは FAT32をサポートしていますのでファイルシステムにてFAT32を選 択することが可能です。[OK]ボタンをクリック後、区画作成開始のメ ッセージが表示されますので、問題がなければ続行します。

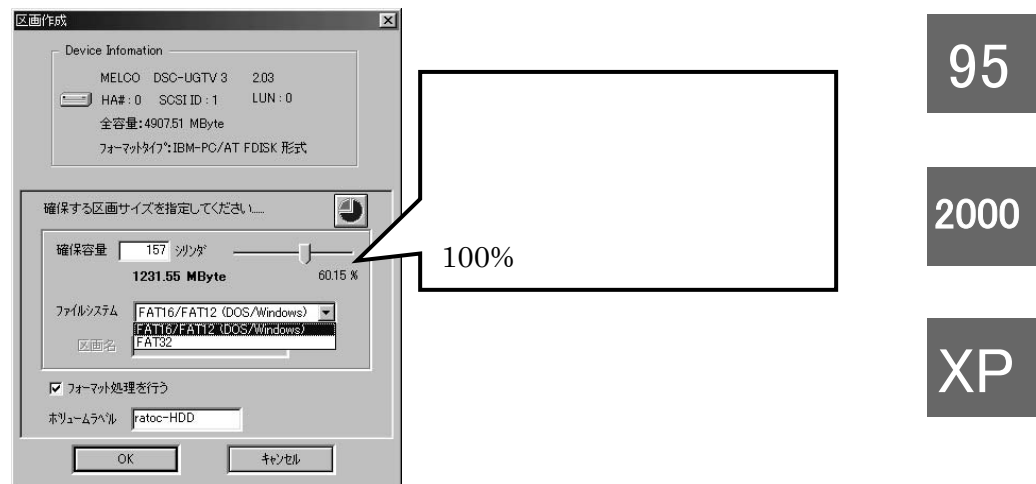

 フォーマット完了後、タスクバーの[ファイル]メニューから[終了]を 選択すると、次のメッセージが表示されます。 以下のいずれかの操作を行ってください。

システムを再起動する。

PC カード(REX-CB31)を終了し、再度 REX-CB31 を挿入する。

| REXFMT9 | 5                                                                           |
|---------|-----------------------------------------------------------------------------|
| G       | デバイスは 更新されました。                                                              |
| 4       | 更新結果を有効にするため、以下のいずれかの処理を行ってください。                                            |
|         | ・Windowsを再起動する<br>・メディアを排出し、挿入する<br>・PCカード゙の場合、カートを抜き差しする〈Windows NT4.0を除く〉 |
|         | ОК                                                                          |
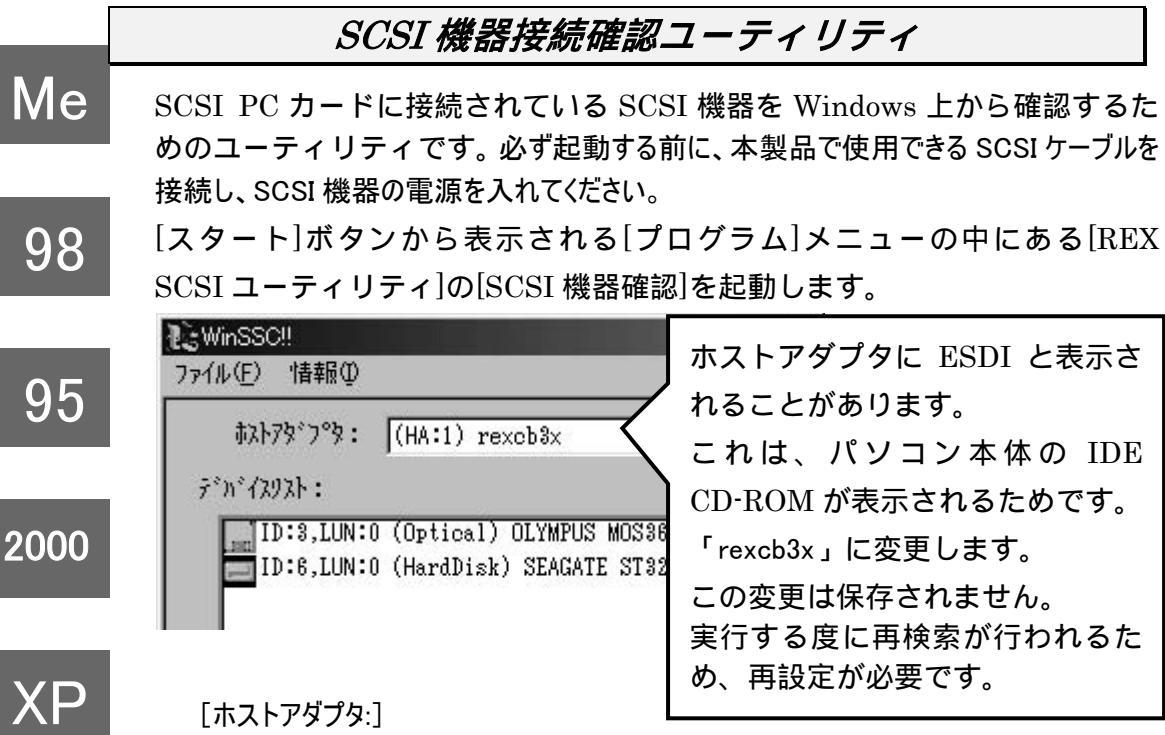

接続されている SCSI インターフェイスの情報が表示されます。 CD-ROM ドライブを内蔵しているパソコンでは、ここの覧を[rexcb31] が表示されるように変更してください。

「rexcb31」と表示されないまたは変更できない場合、以下の原因が考えられます。

- REX-CB31のドライバが正しく動作していない。
- SCSI ケーブルが正しく接続されていない。(断線の可能性)
- 他メーカの SCSI PC カードケーブルを使用している。
- SCSI 機器の電源が入っていない またはターミネータの設定がされていない。
- SCSI 機器の接続台数が多すぎる。

[デバイスリスト:]

接続されている SCSI 機器の情報の一覧です。左から順に以下の項目が 表示されます。

- SCSI 機器 ID 番号(ID:)
- ロジカルユニット番号(LUN:)
- デバイスタイプ(カッコ内)
- ベンダ名および型番

[再スキャン]

[ファイル]メニューの[再スキャン]は、SCSI PC カードを抜き差し した後の最新情報を表示させるための機能です。

SCSI 機器を追加した場合は、必ず SCSI PC カードの抜き差しを行って

# 第9章 Windows 用 SCSI ユーティリティについて

Me

から再スキャンを実行しないと、追加された SCSI 機器の情報は表示されません。

また、情報を確認したい機器の行を選択してダブルクリックすると詳細 情報が表示されます。

| ジェン しんしょう アン・シュー しょう しょう しょう しょう しょう しょう しょう しょう しょう しょう                         | デバイス情報 CD-R ドライブの例 98                                                                                                    |
|----------------------------------------------------------------------------------|----------------------------------------------------------------------------------------------------|
| QUANTUM FIREBALL_TM1280S                                                         | TEAC CD-ROM CD-56S                                                                                                    |
| ダイレクトアクセス(HardDisk) (0)<br>-デバイスエD:<br>ホストアダブタ: (1) rexcb31<br>SCST_TD: 1 LIN: 0 | $\begin{array}{c} CD - ROM \vec{\tau} \mathcal{N}^{2} \mathcal{A} \mathcal{A} (5) \qquad (Removable) \\ \vec{\tau}^{2} \mathcal{N}^{2} \mathcal{A} (2D) \\ \vec{\tau} \mathcal{A} \mathcal{N}^{2} \mathcal{N}^{2} \mathcal{N} (1) rexcb31 \\ SCSL ID : 6 \qquad LID : 0 \end{array}$ |
| デット・イス名                                                                          | - デガイス名                                                                                                    |
| ペンタドID:QUANTUM リビッジョン:300N                                                       | ^*ンダID:TEAC 9ビジョン:1.0B                                                                                                    |
| 製品番号:FIREBALL_TM1280S                                                            | 製品番号:CD-ROM CD-56S                                                                                                    |
| SCSI規格                                                                           | SCSI規格                                                                                                    |
| 適合規格:SCSI-2                                                                      | 適合規格:SCSI-2                                                                                                    |
| 同期転送 コマント・リンク コマント・キュー リフトリセット                                                   | 同期転送 コマント・リンク コマント・キュー リフトリセット                                                                                                    |
| ABN ターミネートエノの 相利アト・レス 16/32bitBUS                                                | AEN ターミネートエノO 相対アト・レス 16/32bitBUS                                                                                                    |
| DeviceStatus                                                                     | DeviceStatus                                                                                                    |
| Ready.                                                                           | Ready.                                                                                                    |
| 総容量:1222(MByte) プDックサイズ:512                                                      | 総容量:608 (MByte) フ <sup>*</sup> Dックサイス <sup>*</sup> :2048                                                                                                    |
| Neady.                                                                           | Meagy.                                                                                                    |
| 総容量:1222(MByte) วิ'byウサイス':512                                                   | 総容量:608 (MByte) ブロックサイズ:2048                                                                                                    |
| Device Status の欄に「準備が<br>できていません」と表示されます<br>が、 CD-ROM、 CD-R/RW、                  | デバイス情報<br>OLYMPUS MOS360<br>光メモリデバイス(MO)(7) (Removable)<br>デ <sup>*</sup> N <sup>*</sup> (XID:                                                                                                    |

SCSI機器の詳細情報の例

MO、リムーバブルディスク等 では、メディアが挿入されてい SCSI ID: 3 LUN: 0 ない場合も「準備ができていま デバク名― ∿`ンダID:OLYMPUS 9ピッション:1.01 せん」と表示されます。 製品番号: MOS360 また、CD-R/RW でデータが書 SCSI規格— き込まれていないブランクの 適合規格:SCSI-2 メディアが挿入されている場 同期転送 コマント・リンク コマント・キュー リフトリセット AEN ターミネートエノロ 相対アトドレス 16/82bitBUS 合も「準備ができていません」 と表示されます。 DeviceStatus -これで正常な状態です。 準備ができていません (ASC=0×Sa,ASCQ=0×00)

# 10. SCSI仕様について、その他

この章では、SCSI に関する補足説明を行います。

# 接続できる台数とケーブルの長さ

SCSI ディジーチェイン接続して使用する場合、REX-CB31 に添付してある ケーブルのインピーダンス特性と一致したものを使用する必要があります。 インピーダンスが、90 タイプの SCSI ケーブルをご使用ください。

SCSI 機器が、Ultra SCSI 対応か FAST SCSI 対応かによって接続できる SCSI 機器の台数と接続に使用する SCSI インターフェイスケーブルの長さの 合計が異なります。

以下に表記してある長さは、SCSI 機器の内部配線および内蔵ケーブルを含みます。

#### Ultra SCSI 機器が1台でもある場合

| 接続台数 | ケーブルの長さの合計 |  |  |
|------|------------|--|--|
| 1~3台 | 3 メートル以下   |  |  |
| 4~7台 | 1.5 メートル以下 |  |  |

すべて FAST SCSI 機器の場合

| 接続台数 | ケーブルの長さの合計 |
|------|------------|
| 1~7台 | 3 メートル以下   |

WideSCSI 機器は接続できません。

## 接続可能な SCSI 機器のタームパワー供給能力について

SCSI の規格ではタームパワー供給(ターミネータへの電源供給)は最大 800mA供給可能で、途中に1Aのヒューズを入れることと定められています。 REX-CB31はPCカードという形状の制限により、この基準を満たすことが できません。したがってREX-CB31からはターミネータへの電源供給は行い ませんので、必ず接続するSCSI機器から供給するようにしてください。た いていのSCSI機器にはターミネータへの電源供給の有無を設定するための スイッチ類が設けられていますので、SCSI機器添付のマニュアルに従って設 定してください。

ターミネータへの電源供給機能の確認方法については、後述の「SCSI機器の ターミネータ電源供給の確認方法」をご覧ください。

例外としてzipドライブでは、タームパワーは出力されていませんが、本製品へ接続しても問題ありません。

SCSI 機器のターミネータ電源供給の確認方法

REX-CB31 は PC Card Standard の規格上、SCSI バス上にターミネータ用 の電源出力を供給することができませんので必ず外部の SCSI 機器から供給 することが必要です。SCSI 機器から供給されているかどうかはテスタで簡単 に調べることができます。

SCSI 機器から SCSI ケーブルを外し、コネクタの 38 番(+)と 25 番の間の電 圧を測定してください(SCSI 機器の電源は ON にしておいてください)。38 番側に+5V 前後出力されていれば正常です。+5V 前後出力されていない場合 は SCSI 機器からターミネータ用電源は供給されていませんので単独では REX-CB31 と組み合わせて使用することはできません。

# SCSI PC カードの仕様

| SCSI PCカード    | PC Card Standard 準拠 Card Bus (TypeII) |
|---------------|---------------------------------------|
| SCSI インターフェイス | Ultra SCSI (FAST-20)                  |
|               | シングルエンド データバス幅8ビット                    |
|               | 最大同期転送速度 20MB/Sec                     |
| 転送方式          | 同期転送および非同期転送をサポート                     |
| SCAM機能        | なし                                    |
| 電源電圧・消費電流     | +3.3V(CardBusスロットより供給)、               |
|               | SCSIバスへのTerm Powerは供給しません。            |
|               | 300mA (TYP) R/W時                      |
|               | 130mA (TYP) アイドル時                     |
|               | 77mA (TYP) パワーセーブ時                    |
| タームパワー供給機能    | なし                                    |
| ターミネータ        | アクティブターミネータ内蔵                         |
| 割り込み          | Card Bus Controllerによって割り当てられる        |
|               | IRQを使用                                |
| 選択可能 I/Oアドレス  | xx00h ~ xxFFh ( 占有バイト数 100h)          |
| 動作保証温度        | 0 ~ 55                                |
| 保存保証温度        | -20 ~ 70                              |
| 相対湿度          | 10%~90%(結露しないこと)                      |

SCSI ケーブルのコネクタピン配列について

REX-CB31用SCSIケーブルのPCカード側コネクタのピン配列は以下のとおりです。

コネクタには、ヒロセ NX30TA-25PAAまたは相当品を使用しています。 他社製SCSI PCカードで同様のコネクタのものがありますが、一部を除いてピン配置 が異なります。 REX-CB31に接続するSCSIケーブルは、必ず本製品専用のものを ご使用ください。

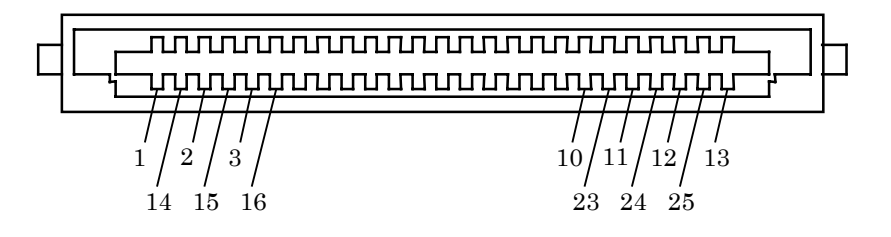

| ピン | 信号名 | ピン | 信号名     |
|----|-----|----|---------|
| 1  | REQ | 14 | GND     |
| 2  | MSG | 15 | C/D     |
| 3  | I/O | 16 | GND     |
| 4  | RST | 17 | ATN     |
| 5  | ACK | 18 | GND     |
| 6  | BSY | 19 | SEL     |
| 7  | GND | 20 | DBP     |
| 8  | DB0 | 21 | DB1     |
| 9  | GND | 22 | DB2     |
| 10 | DB3 | 23 | DB4     |
| 11 | DB5 | 24 | GND     |
| 12 | DB6 | 25 | TERMPWR |
| 13 | DB7 |    |         |

## システムに関する情報の作成手順

### 【Windows Me/98 でのシステム情報】

- Windows Me/98の[スタート]ボタンから[プログラム] [アクセ サリ] [システムツール] [システム情報]を起動します。
- 2. ファイルメニューの [エクスポート]を選択します。
- [名前を付けて保存]画面で任意のファイル名を入力し、[ファイルの 種類]が[テキスト ファイル(\*.TXT)]であることを確認して[保存]ボタ ンを押します。

## 【Windows 95 でのデバイスマネジャのシステム概要】

- 1. デバイスマネジャから[印刷(N)...]ボタンを押します。
- レポートの種類に「すべてのデバイスとシステムの概要」を選択して [OK]ボタンを押します。

## 【Windows XP/2000 でのシステム情報】

Windows XP/2000 へ Administrator のユーザ権限を持つユーザでログインします。

- [スタート]ボタンから[プログラム] [アクセサリ] [システム ツール] [システム情報]を起動します。
- 2. Windows2000 の場合、操作メニューの [ テキストファイルとして保存 ] を選択します。

WindowsXP の場合、ファイルメニューの[エクスポート]を選択します。 次の画面で任意のファイル名を入力し、[ファイルの種類]が[テキスト ファイル]であることを確認して[保存]ボタンを押します。 ラトックシステム株式会社 サポートセンター宛 FAX 06-6633-3553

| 下記ユーヤ                                                                                               | げ情報で        | をご記入願                    | 頂います。                    |                                |                                         |                |
|----------------------------------------------------------------------------------------------------|-------------|--------------------------|--------------------------|--------------------------------|-----------------------------------------|----------------|
| 法人登録の                                                                                               | 会社名         | 名・学校名 ラトックシステム株式会社       |                          |                                |                                         |                |
| 方のみ                                                                                                 | 所属·         | ・<br>部署                  |                          |                                |                                         |                |
| 氏名                                                                                                  | ラトッ         | ック 太郎                    |                          |                                |                                         |                |
| 住所                                                                                                  | <b>〒</b> 55 | 6-0012 ナ                 | 、阪市浪速区                   | 教津東 1-6-14                     |                                         |                |
|                                                                                                    | 朝日な         | こんばビル                    | ,                        | 1                              |                                         |                |
| TEL                                                                                                 | 06-66       | 33-8263                  | FAX                      | 06-6633-8295                   | E-Mail xxx@rexpccard.c                  | o.jp           |
| 製品型番                                                                                                | REX-        | CB31                     | シリアル                     | CB31xxxxx                      | Γ                                       |                |
| 販売店名                                                                                                | アーノ         | レ・ピー・                    | エス                       | 購入年月日                          | 2005/3/20                               |                |
| 下記パソコ                                                                                               | コン環境        | 竟情報をこ                    | ご記入願いる                   | ます。                            |                                         |                |
| パソコン様                                                                                               | 幾種名         | TOSHI                    | BA Satelltit             | e 220CS                        |                                         |                |
| 使用 OS                                                                                               |             | Wind                     | ows 98 Sec               | cond Edition                   | Windows 98 Windows 9                    | 95             |
|                                                                                                    |             | Windo                    | ws XP W                  | indows 2000 W                  | /indows Me MacOS(X)<br>悪いその他についてご言うくださ  | :1.2           |
| 接続 SCS                                                                                              | [機器         | 接続して<br>拡張 PC カ          | いる主(成品)<br>ード:           | 理想・ノーノ右・空                      | 曲・ての他に りいてこ 記入いたる                       | · <b>( '</b> ° |
| に関する                                                                                                | 情報          | Slot 2 RE<br>Slot 1 RE   | X-R280 通<br>X-R231       | 常 上段が Slot 2                   |                                         |                |
|                                                                                                    |             | ドライバの                    |                          | D221 SVS ファイルのつ                | 1-1-1-1                                 |                |
|                                                                                                    |             | 2.9A-R09                 | (1998 8 10 07:           | 36:54)                         | , , , , , , , , , , , , , , , , , , , , |                |
|                                                                                                    |             | SCSI 構成:                 | WINS                     | CC で表示される                      |                                         |                |
|                                                                                                    |             | ID:0,LUN:0<br>ID:6.LUN:0 | (HardDisk) I<br>(CD-R) \ | BM DDRS-34330<br>AMAHA CRW4260 |                                         |                |
| 質問内容:                                                                                               | :           |                          | <u> </u>                 |                                |                                         |                |
|                                                                                                    |             |                          |                          |                                |                                         |                |
|                                                                                                    |             |                          |                          |                                |                                         |                |
|                                                                                                    |             |                          |                          |                                |                                         |                |
|                                                                                                    |             |                          |                          |                                |                                         |                |
| <br>  添付資料:インストール等に関するご質問の場合は、下記データが必要です。送付して頂いた                                                    |             |                          |                          |                                |                                         |                |
| データをチェックしてください。                                                                                     |             |                          |                          |                                |                                         |                |
| CONFIG.SYS <sup>1</sup> AUTOEXEC.BAT <sup>1</sup> システムに関する情報 <sup>2</sup>                           |             |                          |                          |                                |                                         |                |
| 1 Windows 98/95 のみ                                                                                  |             |                          |                          |                                |                                         |                |
| 2 「システムに関する情報の作成手順」(P72)を参照してください。                                                                  |             |                          |                          |                                |                                         |                |
| │ <u>質問用紙に記入いただいた氏名、住所、電話番号、メールアドレス、その他の個人情報は、</u><br>↓ お客様への回答など本件に関わるサポート業務のみに利用↓ _ 他の日的では利用↓ ませく |             |                          |                          | <u>報は、</u>                     |                                         |                |
| <u>の合体への</u>                                                                                        |             |                          |                          |                                | <u>e /v.</u>                            |                |
|                                                                                                    |             |                          |                          |                                |                                         |                |
|                                                                                                    |             |                          |                          |                                |                                         |                |

<u>ラトック</u>システム株式会社 <u>サポートセンター</u>宛 FAX 06-6633-3553

| RATOC REX-CB31 質問用紙(拡大コピーの上ご記入ください)                                             |          |                 |                   |                              |                    |                 |  |
|---------------------------------------------------------------------------------|----------|-----------------|-------------------|------------------------------|--------------------|-----------------|--|
|                                                                                 |          |                 |                   |                              |                    |                 |  |
| 法人登録の                                                                           | の会社名・学校名 |                 |                   |                              |                    |                 |  |
| 方のみ                                                                             | 所属・部署    |                 |                   |                              |                    |                 |  |
| 氏名                                                                              |          |                 |                   |                              |                    |                 |  |
| 住所                                                                              | ⊤        |                 |                   |                              |                    |                 |  |
|                                                                                 |          |                 | ſ                 | 1                            |                    |                 |  |
| TEL                                                                             |          |                 | FAX               |                              | E-Mail             |                 |  |
| 製品型番                                                                            | REX-     | CB31            | シリアル              |                              | I                  |                 |  |
| 販売店名                                                                            |          |                 |                   | 購入年月日                        |                    |                 |  |
| _ 下記パソ:                                                                         | コン環境     | 竟情報をこ           | ご記入願いる            | ます。                          |                    |                 |  |
| パソコン材                                                                           | 幾種名      |                 |                   |                              |                    |                 |  |
| 使用 OS                                                                           |          | Wind            | ows 98 Sec        | cond Edition                 | Windows            | s 98 Windows 95 |  |
|                                                                                 |          | Windo           | ws XP W<br>いろ全機哭の | indows 2000 W<br>) 逓粗・メーカタ・刑 | Vindows M<br>悪 その他 | Ie MacOS( )     |  |
| 接続 SCS                                                                          | I 機器     | 扱利して<br>拡張 PC カ |                   |                              |                    |                 |  |
| に関する                                                                            | 情報       |                 |                   |                              |                    |                 |  |
|                                                                                 |          |                 |                   |                              |                    |                 |  |
|                                                                                 |          |                 |                   |                              |                    |                 |  |
|                                                                                 |          |                 |                   |                              |                    |                 |  |
| 質問内容                                                                            | :        |                 |                   |                              |                    |                 |  |
|                                                                                 |          |                 |                   |                              |                    |                 |  |
|                                                                                 |          |                 |                   |                              |                    |                 |  |
|                                                                                 |          |                 |                   |                              |                    |                 |  |
|                                                                                 |          |                 |                   |                              |                    |                 |  |
|                                                                                 |          |                 |                   |                              |                    |                 |  |
|                                                                                 |          |                 |                   |                              |                    |                 |  |
| 「ぷり貝科: インストール寺に関するこ員間の場合は、ト記ナーダが必要です。送付して頂いた<br>データをチェックしてください(Windows ユーザーのみ)。 |          |                 |                   |                              |                    |                 |  |
| CONFIG.SYS <sup>1</sup> AUTOEXEC.BAT <sup>1</sup> システムに関する情報 <sup>2</sup>       |          |                 |                   |                              |                    |                 |  |
| L<br>1 Windows 98/95 のみ                                                         |          |                 |                   |                              |                    |                 |  |
| 2 「システムに関する情報の作成手順」(P72)を参照してください。                                              |          |                 |                   |                              |                    |                 |  |
| 質問用紙に記入いただいた氏名、住所、電話番号、メールアドレス、その他の個人情報は、                                       |          |                 |                   |                              |                    |                 |  |
| <u>お客様への回答など本件に関わるサポート業務のみに利用し、他の目的では利用しません。</u>                                |          |                 |                   |                              |                    |                 |  |
|                                                                                 |          |                 |                   |                              |                    |                 |  |
|                                                                                 |          |                 |                   |                              |                    |                 |  |
|                                                                                 |          |                 |                   |                              |                    |                 |  |

Download from Www.Somanuals.com. All Manuals Search And Download.

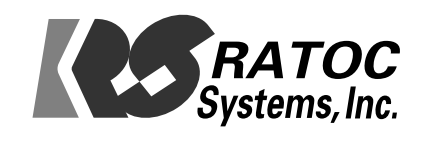

© RATOC Systems, Inc.

Download from Www.Somanuals.com. All Manuals Search And Download.

Free Manuals Download Website <u>http://myh66.com</u> <u>http://usermanuals.us</u> <u>http://www.somanuals.com</u> <u>http://www.4manuals.cc</u> <u>http://www.4manuals.cc</u> <u>http://www.4manuals.cc</u> <u>http://www.4manuals.com</u> <u>http://www.404manual.com</u> <u>http://www.luxmanual.com</u> <u>http://aubethermostatmanual.com</u> Golf course search by state

http://golfingnear.com Email search by domain

http://emailbydomain.com Auto manuals search

http://auto.somanuals.com TV manuals search

http://tv.somanuals.com